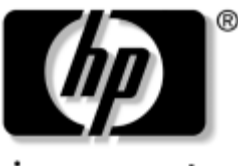

invent

# Maintenance and Service Guide

HP Pavilion zd7000 Series Notebook PC HP Media Center zd7000 Series Notebook PC HP Compaq nx9500 Series Business Notebook

Document Part Number: 333621-003

August 2004

This guide is a troubleshooting reference used for maintaining and servicing the notebook. It provides comprehensive information on identifying notebook features, components, and spare parts; troubleshooting notebook problems; and performing notebook disassembly procedures. © Copyright 2003, 2004 Hewlett-Packard Development Company, L.P.

Microsoft and Windows are U.S. registered trademarks of Microsoft Corporation. Intel and Pentium are trademarks or registered trademarks of Intel Corporation or its subsidiaries in the United States and other countries. SD Logo is a trademark of its proprietor. Bluetooth is a trademark owned by its proprietor and used by Hewlett-Packard Company under license.

The information contained herein is subject to change without notice. The only warranties for HP products and services are set forth in the express warranty statements accompanying such products and services. Nothing herein should be construed as constituting an additional warranty. HP shall not be liable for technical or editorial errors or omissions contained herein.

Maintenance and Service Guide HP Pavilion zd7000 Series Notebook PC HP Media Center zd7000 Series Notebook PC HP Compaq nx9500 Series Business Notebook Third Edition August 2004 First Edition August 2003 Document Part Number: 333621-003

# Contents

### **1** Product Description

| 1.1 | Models              | 1-2    |
|-----|---------------------|--------|
| 1.2 | Features            | 1-13   |
| 1.3 | Clearing a Password | 1–16   |
| 1.4 | Power Management.   | 1–16   |
| 1.5 | External Components | 1 - 17 |
| 1.6 | Design Overview     | 1 - 27 |

### 2 Troubleshooting

| 2.1 | Computer Setup and Diagnostics Utilities 2–2 |
|-----|----------------------------------------------|
|     | Using Computer Setup 2–3                     |
|     | Selecting from the File Menu 2–4             |
|     | Selecting from the Security Menu 2–5         |
|     | Selecting from the Advanced Menu 2–7         |
| 2.2 | Using Diagnostics for Windows 2–9            |
|     | Obtaining, Saving or Printing Configuration  |
|     | Information 2–9                              |
|     | Obtaining, Saving or Printing Diagnostic     |
|     | Test Information                             |
| 2.3 | Troubleshooting Flowcharts 2–12              |

## 3 Illustrated Parts Catalog

| 3.1 | Serial Number Location                  | 3–2  |
|-----|-----------------------------------------|------|
| 3.2 | Notebook Major Components               | 3–3  |
| 3.3 | Miscellaneous Plastics Kit Components 3 | 3–17 |
| 3.4 | Miscellaneous Cable Kit Components 3    | 8–18 |
|     |                                         |      |

| 3.5 Mass Storage Devices            | . 3–19 |
|-------------------------------------|--------|
| 3.6 Personal Video Recorder Devices | . 3–21 |
| 3.7 Miscellaneous                   | . 3–23 |

## 4 Removal and Replacement Preliminaries

| 41  | Tools Required                         | 4 - 1 |
|-----|----------------------------------------|-------|
| 1.1 |                                        |       |
| 4.2 | Service Considerations                 | 4–2   |
|     | Plastic Parts                          | 4–2   |
|     | Cables and Connectors                  | 4–2   |
| 4.3 | Preventing Damage to Removable Drives  | 4–3   |
| 4.4 | Preventing Electrostatic Damage        | 4–4   |
| 4.5 | Packaging and Transporting Precautions | 4–4   |
| 4.6 | Workstation Precautions                | 4–5   |
| 4.7 | Grounding Equipment and Methods        | 4–5   |

### 5 Removal and Replacement Procedures

| 5.1 Serial Number 5–2                          |
|------------------------------------------------|
| 5.2 Disassembly Sequence Chart 5–3             |
| 5.3 Preparing the Notebook for Disassembly 5-4 |
| 5.4 Notebook Feet 5–9                          |
| 5.5 Memory Module 5–10                         |
| 5.6 Mini PCI Communications Card 5–13          |
| 5.7 Optical Drive 5–15                         |
| 5.8 Keyboard 5–17                              |
| 5.9 Keyboard Cover 5–22                        |
| 5.10 Display Assembly 5–24                     |
| 5.11 Top Cover 5–26                            |
| 5.12 System Board 5–30                         |
| 5.13 RTC Battery 5–34                          |
| 5.14 Heat Sink 5–35                            |
| 5.15 Processor                                 |
| 5.16 SD Card Slot/Infrared Module 5–41         |
| 5.17 Speakers 5-43                             |
|                                                |

## **6** Specifications

## **A Connector Pin Assignments**

### **B** Power Cord Set Requirements

| 3-Conductor Power Cord Set    | B-1 |
|-------------------------------|-----|
| General Requirements          | B-1 |
| Country-Specific Requirements | B-2 |

## C Screw Listing

### Index

1

# **Product Description**

The HP Pavilion zd7000 Series Notebook PC, the HP Media Center zd7000 Series Notebook PC, and the HP Compaq nx9500 Series Business Notebook offer advanced modularity, Intel® Pentium® processors with 64-bit architecture, industry-leading NVIDIA graphics controllers, and extensive multimedia support.

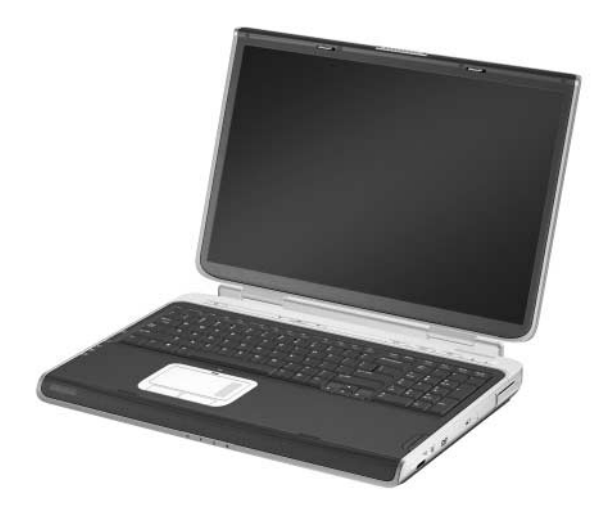

HP Pavilion zd7000 Series Notebook PC, HP Media Center zd7000 Series Notebook PC, and HP Compaq nx9500 Series Business Notebook

# 1.1 Models

Notebook model information is shown in Tables 1-1 and 1-2.

#### Table 1-1

#### HP Pavilion zd7000 Series Notebook PC,

#### HP Media Center zd7000 Series Notebook PC, and

#### HP Compaq nx9500 Series Business Notebook

#### **Model Naming Conventions**

| Кеу                                               |                               |         |         |    |                                                                      |                                      |                                  |            |                                  |  |  |
|---------------------------------------------------|-------------------------------|---------|---------|----|----------------------------------------------------------------------|--------------------------------------|----------------------------------|------------|----------------------------------|--|--|
| V                                                 | Ρ                             | 32<br>0 | Y7      | 80 | Y                                                                    | Gg                                   | a                                | XXXXXX-XXX |                                  |  |  |
| 1                                                 | 2                             | 3       | 4       | 5  | 6                                                                    | 7                                    | 8                                | 11         |                                  |  |  |
| Key                                               | Des                           | cripti  | on      |    | Opti                                                                 | ons                                  |                                  |            |                                  |  |  |
| 1 Brand/Series<br>designator                      |                               |         |         |    | V = F<br>C = 0                                                       | Pavilic<br>Comp                      | on<br>aq                         |            |                                  |  |  |
| 2                                                 | Pro                           | cesso   | r type  |    | P = I                                                                | ntel P                               | entium                           | 4          |                                  |  |  |
| 3                                                 | Processor speed Display type/ |         |         |    |                                                                      | = 3.40<br>= 3.20<br>= 3.06<br>vide S | ) GHz<br>) GHz<br>) GHz<br>) GHz |            | 280 = 2.80 GHz<br>266 = 2.66 GHz |  |  |
|                                                   | size/resolution               |         |         |    | (168)<br>W =<br>(128)<br>H = V                                       | 0 × 10<br>wide 2<br>0 × 80<br>wide S | )50)<br>XGA<br>)0)<br>SXGA+ '    | WVA        | 5 = 15.4 in                      |  |  |
| 5                                                 | Har                           | d drive | e size* |    | 80 =                                                                 | 80 GI                                | В                                |            | 60 = 60 GB                       |  |  |
| 6                                                 | Optical drive<br>designator   |         |         |    |                                                                      | DVD+I<br>RW Co                       | RW/R a<br>ombo D                 | nd<br>rive | W = DVD/CD-RW<br>Combo Drive     |  |  |
| 7 Integrated<br>communication/<br>wireless device |                               |         |         |    | G = combination modem + GB NIC<br>g = 802.11g Bluetooth®<br>N = none |                                      |                                  |            |                                  |  |  |

#### HP Pavilion zd7000 Series Notebook PC,

#### HP Media Center zd7000 Series Notebook PC, and

#### HP Compaq nx9500 Series Business Notebook

#### Model Naming Conventions (Continued)

| Key   | Description              | Options                                                                                                    |                         |  |  |  |
|-------|--------------------------|----------------------------------------------------------------------------------------------------|-------------------------|--|--|--|
| 8     | RAM                      | 10 = 1024 MB<br>76 = 768 MB                                                                                       | 51 = 512 MB             |  |  |  |
| 9     | Operating system         | H = Microsoft® Windows® XP Home<br>C = Microsoft Windows XP Media Center<br>P = Microsoft Windows XP Professional |                         |  |  |  |
| 10    | Warranty                 | a = 1/1/0 (1 year parts,<br>support)                                                                              | 1 year labor, no onsite |  |  |  |
| 11    | SKU#                     |                                                                                                    |                         |  |  |  |
| *1 GB | - one billion bytes when | referring to hard drive st                                                                                        | orage capacity          |  |  |  |

\*1 GB = one billion bytes when referring to hard drive storage capacity. Accessible capacity is less.

#### HP Pavilion zd7000 Series Notebook PC and

#### HP Media Center zd7000

#### **Series Notebook PC Models**

All HP Pavilion zd7000 Series Notebook PC and HP Media Center zd7000 Series Notebook PC models feature

- TouchPad pointing device.
- 12-cell lithium-ion (Li-Ion) battery pack.

■ 1-year warranty on parts and labor.

| V7001                      | Р                                      | 320   | Y7   | 80                                     | Y  | Gg             | 76                                     | Н |              |
|----------------------------|----------------------------------------|-------|------|----------------------------------------|----|----------------|----------------------------------------|---|--------------|
| France<br>Germany<br>Italy | DP353E ABF<br>DP763E ABD<br>DP353E ABZ |       |      | Spain<br>Switzerland<br>United Kingdom |    |                | DP353E ABE<br>DP353E UUZ<br>DP353E ABU |   |              |
| V7066                      | Р                                      | 320   | Y7   | 80                                     | Υ  | Gg             | 51                                     | Н |              |
| Switzerland                | DV27                                   | 7E UL | JZ   |                                        |    |                |                                        |   |              |
| V7070                      | Р                                      | 320   | Y7   | 80                                     | Y  | Gg             | 10                                     | н |              |
| United King                | gdom                                   |       | DP76 | 6E AE                                  | BU |                |                                        |   |              |
| V7080                      | Р                                      | 320   | Y7   | 80                                     | Y  | Gg             | 10                                     | Н |              |
| United King                | gdom                                   |       | DY62 | DY626E ABU                             |    |                |                                        |   |              |
| V7168                      | Р                                      | 320   | Y7   | 80                                     | Υ  | Gg             | 51                                     | Н |              |
| Germany                    |                                        |       | PB94 | 1EA A                                  | BD |                |                                        |   |              |
| V7169                      | Р                                      | 320   | Y7   | 80                                     | Y  | Gg             | 10                                     | Н |              |
| Sweden/Fi                  | nland                                  |       | PB94 | 3EA A                                  | K8 |                |                                        |   |              |
| V7170                      | Р                                      | 320   | Y7   | 80                                     | Y  | Gg             | 51                                     | н |              |
| Spain                      |                                        |       | PB94 | 2EA A                                  | BE | United Kingdom |                                        |   | PB942 EA ABU |
| V7180                      | Р                                      | 320   | Y7   | 80                                     | Y  | Gg             | 10                                     | С |              |
| United Stat                | tes                                    |       | DS49 | 2U AE                                  | BA |                |                                        |   |              |

#### HP Pavilion zd7000 Series Notebook PC and

#### HP Media Center zd7000

#### Series Notebook PC Models (Continued)

All HP Pavilion zd7000 Series Notebook PC and HP Media Center zd7000 Series Notebook PC models feature

- TouchPad pointing device.
- 12-cell lithium-ion (Li-Ion) battery pack.

■ 1-year warranty on parts and labor.

| V7188       | Р    | 320   | Y7          | 80     | Y  | Gg | 51 | Н |   |
|-------------|------|-------|-------------|--------|----|----|----|---|---|
| United Stat | tes  |       | DS492U ABA  |        |    |    |    |   | • |
| V7198       | Р    | 320   | Y7          | 80     | Y  | Gg | 51 | С |   |
| United Stat | DV60 | 1U AE | BA          |        |    |    |    |   |   |
| V7260       | Р    | 320   | Y7          | 80     | Y  | Gg | 51 | н | а |
| United Stat | tes  |       | PF16        | 3UA A  | BA |    |    |   |   |
| V7269       | Р    | 320   | W7          | 80     | Y  | Gg | 10 | н | а |
| United Stat | tes  |       | PF16        | 7UA A  | BA |    |    |   | • |
| V7280       | Р    | 320   | Y7          | 80     | Y  | Gg | 10 | С |   |
| United Stat | tes  |       | PF164UA ABA |        |    |    |    |   |   |
| V7999       | Р    | 320   | Y7          | 80     | Y  | Gg | 10 | н |   |
| United Stat | tes  |       | DP446U ABA  |        |    |    |    |   |   |
| V7167       | Р    | 320   | Y7          | 60     | Y  | Gg | 51 | н |   |
| Germany     |      |       | PB952EA ABD |        |    |    |    |   |   |
| V7001       | Р    | 306   | Y7          | 80     | W  | GN | 51 | н |   |
| United Stat | tes  |       | DM79        | 93A AE | BA |    |    |   |   |
| 7030        | Р    | 306   | Y7          | 80     | Y  | Gg | 51 | С |   |
| United Stat | tes  |       | DM79        | 90A AB | BA |    |    |   |   |

#### HP Pavilion zd7000 Series Notebook PC and

#### HP Media Center zd7000

#### Series Notebook PC Models (Continued)

All HP Pavilion zd7000 Series Notebook PC and HP Media Center zd7000 Series Notebook PC models feature

- TouchPad pointing device.
- 12-cell lithium-ion (Li-Ion) battery pack.

1-year warranty on parts and labor.

| 7065                                                                                   | Р                               | 306                      | Y7                                                   | 80                                                       | Y                                          | Gg                             | 51                        | Н                |            |
|----------------------------------------------------------------------------------------|---------------------------------|--------------------------|------------------------------------------------------|----------------------------------------------------------|--------------------------------------------|--------------------------------|---------------------------|------------------|------------|
| United King                                                                            | gdom                            |                          | DY624E ABU                                           |                                                          |                                            |                                |                           |                  | •          |
| V7168                                                                                  | Р                               | 306                      | Y7                                                   | 80                                                       | W                                          | Gg                             | 51                        | н                |            |
| United Stat                                                                            | DS491U ABA                      |                          |                                                      |                                                          |                                            |                                |                           |                  |            |
| V7015                                                                                  | Ρ                               | 306                      | Y7                                                   | 60                                                       | Y                                          | Gg                             | 51                        | С                |            |
| United Stat                                                                            | tes                             |                          | DT85                                                 | 9U AE                                                    | BA                                         |                                |                           |                  |            |
| V7055                                                                                  | Р                               | 306                      | Y7                                                   | 80                                                       | Y                                          | Gb                             | 51                        | н                |            |
| Spain                                                                                  |                                 |                          | DV27                                                 | 4E AE                                                    | BE                                         |                                |                           |                  |            |
| V7060                                                                                  | Р                               | 306                      | Yu                                                   | 60                                                       | Y                                          | Gg                             | 51                        | Н                |            |
|                                                                                        | DV271E UUZ                      |                          |                                                      |                                                          |                                            |                                |                           |                  |            |
| Switzerland                                                                            | b                               | 1                        | DV27                                                 | 1E UL                                                    | JZ                                         | United                         | Kingo                     | dom              | DV271E ABU |
| Switzerland<br>V7063                                                                   | d<br>P                          | 300                      | DV27<br>Y7                                           | 1E UU<br>80                                              | JZ<br>Y                                    | United<br>Gg                   | l Kingo<br>51             | dom<br>H         | DV271E ABU |
| Switzerland<br>V7063<br>United Stat                                                    | d<br>P<br>tes                   | 300                      | DV27<br>Y7<br>DS48                                   | 1E UU<br>80<br>80 AE                                     | JZ<br>Y<br>BA                              | United<br>Gg                   | l Kingo<br>51             | dom<br>H         | DV271E ABU |
| Switzerland<br>V7063<br>United Stat<br>V7141                                           | d<br>P<br>tes<br>P              | 300<br>300               | DV27<br>Y7<br>DS48<br>Y7                             | 1E UU<br>80<br>8U AE<br>80                               | JZ<br>Y<br>BA<br>Y                         | United<br>Gg<br>Gb             | I Kingo<br>51<br>51       | H<br>H<br>H      | DV271E ABU |
| Switzerland<br>V7063<br>United Stat<br>V7141<br>Italy                                  | d<br>P<br>tes<br>P              | 300<br>300               | DV27<br>Y7<br>DS48<br>Y7<br>PB94                     | 1E UU<br>80<br>8U AE<br>80<br>9EA A                      | JZ<br>Y<br>BA<br>Y<br>NBZ                  | United<br>Gg<br>Gb             | I Kingo<br>51<br>51       | H<br>H<br>H      | DV271E ABU |
| Switzerland<br>V7063<br>United Stat<br>V7141<br>Italy<br>V7143                         | d<br>P<br>tes<br>P<br>P         | 300<br>300<br>300        | DV27<br>Y7<br>DS48<br>Y7<br>PB94<br>Y7               | 1E UU<br>80<br>8U AE<br>80<br>9EA A<br>80                | JZ<br>Y<br>BA<br>Y<br>MBZ<br>Y             | United<br>Gg<br>Gb<br>Gb       | I Kingo<br>51<br>51<br>51 | moc<br>H<br>H    | DV271E ABU |
| Switzerland<br>V7063<br>United Stat<br>V7141<br>Italy<br>V7143<br>United King          | d<br>P<br>tes<br>P<br>P<br>gdom | 300<br>300<br>300        | DV27<br>Y7<br>DS48<br>Y7<br>PB94<br>Y7<br>PB94       | 1E UU<br>80<br>8U AE<br>80<br>9EA A<br>80<br>4EA A       | JZ<br>Y<br>BA<br>Y<br>BZ<br>Y<br>BU        | United<br>Gg<br>Gb<br>Gb       | 51 51 51                  | H<br>H<br>H      | DV271E ABU |
| Switzerland<br>V7063<br>United Stat<br>V7141<br>Italy<br>V7143<br>United King<br>V7144 | d<br>P<br>tes<br>P<br>gdom<br>P | 300<br>300<br>300<br>300 | DV27<br>Y7<br>DS48<br>Y7<br>PB94<br>Y7<br>PB94<br>Y7 | 1E UL<br>80<br>80 AE<br>80<br>9EA A<br>80<br>4EA A<br>80 | JZ<br>Y<br>3A<br>Y<br>ABZ<br>Y<br>ABU<br>Y | United<br>Gg<br>Gb<br>Gb<br>Gb | 51<br>51<br>51<br>51      | H<br>H<br>H<br>H | DV271E ABU |

#### HP Pavilion zd7000 Series Notebook PC and

#### HP Media Center zd7000

#### Series Notebook PC Models (Continued)

All HP Pavilion zd7000 Series Notebook PC and HP Media Center zd7000 Series Notebook PC models feature

- TouchPad pointing device.
- 12-cell lithium-ion (Li-Ion) battery pack.

■ 1-year warranty on parts and labor.

| V7145                      | Р     | 300 | Y7   | 80     | Y  | Gb | 51 | Н |   |
|----------------------------|-------|-----|------|--------|----|----|----|---|---|
| United Kingdom PB950EA ABU |       |     |      |        |    |    |    |   | • |
| V7150                      | Р     | 300 | Y7   | 80     | Y  | Gg | 51 | н |   |
| United Stat                | tes   |     | DS48 | 80 AE  | 3A |    |    |   |   |
| V7160                      | Р     | 300 | Y7   | 80     | Y  | Gg | 51 | н |   |
| United Stat                | tes   |     | DS48 | 88U AE | 3A |    |    |   |   |
| V7249                      | Р     | 300 | W7   | 80     | Y  | Gg | 51 | Р | а |
| United Stat                | tes   |     | PF16 | 6UA A  | BA |    |    |   |   |
| V7139                      | Р     | 300 | Y7   | 60     | Y  | Gg | 51 | н |   |
| Sweden/Fi                  | nland |     | PB95 | 1EA A  | K8 |    |    |   |   |
| V7140                      | Р     | 300 | Y7   | 60     | W  | Gg | 51 | н |   |
| United Stat                | tes   |     | DS48 | 37U AE | 3A |    |    |   |   |
| V7160                      | Р     | 300 | Y7   | 60     | W  | Gg | 51 | н |   |
| United States DZ379U ABC   |       |     |      |        |    |    |    |   |   |
| V7020                      | Р     | 280 | Y7   | 80     | Y  | Gg | 51 | н |   |
| United States DR089 ABA    |       |     |      |        |    |    |    |   |   |
| V7045                      | Р     | 280 | Y7   | 80     | Y  | Gg | 51 | н |   |
| France                     |       |     | DY62 | 5E AB  | ßF |    |    |   |   |

#### HP Pavilion zd7000 Series Notebook PC and

#### HP Media Center zd7000

#### Series Notebook PC Models (Continued)

All HP Pavilion zd7000 Series Notebook PC and HP Media Center zd7000 Series Notebook PC models feature

- TouchPad pointing device.
- 12-cell lithium-ion (Li-Ion) battery pack.

1-year warranty on parts and labor.

| V7058                    | Р                        | 280 | Y7         | 80     | W  | Gg             | 51 | Н |            |
|--------------------------|--------------------------|-----|------------|--------|----|----------------|----|---|------------|
| United States DP791A ABA |                          |     |            |        |    |                |    |   |            |
| V7131                    | Р                        | 280 | Y7         | 80     | Y  | Gg             | 51 | Н |            |
| France                   |                          |     | PB94       | 6EA A  | BF |                |    |   |            |
| V7005                    | Ρ                        | 280 | Y7         | 60     | Y  | Gg             | 51 | С |            |
| United Stat              | tes                      |     | DP44       | 8U AE  | 3A |                |    |   |            |
| V7038                    | Р                        | 280 | Y7         | 60     | W  | GN             | 51 | Н |            |
| Italy                    |                          |     | DR77       | OE AE  | 3Z |                |    |   |            |
| V7040                    | Р                        | 280 | Yu         | 60     | Y  | GN             | 51 | Н |            |
| France                   |                          |     | DP761E ABT |        |    | Spain          |    |   | DP761E ABE |
| Germany                  |                          |     | DP652E ABD |        |    | Switzerland    |    |   | DP761E UUZ |
| Italy                    |                          |     | DP76       | 61E AE | 3Z | United Kingdom |    |   | DP761E ABU |
| v7040                    | Р                        | 280 | Y7         | 60     | Y  | Gg             | 51 | Н |            |
| United Stat              | tes                      |     | DM78       | 39A AB | BA |                |    |   |            |
| v7040                    | Р                        | 280 | Y7         | 60     | Y  | Gg             | 51 | Н |            |
| United Stat              | United States DM789A ABA |     |            |        |    |                |    |   |            |
| V7048                    | Р                        | 280 | Y7         | 60     | у  | Gg             | 51 | Н |            |
| United States DV275E ABZ |                          |     |            |        |    |                |    |   |            |
| V7049                    | Р                        | 280 | Y7         | 60     | Y  | Gg             | 51 | Н |            |
| Switzerland              | b                        |     | DY62       | 7E UL  | JZ |                |    |   |            |

#### HP Pavilion zd7000 Series Notebook PC and

#### HP Media Center zd7000

#### Series Notebook PC Models (Continued)

All HP Pavilion zd7000 Series Notebook PC and HP Media Center zd7000 Series Notebook PC models feature

- TouchPad pointing device.
- 12-cell lithium-ion (Li-Ion) battery pack.

■ 1-year warranty on parts and labor.

| V7050                                  | Р   | 280 | Y7   | 60     | Y               | Gg      | 51   | Н                        |            |
|----------------------------------------|-----|-----|------|--------|-----------------|---------|------|--------------------------|------------|
| Germany DP770E ABD<br>Italy DP767E ABZ |     |     |      |        | Spain<br>United | l Kingo | dom  | DP767E ABE<br>DP767E ABU |            |
| V7101                                  | Р   | 280 | Y7   | 60     | W               | Gg      | 51   | Н                        |            |
| United Sta                             | tes |     | DP68 | 84AS A | BA              |         |      |                          |            |
| V7112                                  | Р   | 280 | Y7   | 60     | W               | GN      | 51   | Н                        |            |
| France                                 |     |     | PB94 | 5EA A  | BF              |         |      |                          |            |
| V7120                                  | Р   | 280 | Y7   | 60     | W               | Gg      | 51   | Н                        |            |
| Sweden DV287E AK8                      |     |     |      |        |                 |         |      |                          |            |
| V7128                                  | Р   | 280 | Y7   | 60     | W               | Gg      | 51   | Н                        |            |
| Italy                                  |     |     | PB94 | 8EA A  | ΒZ              |         |      |                          |            |
| V7020                                  | Р   | 280 | Y7   | 40     | W               | Gg      | 51   | Н                        |            |
| Germany                                |     |     | DV26 | 8E AE  | BD              |         |      |                          |            |
| V7102                                  | Р   | 280 | Y7   | 40     | W               | Gg      | 51   | Н                        |            |
| United States DZ378U ABA               |     |     |      |        |                 |         |      |                          |            |
| V7128                                  | Р   | 280 | Y7   | 40     | W               | Gg      | 51   | Н                        |            |
| Italy PB948EA ABZ                      |     |     |      |        |                 |         |      |                          |            |
| V7035                                  | Р   | 280 | Y7   | 40     | W               | GN      | 51   | Н                        |            |
| Italy                                  | •   | •   | DP76 | 68E AE | ΒZ              | United  | King | dom                      | DP768E ABU |

#### HP Pavilion zd7000 Series Notebook PC and

#### HP Media Center zd7000

#### Series Notebook PC Models (Continued)

All HP Pavilion zd7000 Series Notebook PC and HP Media Center zd7000 Series Notebook PC models feature

- TouchPad pointing device.
- 12-cell lithium-ion (Li-Ion) battery pack.

1-year warranty on parts and labor.

| V7101                    | Р   | 280 | Y7   | 40     | W  | GN     | 51     | Н |            |
|--------------------------|-----|-----|------|--------|----|--------|--------|---|------------|
| United States DS490U ABA |     |     |      |        |    |        |        |   | •          |
| V7005                    | Р   | 266 | Y7   | 60     | W  | GN     | 25     | н |            |
| France                   |     |     | DV26 | 9E AB  | ßF |        |        |   |            |
| V7010                    | Р   | 266 | Y7   | 60     | W  | Gg     | 51     | н |            |
| United Sta               | tes |     | DM78 | 38A AB | ЗA |        |        |   |            |
| V7030                    | Р   | 266 | Y7   | 60     | Y  | Gg     | 51     | н |            |
| France                   |     | 1   | DP76 | 5E AE  | ßF | Switze | erland |   | DP765E UUZ |
| V7050                    | Р   | 266 | Y7   | 60     | Y  | Gg     | 51     | н |            |
| United Sta               | tes |     | DT86 | OU AE  | BA |        |        |   |            |
| V7129                    | Р   | 266 | Y7   | 60     | Y  | GN     | 51     | н |            |
| France                   |     |     | DV27 | OE AB  | ßF |        |        |   |            |
| v7998                    | Р   | 266 | W5   | 60     | W  | Gg     | 51     | Н |            |
| United Sta               | tes | 1   | DP44 | 7U AE  | BA |        |        |   | •          |
| V7005                    | Р   | 266 | W5   | 40     | W  | Gg     | 51     | Н |            |
| United States DR341U ABA |     |     |      |        |    |        |        |   |            |
| V7009                    | Р   | 266 | Y7   | 40     | W  | GN     | 51     | Н |            |
| France DR768E ABF        |     |     |      |        |    |        |        |   |            |

#### HP Pavilion zd7000 Series Notebook PC and

#### HP Media Center zd7000

#### Series Notebook PC Models (Continued)

All HP Pavilion zd7000 Series Notebook PC and HP Media Center zd7000 Series Notebook PC models feature

- TouchPad pointing device.
- 12-cell lithium-ion (Li-Ion) battery pack.
- 1-year warranty on parts and labor.

| V7010     | Р                 | 266 | Y7         | 40            | W  | Gg             | 51         | Н |            |
|-----------|-------------------|-----|------------|---------------|----|----------------|------------|---|------------|
| Canada/Er | DR340U ABL        |     |            | Canada/French |    |                | DR340U ABC |   |            |
| V7010     | Ρ                 | 266 | Y7         | 40            | W  | GN             | 51         | Н |            |
| Italy     |                   |     | DP764E ABZ |               |    | Switzerland    |            |   | DP764E UUZ |
| Spain     |                   |     | DP76       | 64E AE        | BE | United Kingdom |            |   | DP764E ABU |
| V7012     | Ρ                 | 266 | Y7         | 40            | Y  | GN             | 51         | Н |            |
| France    | France DR769E ABF |     |            |               |    |                |            |   |            |
| V7015     | Ρ                 | 266 | Y7 40 Y    |               |    | GN             | 51         | Н |            |
| Germany   |                   |     | DP769E ABD |               |    |                |            |   |            |

#### HP Compaq nx9500 Series Business Notebook Models

All HP Compaq nx9500 Series Business Notebook models feature

■ TouchPad pointing device.

■ 12-cell lithium-ion (Li-Ion) battery pack.

■ 1-year warranty on parts and labor.

| C9500           | Ρ | 320 | W7          | 80    | Y  | Gg            | 10    | Р |             |
|-----------------|---|-----|-------------|-------|----|---------------|-------|---|-------------|
| Canada - French |   |     | PF032UA ABC |       |    | United States |       |   | PF032UA ABA |
| C9500           | Ρ | 300 | W7          | 60    | Y  | Gg            | 51    | Ρ |             |
| Canada - French |   |     | PF03        | 1UA A | BC | United        | State | S | PF031UA ABA |
| C9500           | Ρ | 300 | W7          | 60    | W  | Gg            | 51    | Р |             |
| Canada - French |   |     | PF03        | 0UA A | BC | United States |       | S | PF030UA ABA |

## **1.2 Features**

- The following processors, all with 512-KB L2 cache, are available, varying by notebook model:
  - □ Intel® Pentium® 4 3.4-, 3.2-, 3.0-, and 2.8-GHz processors with 800-MHz FSB and Hyper-Threading
  - □ Intel Pentium 4 3.06-, 2.8-, and 2.66-GHz processors with 533-MHz FSB
- 17.0-inch wide XGA (1440 × 900), 15.4-inch wide XGA (1280 × 800) TFT display with over 16.7 million colors, or 17.0-inch wide WSXGA (1680 x 1050) TFT display, varying by notebook model
- NVIDIA GeForce FX Go5200 Ultra with 128-MB video memory, NVIDIA GeForce FX Go5200 Ultra with 64-MB video memory, NVIDIA GeForce FX Go5600 Ultra with 128-MB video memory, NVIDIA GeForce FX Go5600 Ultra with 64-MB video memory, or NVIDIA GeForce FX Go5700 with 128-MB video memory, or NVIDIA GeForce FX Go5700 with 64-MB video memory, varying by notebook model
- 100-, 80-, 60-, or 40-GB high-capacity 4200-rpm hard drive, 80-, 60-, or 40-GB high-capacity 5400-rpm hard drive, or 60-GB high-capacity 7200-rpm hard drive, varying by notebook model
  - I GB = one billion bytes when referring to hard drive storage capacity. Accessible capacity is less.

- 1024-, 512-, or 256-MB DDR synchronous DRAM (SDRAM) at 333 MHz, expandable to 2.0 GB
- Microsoft® Windows® XP Home Edition, Microsoft Windows XP Professional, or Microsoft Windows XP Media Center Edition, varying by notebook model
- Full-size Windows keyboard with integrated numeric keypad
- TouchPad pointing device with on/off button and dedicated vertical scroll up/down pad
- Integrated Secure Digital (SD) Memory Card slot
- Integrated 10/100BASE-T Ethernet local area network (LAN) network interface card (NIC) with RJ-45 (network) connector
- Integrated wireless support for Mini PCI 802.11b/g and Bluethumb® LAN devices
- One Type II PC Card slot with support for both 32-bit (CardBus) and 16-bit PC Cards
- External 135- or 120-watt AC adapter with power cord
- 12-cell Li-Ion battery pack
- Harman/Kardon stereo speakers

- Support for the following optical drives:
  - □ 24X Max DVD/CD-RW Combo Drive
  - □ 8X Max DVD-ROM Drive
  - □ Generic multi-speed DVD+RW/R and CD-RW Combo Drive
  - □ 8X Max DVD+RW/R and CD-RW Combo Drive
  - □ 4X Max DVD+RW/R and CD-RW Combo Drive
  - □ 2X Max DVD+RW/R and CD-RW Combo Drive

#### ■ Connectors:

- □ SD Card slot
- □ Infrared port
- □ One Type II PC Card slot
- □ RJ-11 (modem) jack
- □ RJ-45 (network) jack
- □ 4 Universal Serial Bus (USB) v. 2.0 ports
- S-Video jack
- □ Parallel port
- □ External monitor port
- Power connector
- Docking connector
- □ IEEE 1394 digital port
- □ Audio-in (microphone) jack
- □ Audio-out (headphone) jack

## 1.3 Clearing a Password

If the notebook you are servicing has an unknown password, follow these steps to clear the password. These steps also clear CMOS:

- 1. Prepare the notebook for disassembly (refer to Section 5.3, "Preparing the Notebook for Disassembly," for more information).
- 2. Remove the real time clock (RTC) battery (refer to Section 5.13, "RTC Battery," for more information).
- 3. Wait approximately 5 minutes.
- 4. Replace the RTC battery and reassemble the notebook.
- 5. Connect AC power to the notebook. Do **not** reinsert any battery packs at this time.
- 6. Turn on the notebook.

All passwords and all CMOS settings have been cleared.

## **1.4 Power Management**

The notebook comes with power management features that extend battery operating time and conserve power. The notebook supports the following power management features:

- Standby
- Hibernation
- Setting customization by the user
- Hotkeys for setting the level of performance
- Battery calibration
- Lid switch Standby/resume
- Power/Standby button
- Advanced Configuration and Power Management (ACPM) compliance

## **1.5 External Components**

The external components on the front panel and right side of the notebook are shown below and described in Table 1-4.

The notebook component locations are identical for all models of the HP Pavilion zd7000 Series Notebook PC, HP Media Center zd7000 Series Notebook PC, and HP Compaq nx9500 Series Business Notebook. Plastic components of the HP Compaq nx9500 Series Business Notebook appear different from the HP Pavilion and HP Media Center zd7000 models only by color.

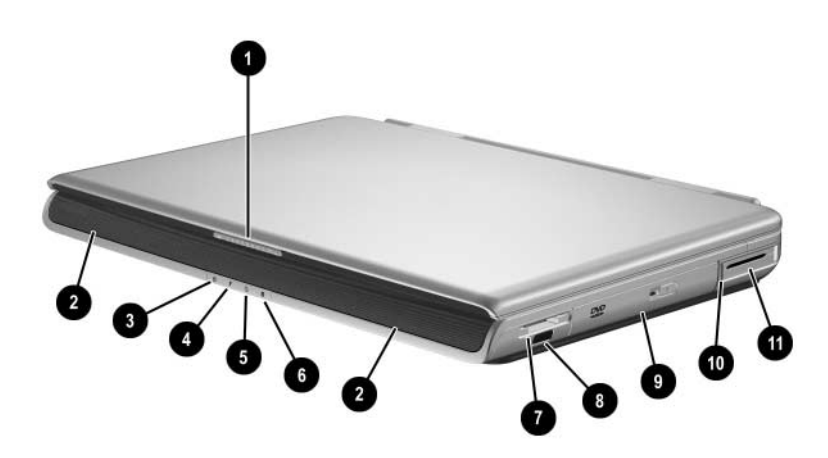

Front Panel and Right-Side Components

#### Front and Right Side Components

| ltem | Component                                          | Function                                                                                          |
|------|----------------------------------------------------|---------------------------------------------------------------------------------------------------|
| 1    | Display release latch                              | Opens the notebook.                                                                               |
| 2    | Stereo speakers (2)                                | Produce stereo sound.                                                                             |
| 3    | Integrated Drive<br>Electronics (IDE)<br>drive LED | On: The internal hard drive or optical drive is being accessed.                                   |
| 4    | Battery LED                                        | On: The notebook is receiving battery<br>power.                                                   |
|      |                                                    | Amber: A battery pack is charging.                                                                |
|      |                                                    | Green: A battery pack is fully charged.                                                           |
|      |                                                    | <ul> <li>Flashing: A battery pack is malfunctioning<br/>and might need to be replaced.</li> </ul> |
| 5    | Power LED                                          | On: The notebook is receiving AC power.                                                           |
| 6    | Power/standby LED                                  | On: Notebook is turned on.<br>Flashing: Notebook is in Standby.                                   |
| 7    | Digital Media Slot                                 | Supports SD Card, MultiMediaCard,<br>Memory Stick, and SmartMedia digital<br>memory cards.        |
| 8    | Infrared port                                      | Provides wireless communication between<br>the notebook and an optional IrDA-compliant<br>device. |
| 9    | Optical drive                                      | Supports an optical disc.                                                                         |
| 10   | PC Card eject button                               | Ejects an optional PC Card from the PC Card slot.                                                 |
| 11   | PC Card slot                                       | Supports an optional Type I or Type II 32-bit<br>(CardBus) or 16-bit PC Card.                     |

The external components on the rear panel and left side are shown below and described in Table 1-5.

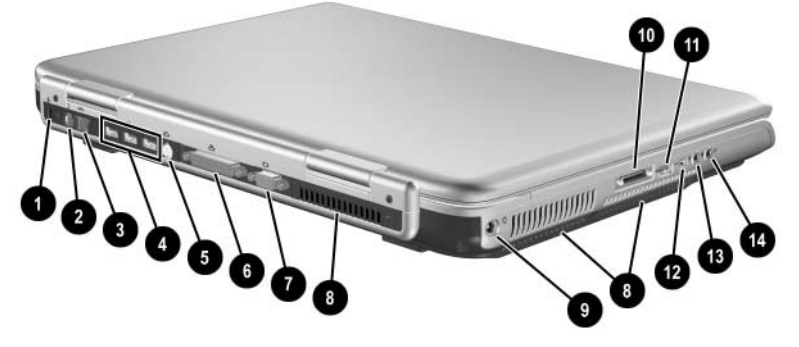

Rear Panel and Left-Side Components

### Table 1-5

#### **Rear Panel and Left-Side Components**

| ltem | Component            | Function                                                                                                    |
|------|----------------------|----------------------------------------------------------------------------------------------------|
| 1    | Security cable slot  | Attaches an optional security cable to the notebook.                                                                                             |
|      |                      | The purpose of security solutions is<br>to act as a deterrent. These solutions<br>do not prevent the product from being<br>mishandled or stolen. |
| 2    | RJ-11 (modem) jack   | Connects a modem cable.                                                                                                    |
| 3    | RJ-45 (network) jack | Connects an Ethernet network cable.                                                                                                    |
| 4    | USB ports (3)        | Connect optional USB 2.0-compliant devices.                                                                                                    |
| 5    | S-Video jack         | Connects an optional S-Video device, such<br>as a television, VCR, camcorder, projector,<br>or video capture card.                               |

#### Rear Panel and Left-Side Components (Continued)

| ltem | Component                                  | Function                                                                                                    |
|------|--------------------------------------------|----------------------------------------------------------------------------------------------------|
| 6    | Parallel port                              | Connects an optional parallel device such as a printer.                                                                                                    |
| 7    | External monitor port                      | Connects an optional VGA external monitor or projector.                                                                                                    |
| 8    | Vents (3)                                  | Allow airflow to cool internal components.<br>To prevent overheating, use the notebook only on hard surfaces that cannot obstruct the vents. Do not allow a soft surface, such as bedding, clothing, or a thick rug, to block airflow. |
| 9    | Power connector                            | Connects an AC adapter cable.                                                                                                    |
| 10   | HP Notebook<br>Expansion Base<br>connector | Connects to an optional expansion base.                                                                                                    |
| 11   | USB port                                   | Connects optional USB 2.0-compliant devices.                                                                                                    |
| 12   | 1394 port                                  | Connects an optional 1394 device such as a camcorder or digital camera.                                                                                                    |
| 13   | Audio-in<br>(microphone) jack              | Connects an optional monaural or stereo microphone.                                                                                                    |
| 14   | Audio-out<br>(headphone) jack              | Connects optional headphone or powered stereo speakers. Also connects the audio function of an audio/video device such as a television or VCR.                                                                                         |

The notebook keyboard components are shown below and described in Table 1-6.

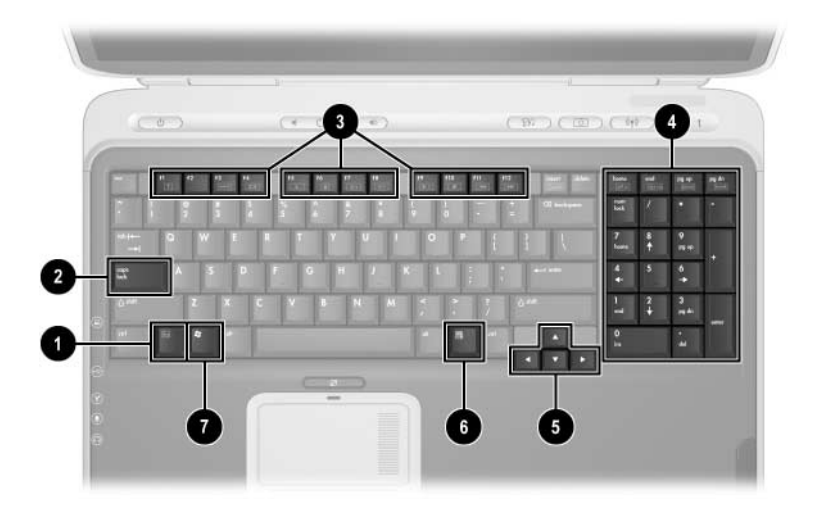

Keyboard Components

#### **Keyboard Components**

| ltem | Component                       | Function                                                                                                    |
|------|---------------------------------|----------------------------------------------------------------------------------------------------|
| 1    | <b>fn</b> key                   | Executes frequently used system functions when pressed in combination with another key.                                                                                                |
| 2    | caps lock key                   | Enables caps lock and turns on the caps lock LED.                                                                                                    |
| 3    | f1 through f12<br>function keys | Perform system and application tasks.<br>When combined with the <b>fn</b> key, the<br>function keys <b>f1</b> and <b>f3</b> through <b>f12</b> perform<br>additional tasks as hotkeys. |
| 4    | Keypad keys (17)                | Standard numeric keypad.                                                                                                    |
| 5    | Cursor control keys             | Move the cursor around the screen.                                                                                                    |
| 6    | Windows<br>applications key     | Displays a shortcut menu for items beneath the pointer.                                                                                                    |
| 7    | Windows logo key                | Displays the Windows Start menu.                                                                                                    |

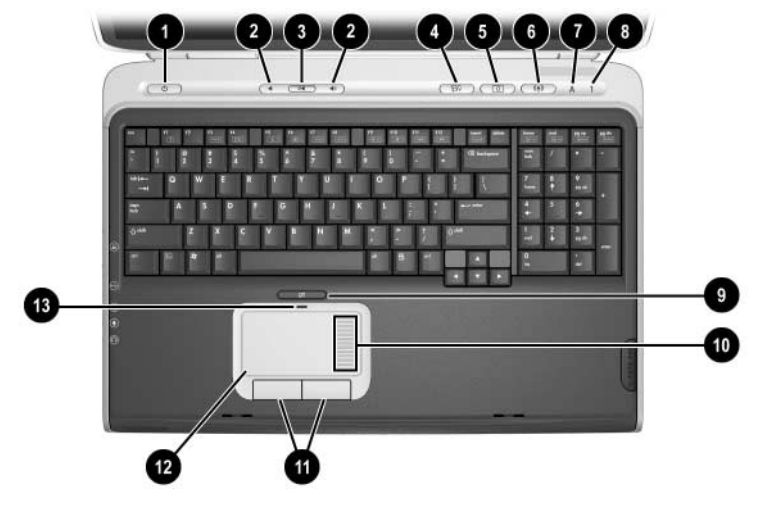

The notebook top components are shown below and described in Table 1-7.

Top Components

| Table 1-7      |  |
|----------------|--|
| Top Components |  |
| Function       |  |

| Item | Component                     | Function                                                                  |
|------|-------------------------------|---------------------------------------------------------------------------|
| 1    | Power button                  | When the notebook is:                                                     |
|      |                               | Off, press to turn on the notebook.                                       |
|      |                               | On, briefly press to initiate Hibernation.                                |
|      |                               | <ul> <li>In Standby, briefly press to resume from<br/>Standby.</li> </ul> |
|      |                               | In Hibernation, briefly press to restore<br>from Hibernation.             |
|      | Power/standby LED             | On: Notebook is turned on.                                                |
|      |                               | Flashing: Notebook is in Standby.                                         |
| 2    | Volume control<br>buttons (2) | Increase or decrease system volume.                                       |

#### Top Components (Continued)

| Item | Component                       | Function                                                                                                    |
|------|---------------------------------|----------------------------------------------------------------------------------------------------|
| 3    | Mute button                     | Mutes or restores volume.                                                                                                    |
|      | Mute LED                        | On: Volume is muted.                                                                                                    |
| 4    | Media button                    | Launches a multimedia application.                                                                                                    |
| 5    | Picture button                  | Launches a digital imaging application.                                                                                                    |
|      |                                 | The settings for the media and<br>picture buttons can be changed.<br>Refer to the "Using Custom<br>Assignments and Schemes" section<br>in Chapter 3 of the <i>Startup and</i><br><i>Reference Guide</i> for information on<br>reassigning these buttons to other<br>applications. |
| 6    | Wireless button                 | Turns the wireless network device on and off.                                                                                                    |
|      | Wireless LED                    | On: an integrated wireless device has been enabled.                                                                                                    |
| 7    | Caps lock LED                   | On: Caps lock is on.                                                                                                    |
| 8    | Num lock LED                    | On: Num lock is on.                                                                                                    |
| 9    | TouchPad on/off button          | Enables/disables the TouchPad.                                                                                                    |
| 10   | TouchPad scroll zone            | Scrolls upward or downward.                                                                                                    |
| 11   | Left and right TouchPad buttons | Function like the left and right buttons on an external mouse.                                                                                                    |
| 12   | TouchPad                        | Moves the pointer and selects or activates items on the screen.                                                                                                    |
| 13   | TouchPad LED                    | On: TouchPad is enabled.                                                                                                    |

The external components on the bottom of the notebook are shown below and described in Table 1-8.

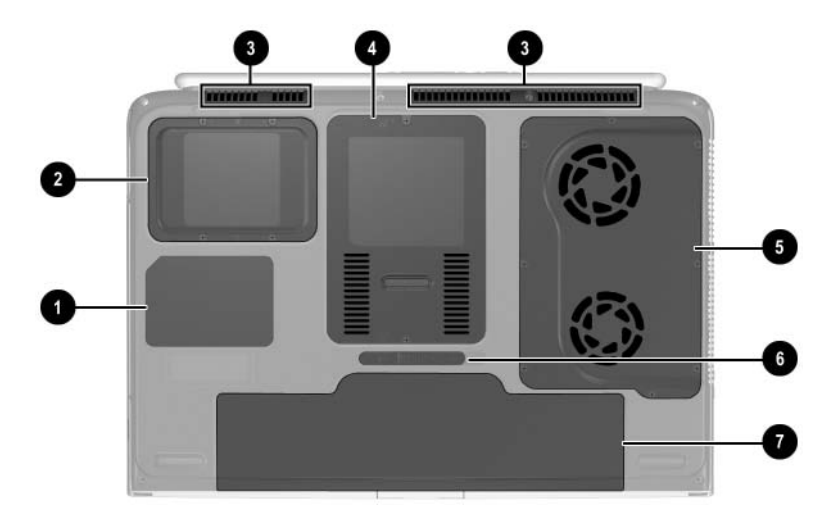

**Bottom Components** 

#### Table 1-8

#### **Bottom Components**

| Item | Component      | Function                                                                    |
|------|----------------|-----------------------------------------------------------------------------|
| 1    | Labels area    | Contains the notebook serial number and other applicable regulatory labels. |
| 2    | Hard drive bay | Holds the internal hard drive.                                              |

#### Bottom Components (Continued)

| Item | Component                          | Function                                                                                                    |
|------|------------------------------------|----------------------------------------------------------------------------------------------------|
| 3    | Vents (3)                          | Allow airflow to cool internal components.                                                                                                    |
|      |                                    | To prevent overheating,<br>do not obstruct vents. Using<br>the notebook on a soft<br>surface, such as a pillow,<br>blanket, rug, or thick clothing,<br>can block airflow. |
| 4    | Memory module/Mini PCI compartment | Contains 2 memory slots for<br>optional 256-, 512-, or 1024-MB<br>memory modules and 1 slot for<br>a Mini PCI wireless card.                                              |
| 5    | Fan compartment                    | Contains the heat sink and the 2 system fans.                                                                                                    |
| 6    | Battery release latch              | Releases a battery pack from the battery bay.                                                                                                    |
| 7    | Battery bay                        | Holds the battery pack.                                                                                                    |

## 1.6 Design Overview

This section presents a design overview of key parts and features of the notebook. Refer to Chapter 3, "Illustrated Parts Catalog," to identify replacement parts, and Chapter 5, "Removal and Replacement Procedures," for disassembly steps.

The system board provides the following device connections:

- Memory module
- Mini PCI communications devices
- Hard drive
- Display
- Keyboard and TouchPad
- Audio
- Intel Pentium 4 processors
- Fan
- PC Card

**CAUTION:** To properly ventilate the notebook, allow at least a 7.6-cm (3-inch) clearance on the left and right sides of the notebook.

The notebook uses an electric fan for ventilation. The fan is controlled by a temperature sensor and is designed to turn on automatically when high temperature conditions exist. These conditions are affected by high external temperatures, system power consumption, power management/battery conservation configurations, battery fast charging, and software applications. Exhaust air is displaced through the ventilation grill located on the left side of the notebook.

2

# Troubleshooting

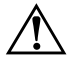

**WARNING:** Only authorized technicians trained by HP should repair this equipment. All troubleshooting and repair procedures are detailed to allow only subassembly/module level repair. Because of the complexity of the individual boards and subassemblies, do not attempt to make repairs at the component level or modifications to any printed wiring board. Improper repairs can create a safety hazard. Any indication of component replacement or printed wiring board modification may void any warranty or exchange allowances.

## 2.1 Computer Setup and Diagnostics Utilities

The notebook features 2 system management utilities:

- Computer Setup—A system information and customization utility that can be used even when your operating system is not working or will not load. This utility includes settings that are not available in Windows.
- **Diagnostics for Windows**—A system information and diagnostic utility that is used within the Windows operating system. Use this utility whenever possible to
  - □ Display system information.
  - □ Test system components.
  - Troubleshoot a device configuration problem in Windows XP Professional, Windows XP Home, or Windows Media Center.

It is not necessary to configure a device connected to a USB port on the notebook or to an optional docking device.

## Using Computer Setup

Information and settings in Computer Setup are accessed from the File, Security, or Advanced menus:

- 1. Turn on or restart the notebook. Press **f10** while the F10 = ROM-Based Setup message is displayed in the lower left corner of the screen.
  - □ To change the language, press **f2**.
  - □ To view navigation information, press f1.
  - $\hfill\square$  To return to the Computer Setup menu, press **esc.**
- 2. Select the File, Security, or Advanced menu.
- 3. To close Computer Setup and restart the notebook:

Select File > Save Changes and Exit and press enter.
 or -

- □ Select File > Ignore Changes and Exit and press enter.
- 4. When you are prompted to confirm your action, press **f10**.

## Selecting from the File Menu

| Table 2-1               |                                                                                                    |  |  |  |
|-------------------------|----------------------------------------------------------------------------------------------------|--|--|--|
| File Menu               |                                                                                                    |  |  |  |
| Select                  | To Do This                                                                                                    |  |  |  |
| System Information      | View identification information about the<br>notebook, an expansion base, and any<br>battery packs in the system.             |  |  |  |
|                         | View specification information about the<br>processor, memory and cache size, and<br>system ROM.                              |  |  |  |
| Save to Floppy          | Save system configuration settings to a diskette.                                                                             |  |  |  |
| Restore from Floppy     | Restore system configuration settings from a diskette.                                                                        |  |  |  |
| Restore Defaults        | Replace configuration settings in Computer Setup<br>with factory default settings. Identification<br>information is retained. |  |  |  |
| Ignore Changes and Exit | Cancel changes entered during the current session, and then exit and restart the notebook.                                    |  |  |  |
| Save Changes and Exit   | Save changes entered during the current session, and then exit and restart the notebook.                                      |  |  |  |
# Selecting from the Security Menu

| Table 2-2                                                                               |                                                                                                    |  |  |
|-----------------------------------------------------------------------------------------|----------------------------------------------------------------------------------------------------|--|--|
| Security Menu                                                                           |                                                                                                    |  |  |
| Select                                                                                  | To Do This                                                                                                    |  |  |
| Setup Password                                                                          | Enter, change, or delete a Setup password.<br>The Setup password is called an administrator<br>password in Computer Security, a program<br>accessed from the Windows Control Panel. |  |  |
| Power-on Password                                                                       | Enter, change, or delete a power-on password.                                                                                                    |  |  |
| DriveLock Passwords                                                                     | Enable/disable DriveLock; change a DriveLock User or Master password.                                                                                                    |  |  |
|                                                                                         | PriveLock Settings are accessible only<br>when you enter Computer Setup by turning<br>on (not restarting) the notebook.                                                             |  |  |
| Password Options                                                                        | Enable/disable:                                                                                                    |  |  |
| (Password options can be<br>selected only when a<br>power-on password has<br>been set.) | QuickLock                                                                                                    |  |  |
|                                                                                         | QuickLock on Standby                                                                                                    |  |  |
|                                                                                         | ■ QuickBlank                                                                                                    |  |  |
|                                                                                         | To enable QuickLock on Standby or<br>QuickBlank, you must first enable<br>QuickLock.                                                                                                |  |  |

#### Table 2-2

#### Security Menu (Continued)

| Select                                      | To Do This                                                                                                  |  |
|---------------------------------------------|----------------------------------------------------------------------------------------------------|--|
| Device Security                             | Enable/disable:                                                                                             |  |
|                                             | Ports or diskette drives*                                                                                   |  |
|                                             | Diskette write*                                                                                             |  |
|                                             | CD-ROM or diskette startup                                                                                  |  |
|                                             | Settings for a DVD-ROM can be entered in the CD-ROM field.                                                  |  |
| System IDs                                  | Enter identification numbers for the notebook,<br>a docking device, and all battery packs in the<br>system. |  |
| *Not applicable to SuperDisk LS-120 drives. |                                                                                                    |  |

# Selecting from the Advanced Menu

| Table 2-3         |                                                                                                    |  |
|-------------------|----------------------------------------------------------------------------------------------------|--|
| Advanced Menu     |                                                                                                    |  |
| Select To Do This |                                                                                                    |  |
| Language          | Change the Computer Setup language.                                                                                                    |  |
| Boot Options      | Enable/disable:                                                                                                    |  |
|                   | <ul> <li>QuickBoot, which starts the notebook more<br/>quickly by eliminating some startup tests.</li> <li>(If you suspect a memory failure and want<br/>to test memory automatically during startup,<br/>disable QuickBoot.)</li> </ul>                            |  |
|                   | MultiBoot, which sets a startup sequence that<br>can include most bootable devices and media<br>in the system.                                                                                                    |  |
| Device Options    | Enable/disable the embedded numeric keypad<br>at startup.                                                                                                    |  |
|                   | Enable/disable multiple standard pointing<br>devices at startup. (To set the notebook to<br>support only a single, usually nonstandard,<br>pointing device at startup, select Disable.)                                                                             |  |
|                   | Enable/disable USB legacy support for a USB keyboard. (When USB legacy support is enabled, the keyboard works even when a Windows operating system is not loaded.)                                                                                                  |  |
|                   | Set an optional external monitor or overhead<br>projector connected to a video card in an<br>expansion base as the primary device. (When<br>the notebook display is set as secondary,<br>the notebook must be shut down before<br>undocking from a docking device.) |  |

#### Table 2-3

#### Advanced Menu (Continued)

| Select                                                                                                    | To Do This                                                                                                    |  |
|----------------------------------------------------------------------------------------------------|----------------------------------------------------------------------------------------------------|--|
| Device Options (continued)                                                                                                    | Change the parallel port mode from Enhanced<br>Parallel Port (EPP, the default setting) to<br>standard, bidirectional, EPP, or Enhanced<br>Capabilities Port (ECP).                                                                                                    |  |
|                                                                                                    | Set video-out mode to NTSC (default), PAL,<br>NTSC-J, or PAL-M.*                                                                                                    |  |
|                                                                                                    | Enable/disable all settings in the SpeedStep<br>window. (When Disable is selected, the<br>notebook runs in Battery Optimized mode.)                                                                                                    |  |
|                                                                                                    | Specify how the notebook recognizes multiple<br>identical docking devices that are identically<br>equipped. Select Disable to recognize the<br>docking device as a single docking device;<br>select Enable to recognize the docking devices<br>individually, by serial number. |  |
|                                                                                                    | Enable/disable the reporting of the processor<br>serial number by the processor to the software.                                                                                                    |  |
| HDD Self Test Options                                                                                                    | Run a quick comprehensive self test on hard drives in the system that support the test features.                                                                                                    |  |
| *Video modes vary even within regions. However, NTSC is common in North<br>America; PAL, in Europe, Africa, and the Middle East; NTSC-J, in Japan; and<br>PAL-M, in Brazil. Other South and Central American regions can use NTSC, |                                                                                                    |  |

PAL-M, IN Brazil. Otr PAL, or PAL-M.

# 2.2 Using Diagnostics for Windows

When you access Diagnostics for Windows, a scan of all system components is displayed on the screen before the diagnostics window opens.

You can display more or less information from anywhere within Diagnostics for Windows by selecting Level on the menu bar.

Diagnostics for Windows is designed to test HP components. If non-HP components are tested, the results might be inconclusive.

### Obtaining, Saving or Printing Configuration Information

- 1. Access Diagnostics for Windows by selecting Start > Settings > Control Panel > Diagnostics for Windows.
- 2. Select **Categories**, and then select a category from the drop-down list.
  - □ To save the information, select **File** > **Save As.**
  - □ To print the information, select **File** > **Print**.
- 3. To close Diagnostics for Windows, select File > Exit.

## Obtaining, Saving or Printing Diagnostic Test Information

- 1. Access Diagnostics for Windows by selecting Start > Settings > Control Panel > Diagnostics for Windows.
- 2. Select the **Test** tab.
- 3. In the scroll box, select the category or device you want to test.
- 4. Select a test type:
  - □ **Quick Test**—Runs a quick, general test on each device in a selected category.
  - □ Complete Test—Performs maximum testing on each device in a selected category.
  - □ **Custom Test**—Performs maximum testing on a selected device.
    - To run all tests for your selected device, select the **Check All** button.
    - To run only the tests you select, select the Uncheck All button, and then select the check box for each test you want to run.
- 5. Select a test mode:
  - □ Interactive Mode—Provides maximum control over the testing process. You determine whether the test was passed or failed. You might be prompted to insert or remove devices.
  - □ **Unattended Mode**—Does not display prompts. If errors are found, they are displayed when testing is complete.

- 6. Select the **Begin Testing** button.
- 7. Select a tab to view a test report:
  - □ Status tab—Summarizes the tests run, passed, and failed during the current testing session.
  - □ Log tab—Lists tests run on the system, the number of times each test has run, the number of errors found on each test, and the total run time of each test.
  - □ **Error tab**—Lists all errors found in the notebook with the corresponding error codes.
- 8. Select a tab to save the report:
  - □ Log tab—Select the Log tab Save button.
  - **Error tab**—Select the **Error** tab **Save** button.
- 9. To print the report, select **File** > **Save As**, and then print the file from your folder.

# 2.3 Troubleshooting Flowcharts

#### Table 2-4

#### **Troubleshooting Flowcharts Overview**

| Flowchart | Description                                                   |
|-----------|---------------------------------------------------------------|
| 2.1       | "Flowchart 2.1—Initial Troubleshooting"                       |
| 2.2       | "Flowchart 2.2-No Power, Part 1"                              |
| 2.3       | "Flowchart 2.3—No Power, Part 2"                              |
| 2.4       | "Flowchart 2.4-No Power, Part 3"                              |
| 2.5       | "Flowchart 2.5-No Power, Part 4"                              |
| 2.6       | "Flowchart 2.6-No Video, Part 1"                              |
| 2.7       | "Flowchart 2.7—No Video, Part 2"                              |
| 2.8       | "Flowchart 2.8—Nonfunctioning Expansion Base (if applicable)" |
| 2.9       | "Flowchart 2.9—No Operating System (OS) Loading"              |
| 2.10      | "Flowchart 2.10-No OS Loading, Hard Drive, Part 1"            |
| 2.11      | "Flowchart 2.11-No OS Loading, Hard Drive, Part 2"            |
| 2.12      | "Flowchart 2.12-No OS Loading, Hard Drive, Part 3"            |
| 2.13      | "Flowchart 2.13—No OS Loading, Diskette Drive"                |
| 2.14      | "Flowchart 2.14—No OS Loading, CD-ROM or<br>DVD-ROM Drive"    |
| 2.15      | "Flowchart 2.15-No Audio, Part 1"                             |
| 2.16      | "Flowchart 2.16-No Audio, Part 2"                             |
| 2.17      | "Flowchart 2.17—Nonfunctioning Device"                        |
| 2.18      | "Flowchart 2.18—Nonfunctioning Keyboard"                      |
| 2.19      | "Flowchart 2.19—Nonfunctioning Pointing Device"               |
| 2.20      | "Flowchart 2.20—No Network/Modem Connection"                  |

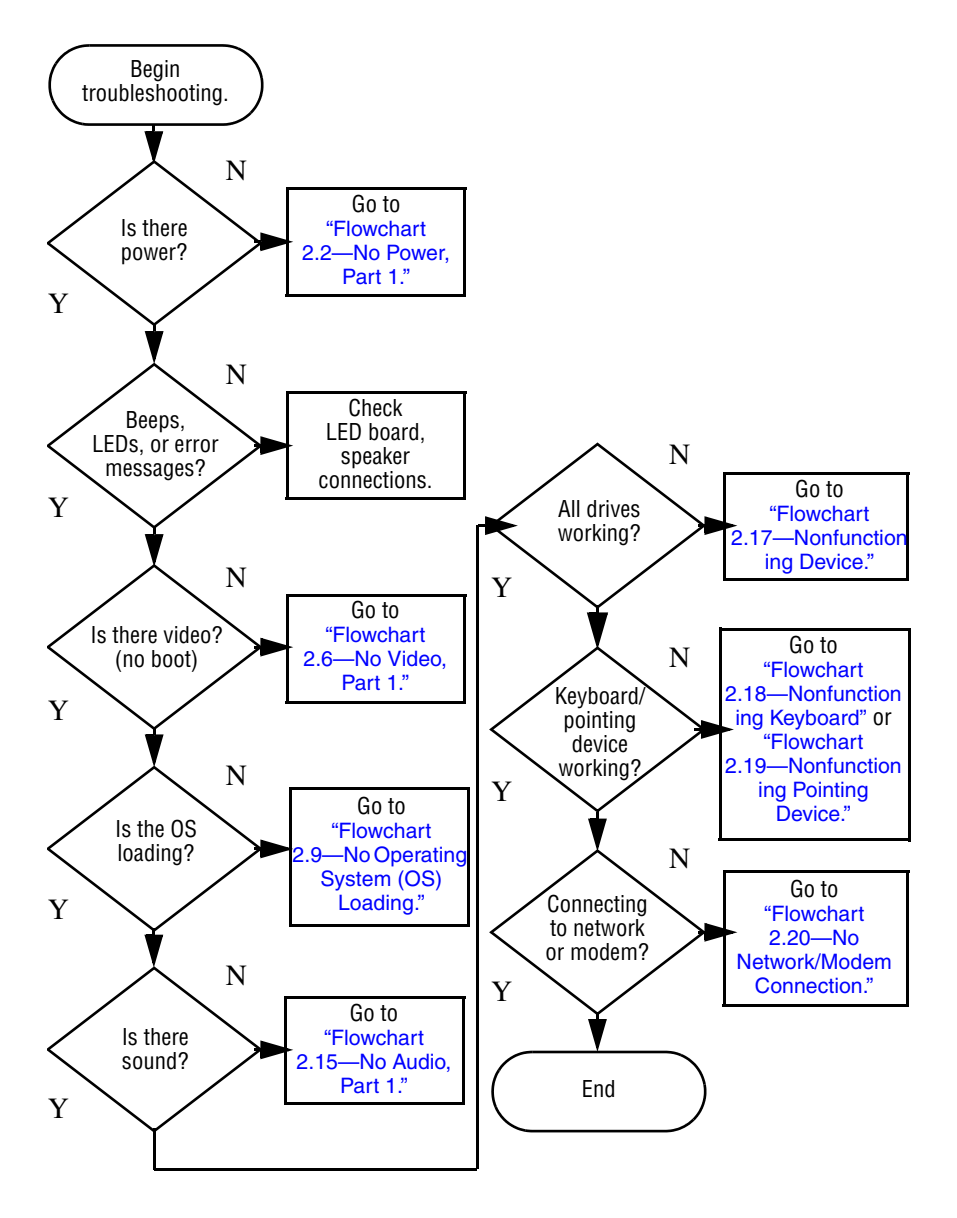

# Flowchart 2.1—Initial Troubleshooting

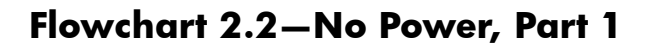

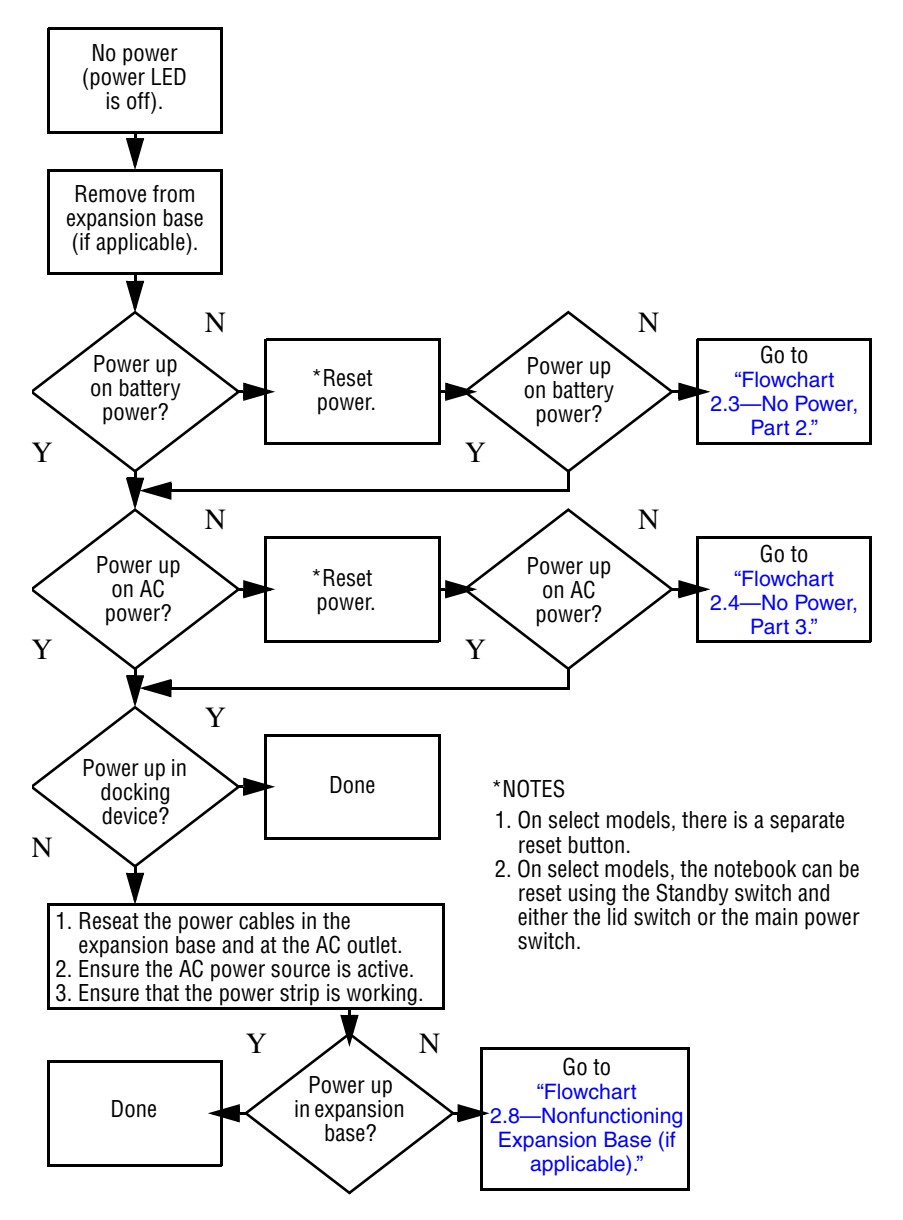

# Flowchart 2.3—No Power, Part 2

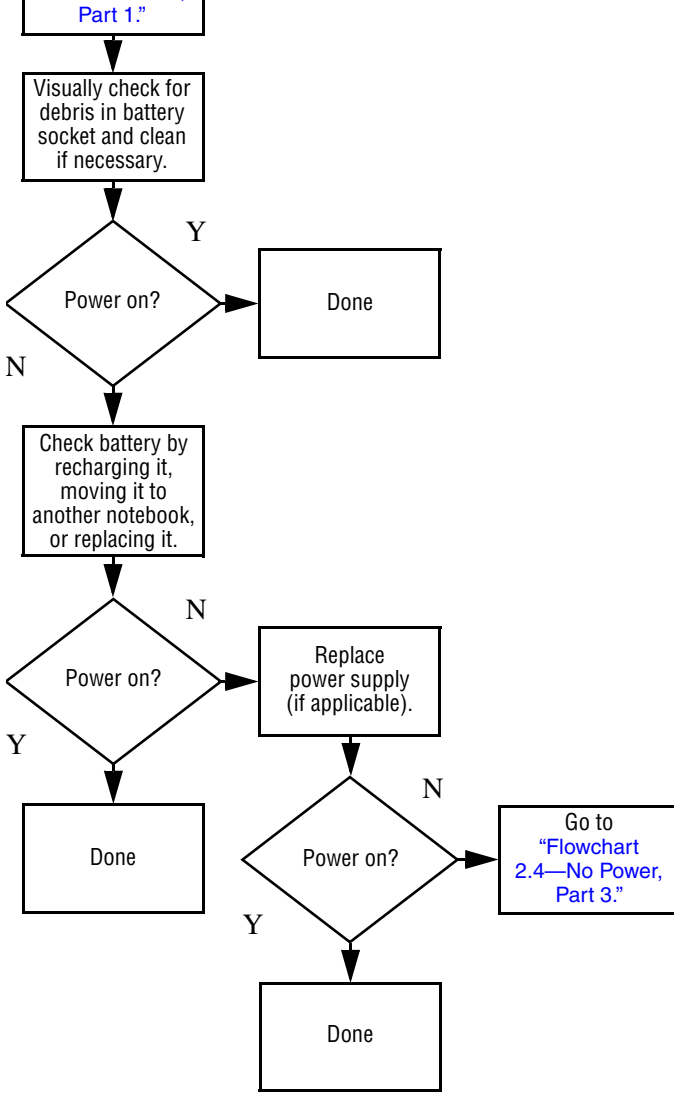

#### Flowchart 2.4—No Power, Part 3

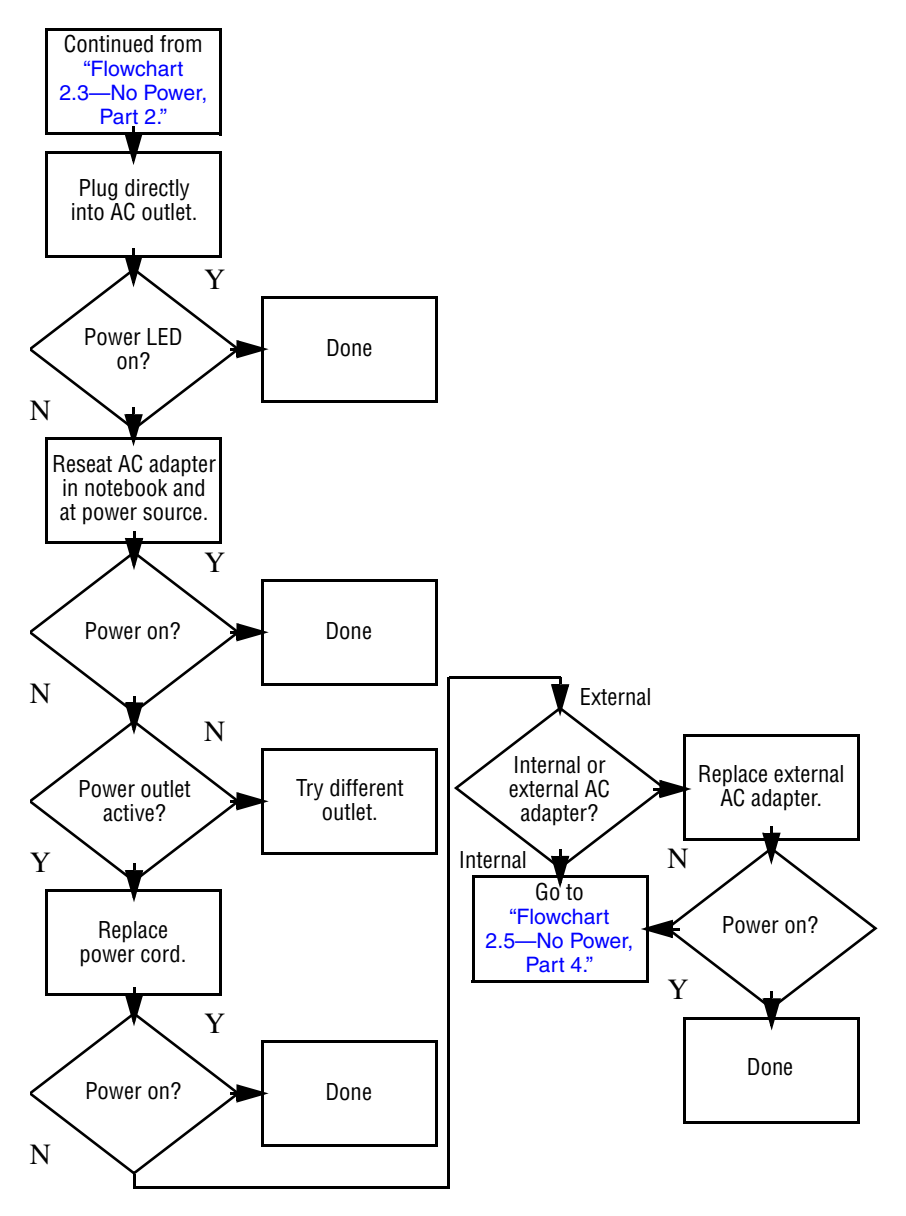

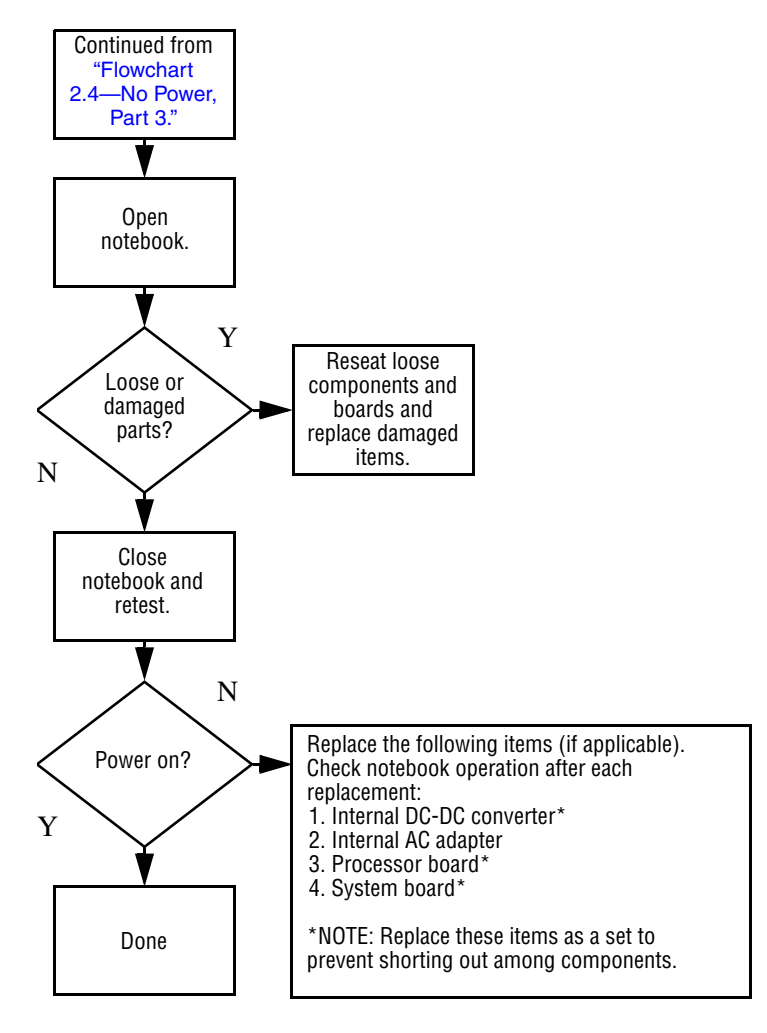

#### Flowchart 2.5—No Power, Part 4

#### Flowchart 2.6—No Video, Part 1

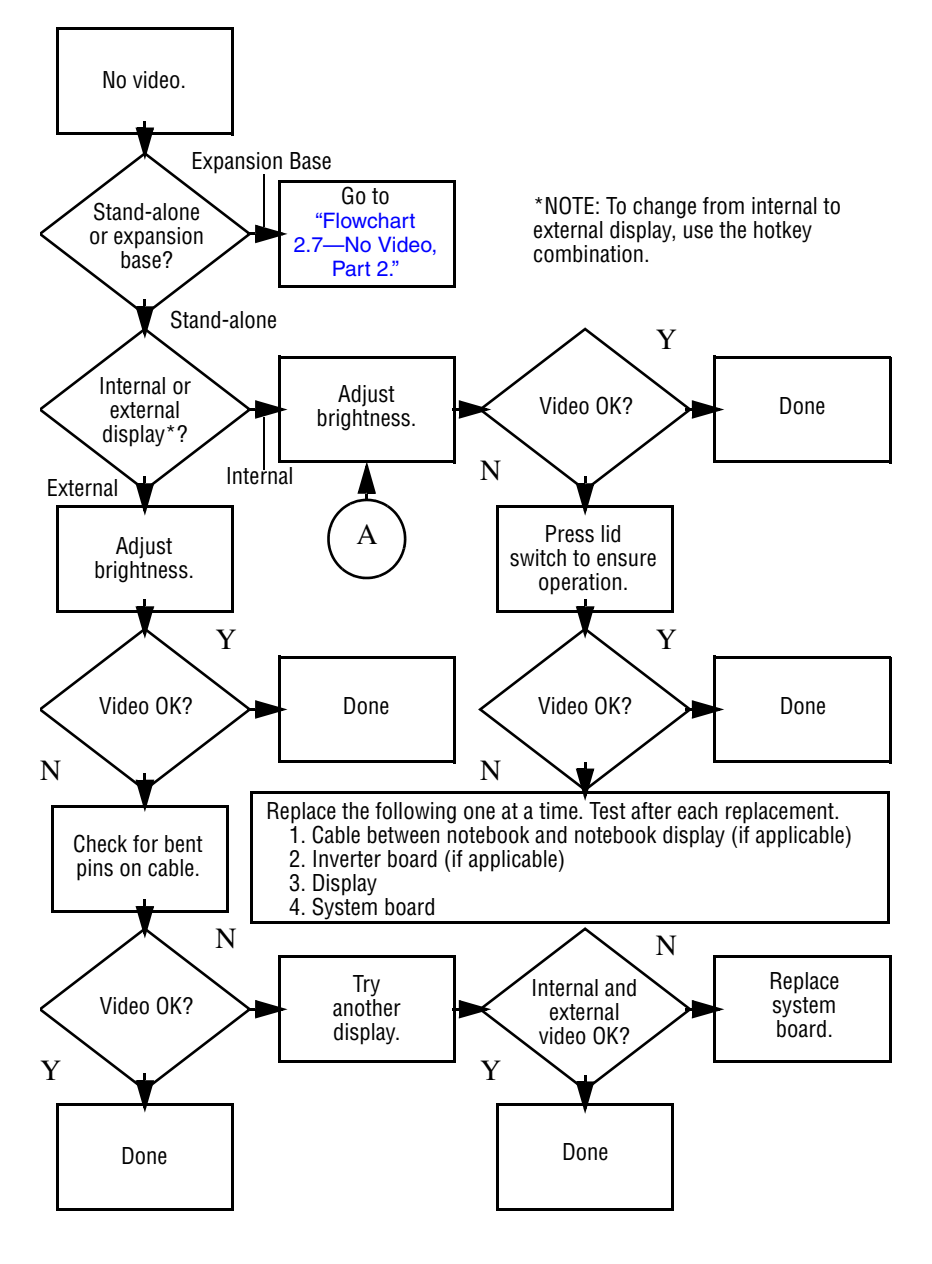

## Flowchart 2.7—No Video, Part 2

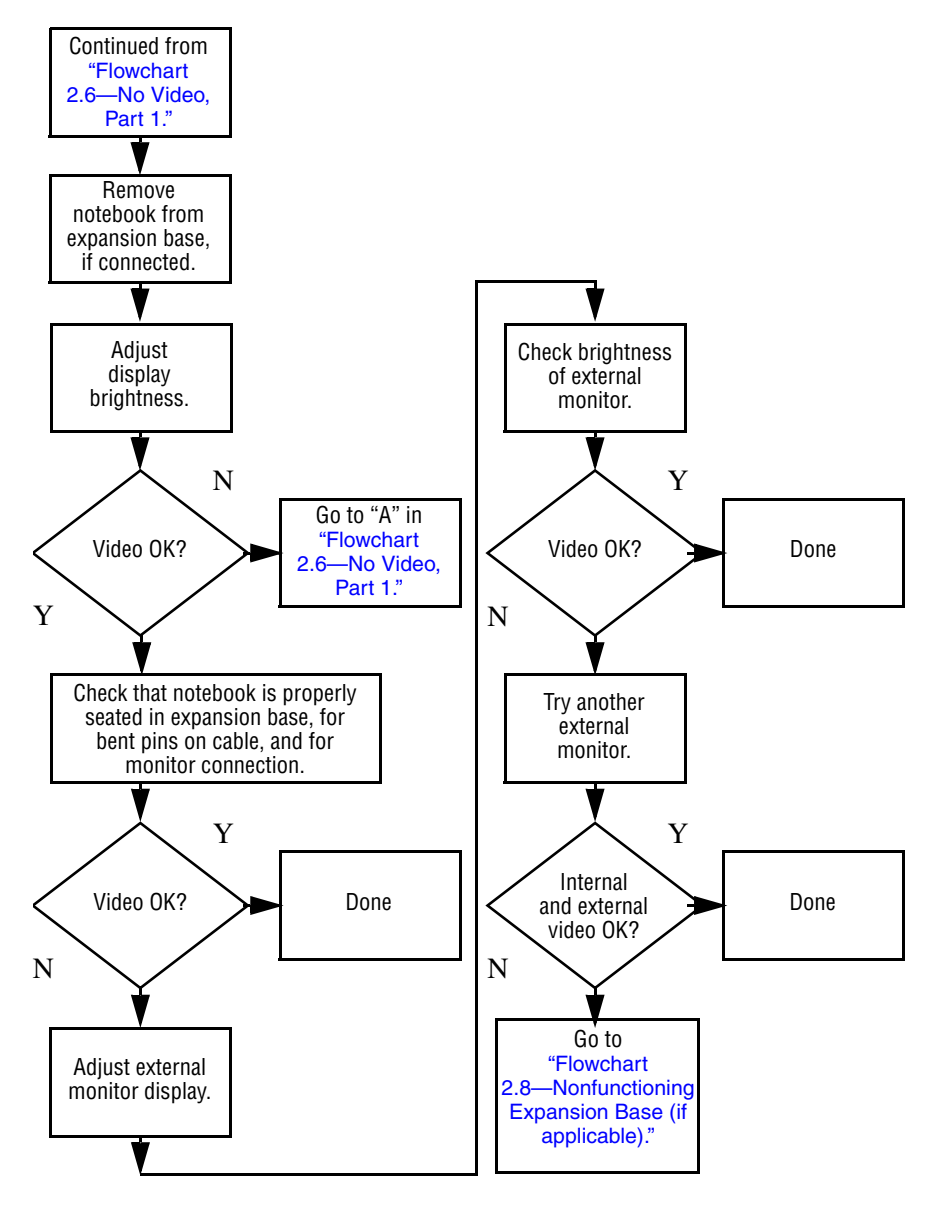

# Flowchart 2.8—Nonfunctioning Expansion Base (if applicable)

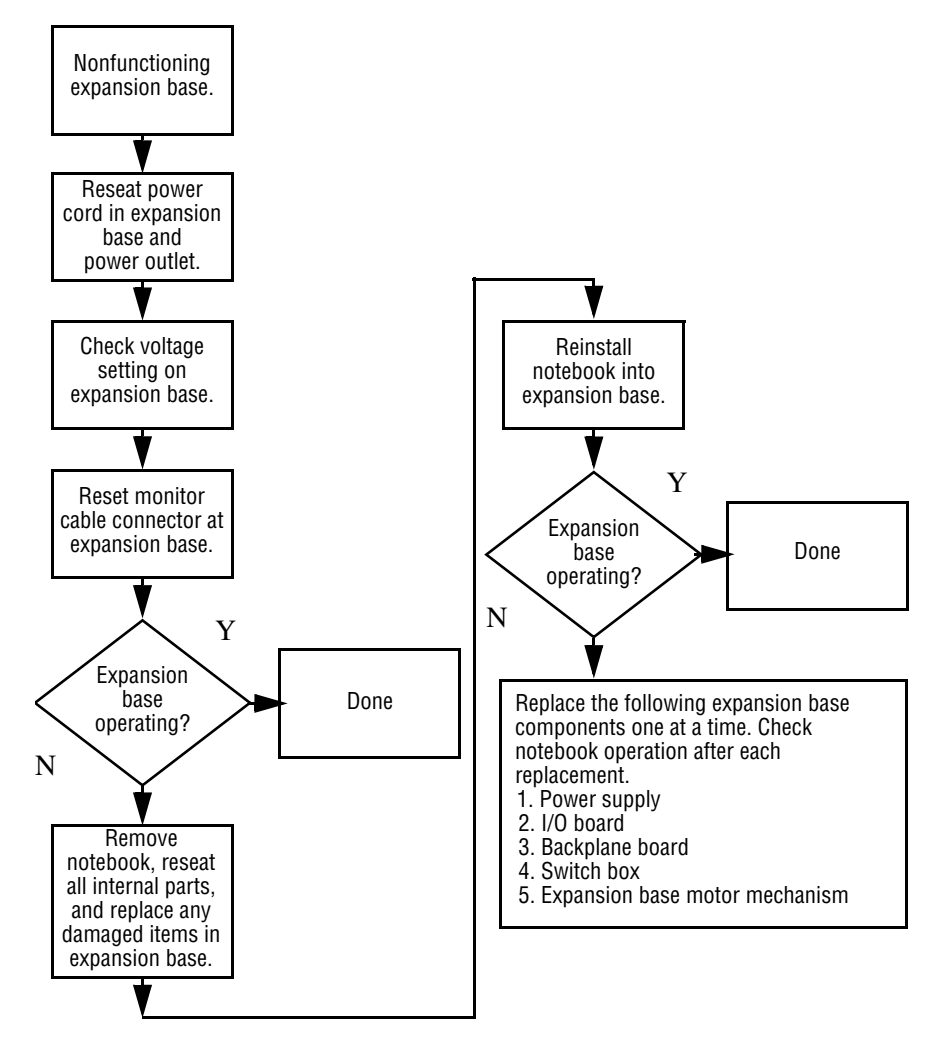

### Flowchart 2.9—No Operating System (OS) Loading

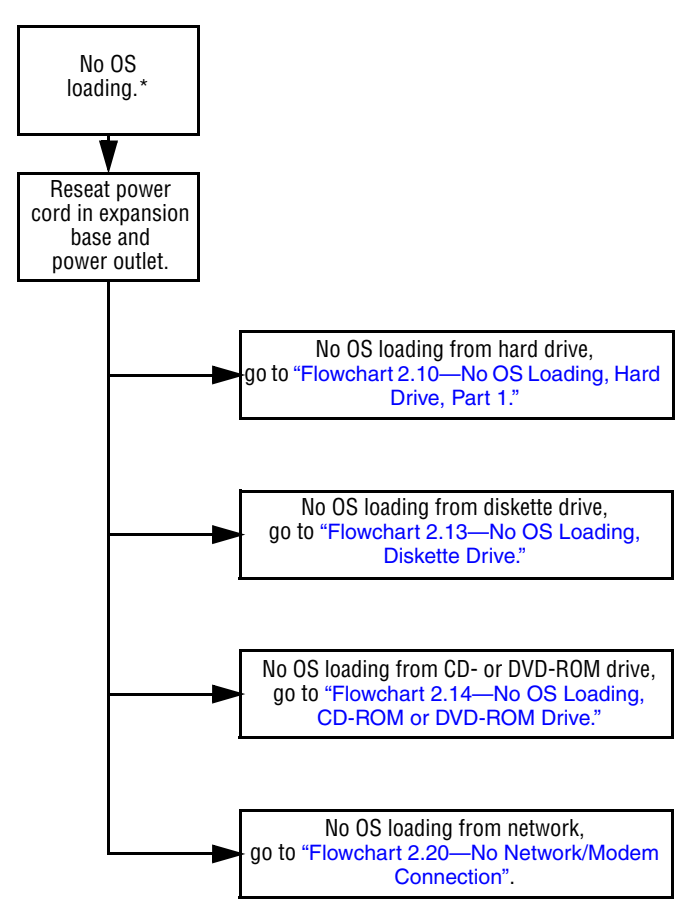

\*NOTE: Before beginning troubleshooting, always check cable connections, cable ends, and drives for bent or damaged pins.

#### Flowchart 2.10—No OS Loading, Hard Drive, Part 1

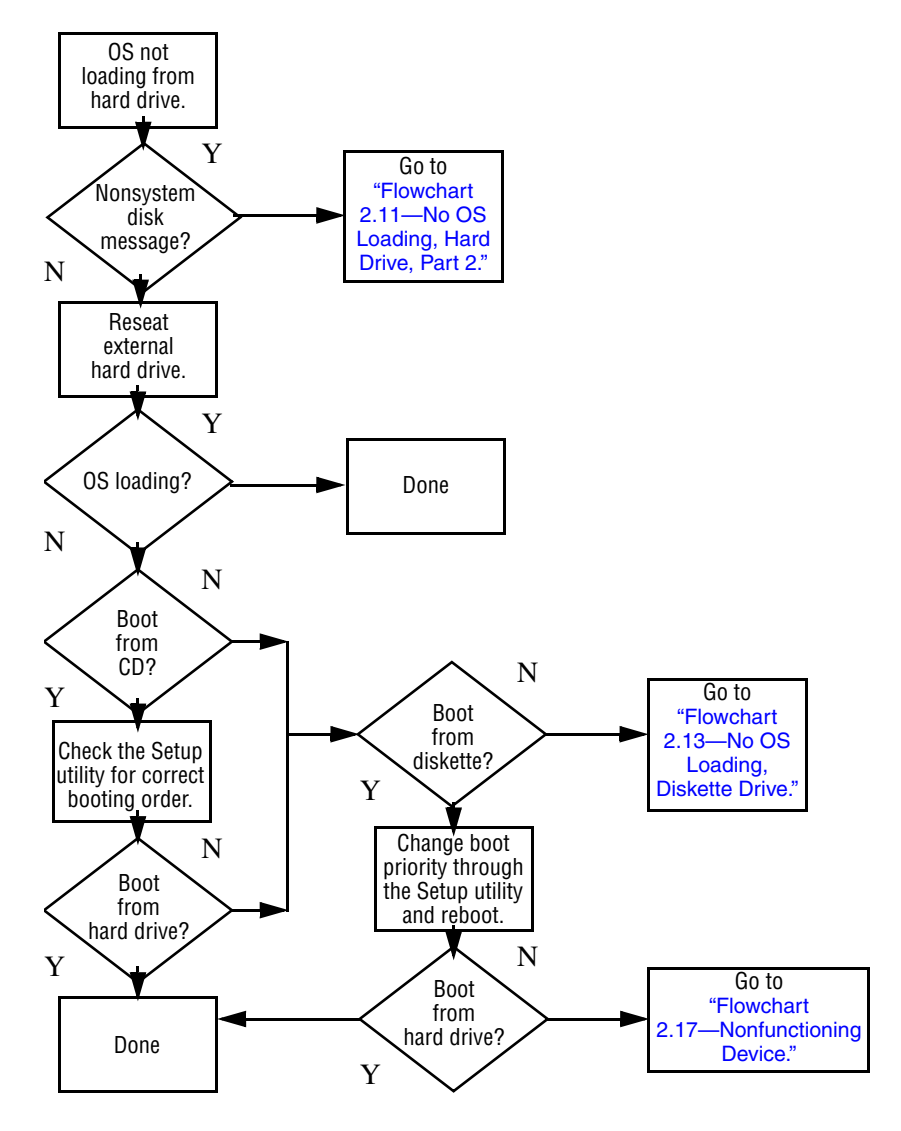

### Flowchart 2.11—No OS Loading, Hard Drive, Part 2

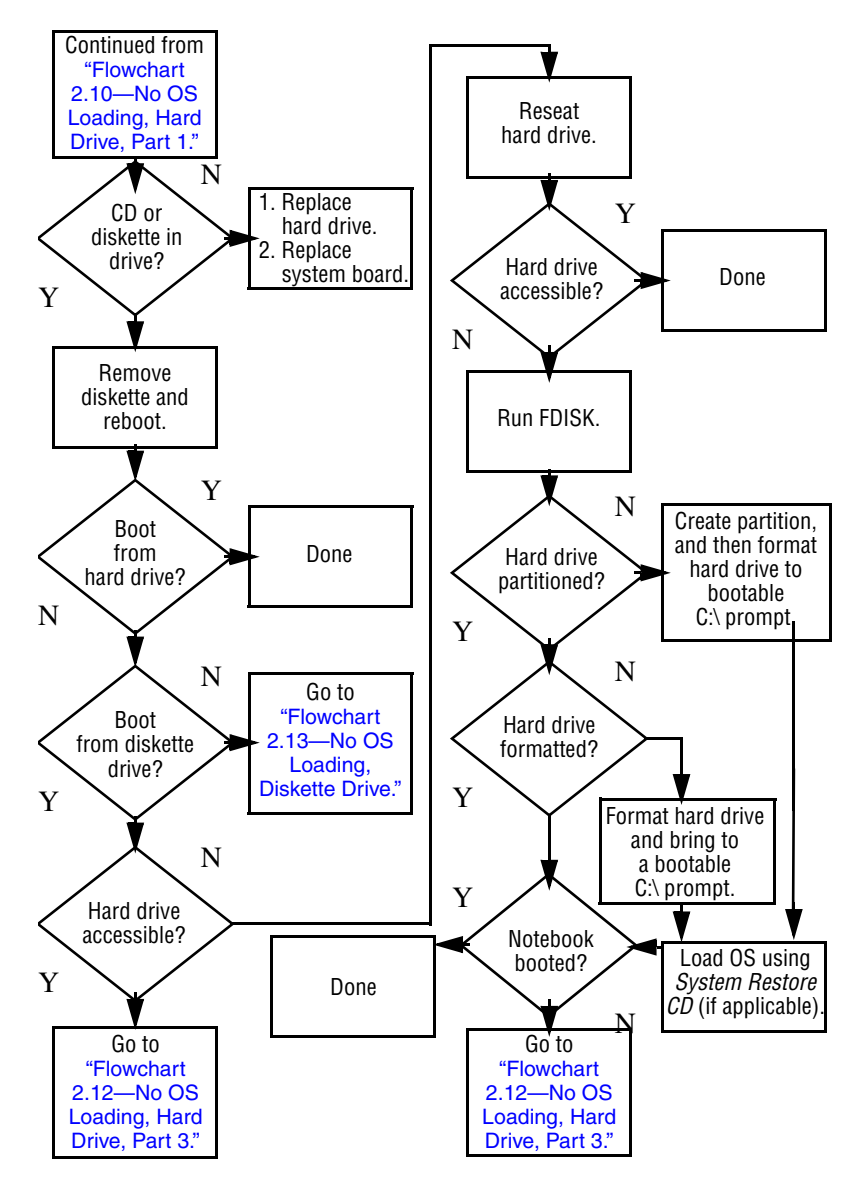

#### Flowchart 2.12—No OS Loading, Hard Drive, Part 3

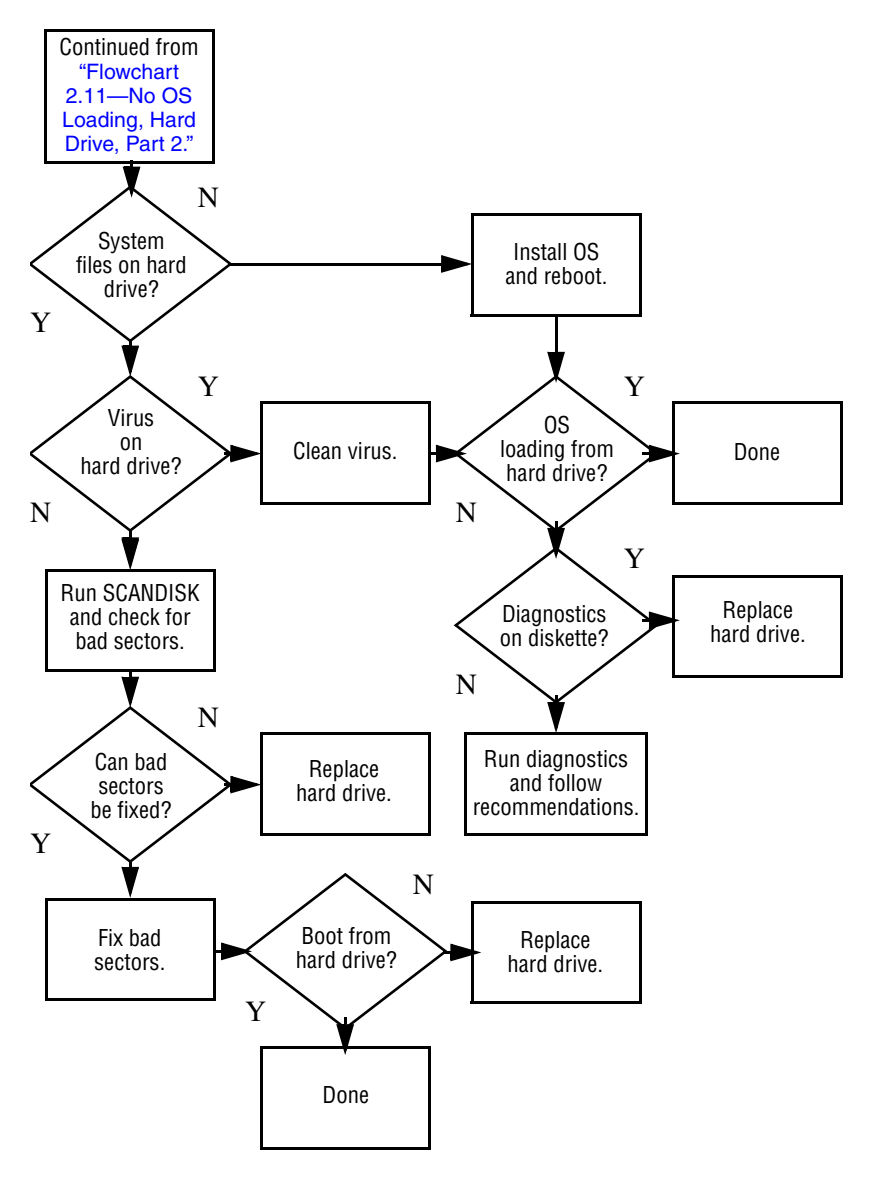

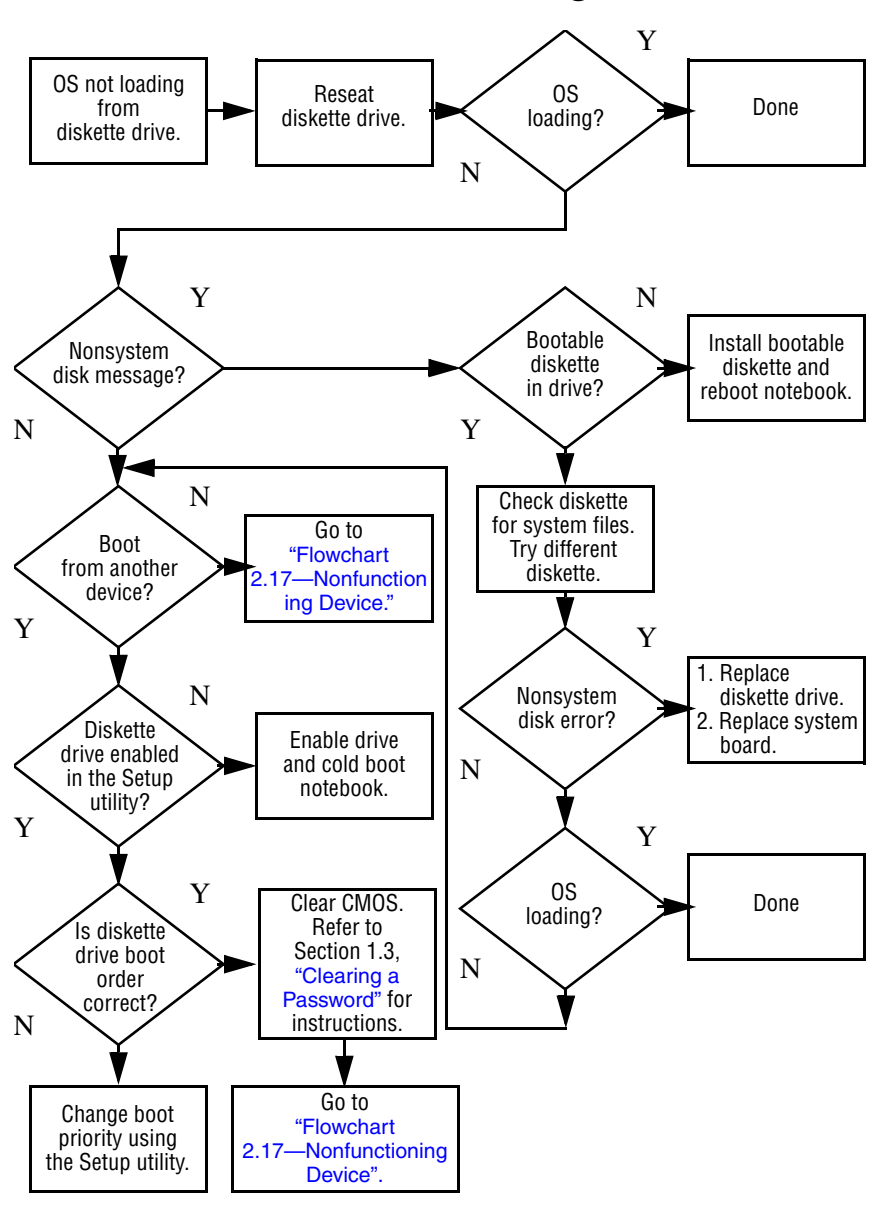

#### Flowchart 2.13–No OS Loading, Diskette Drive

# Flowchart 2.14—No OS Loading, CD-ROM or DVD-ROM Drive

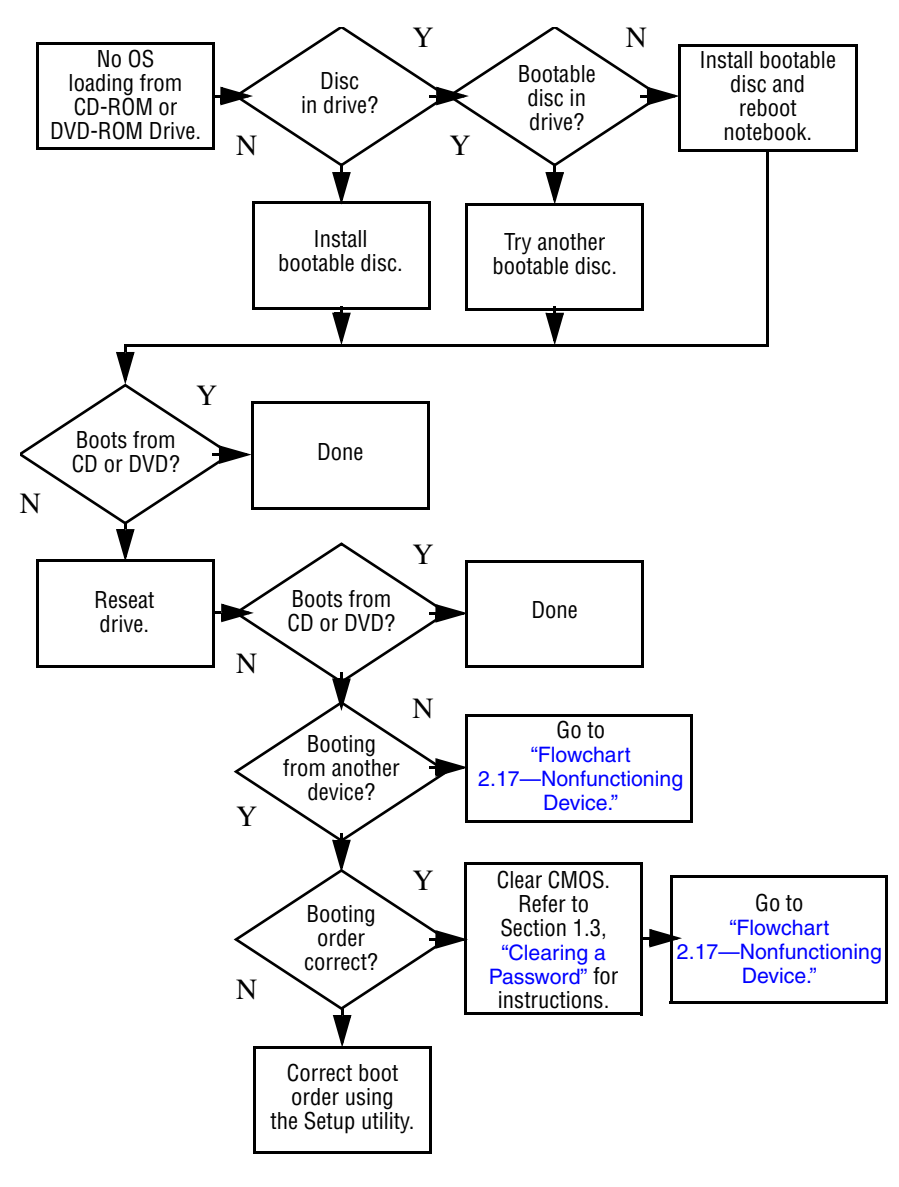

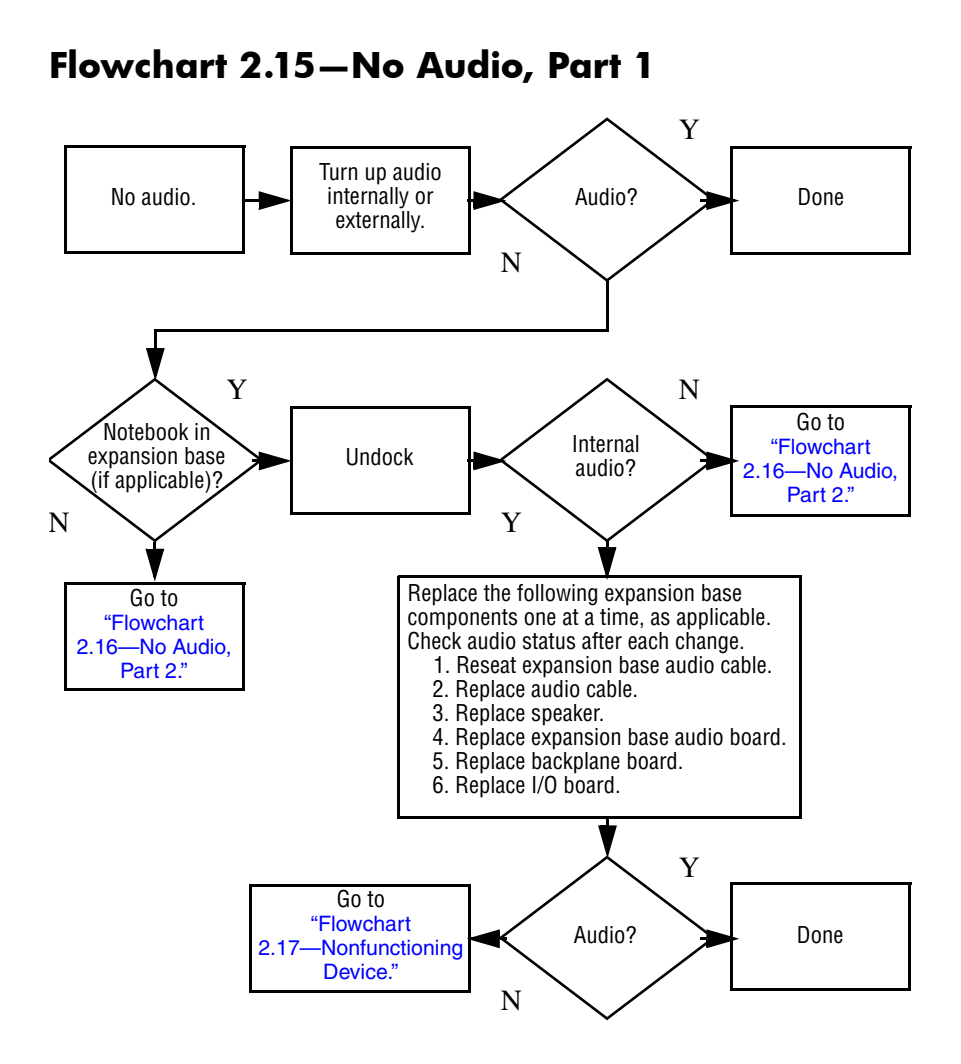

### Flowchart 2.16—No Audio, Part 2

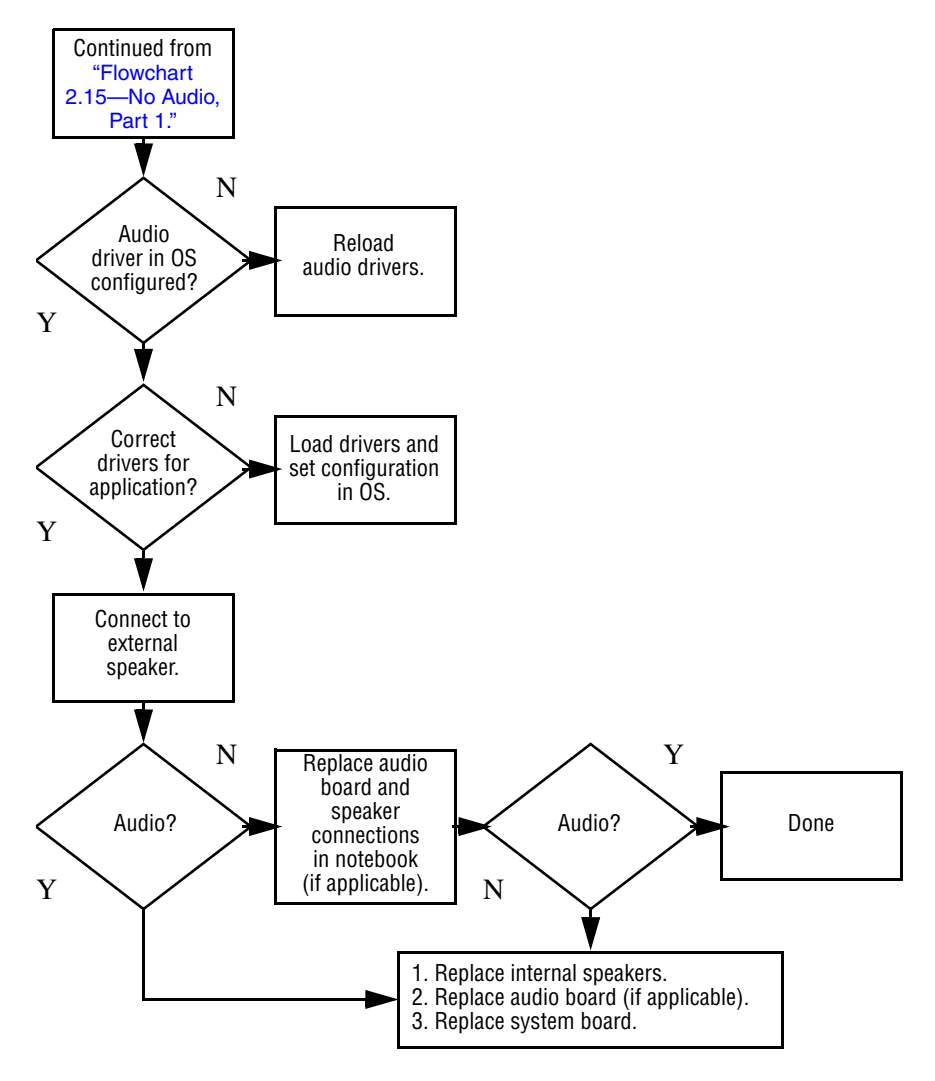

### Flowchart 2.17—Nonfunctioning Device

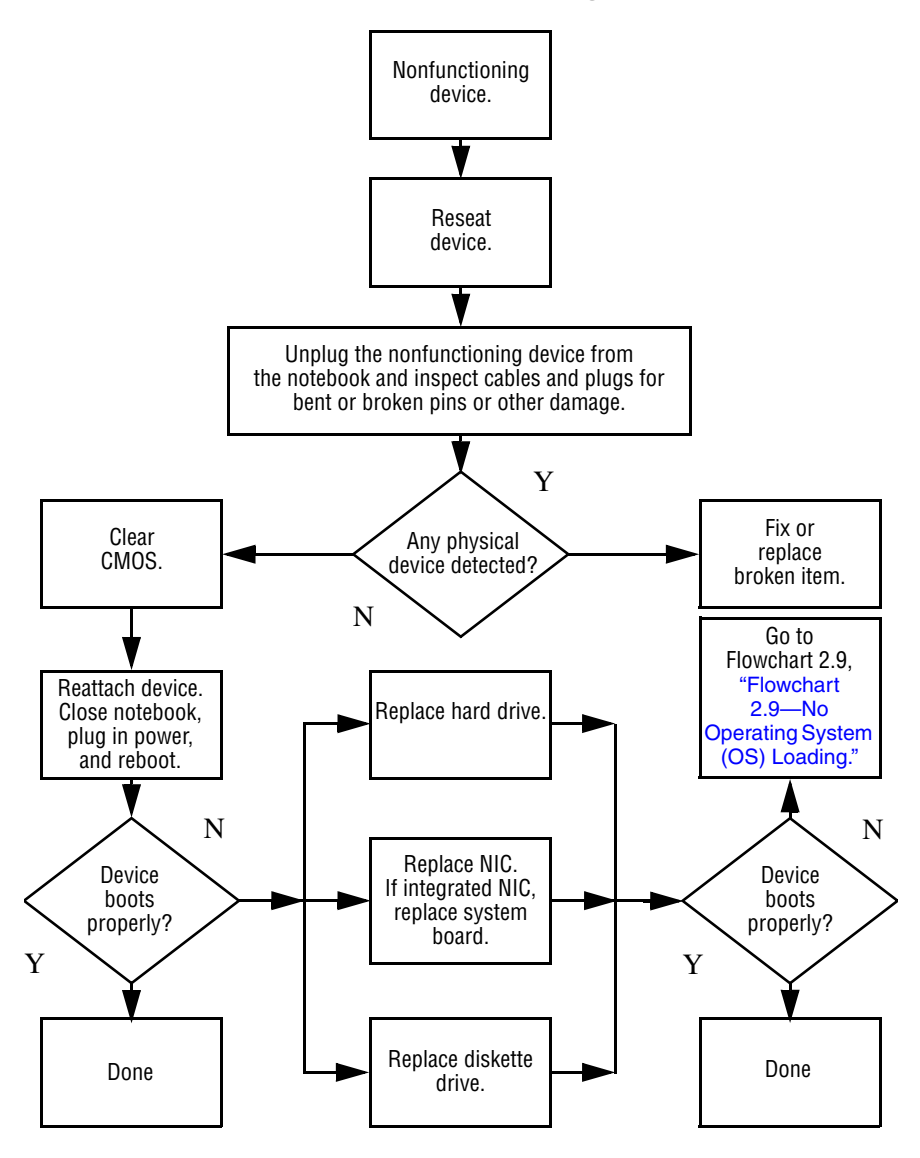

Flowchart 2.18—Nonfunctioning Keyboard

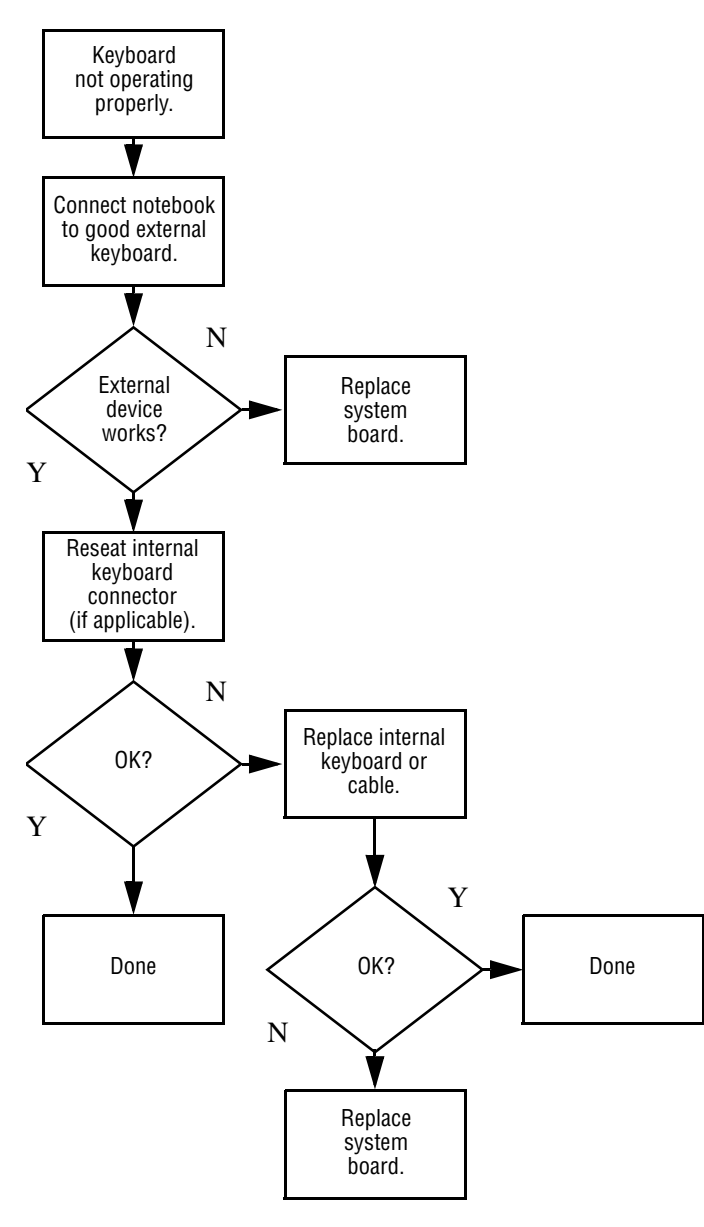

# Flowchart 2.19—Nonfunctioning Pointing Device

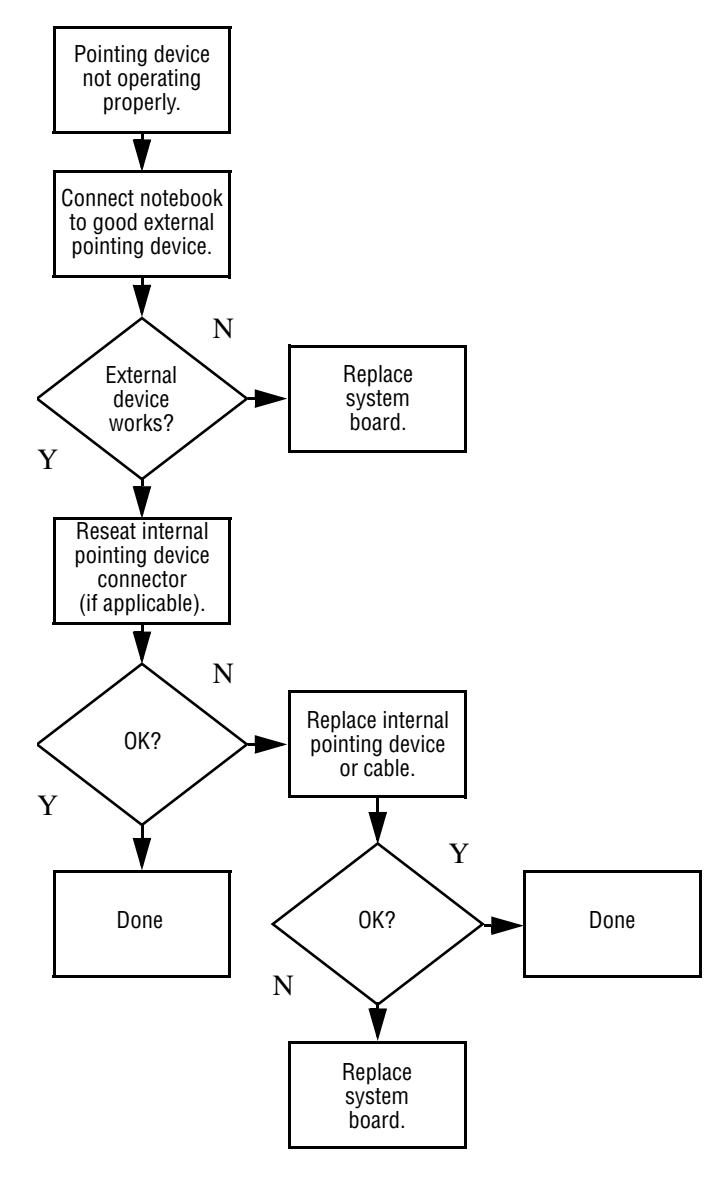

# Flowchart 2.20—No Network/Modem Connection

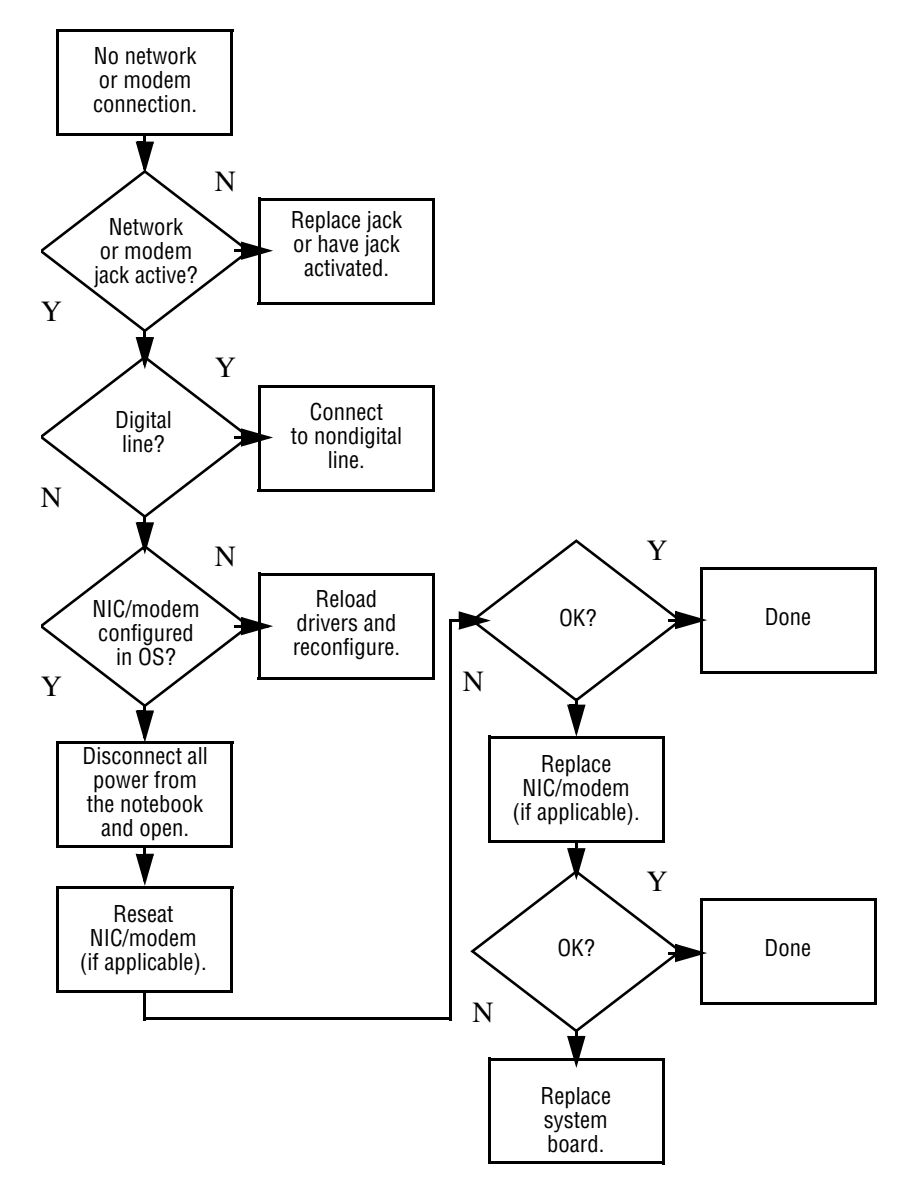

3

# **Illustrated Parts Catalog**

This chapter provides an illustrated parts breakdown and a reference for spare part numbers and option part numbers. Spare part numbers are for use with all models of the HP Pavilion zd7000 Series Notebook PC, the HP Media Center zd7000 Series Notebook PC, and the HP Compaq nx9500 Series Business Notebook unless otherwise noted.

# 3.1 Serial Number Location

When ordering parts or requesting information, provide the notebook serial number and model number located on the bottom of the notebook.

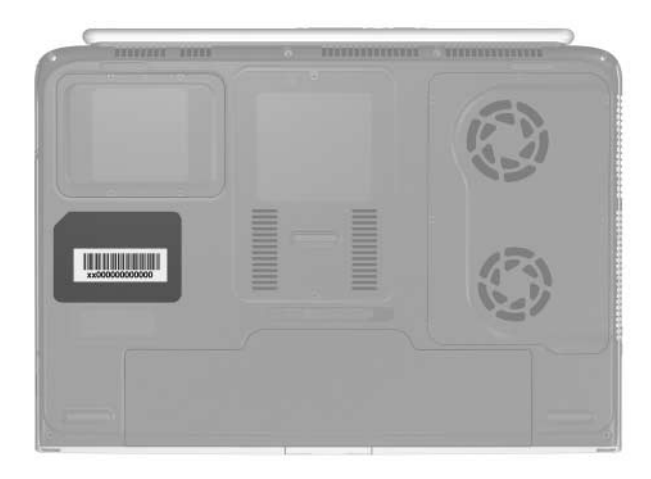

Serial Number Location

# 3.2 Notebook Major Components

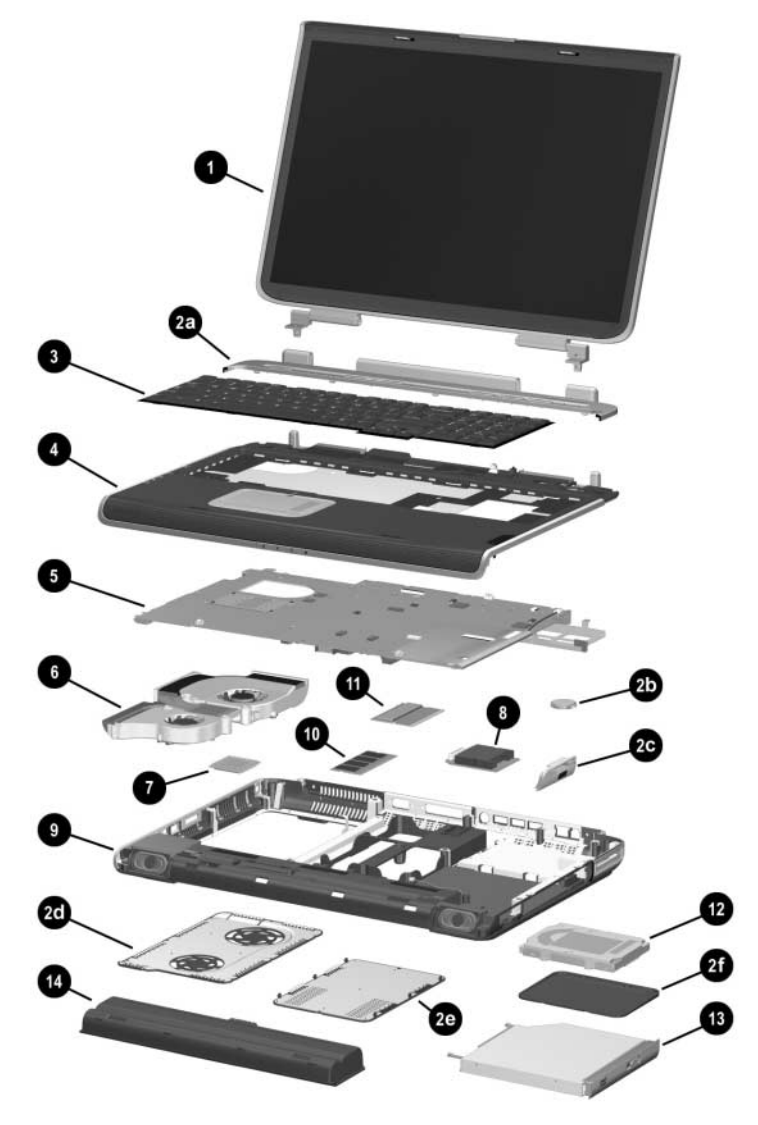

Notebook Major Components

#### Table 3-1

#### Spare Parts: Notebook Major Components

| Item | Description                                                           | Spare Part<br>Number     |
|------|-----------------------------------------------------------------------|--------------------------|
| 1    | Display assemblies                                                    |                          |
|      | For use with all models<br>17.0-inch, WXGA+<br>15.4-inch, WXGA        | 344894-001<br>344893-001 |
|      | For use with HP zd7000 models<br>17.0-inch, WSXGA+                    | 365895-001               |
|      | Miscellaneous Plastics Kit                                            |                          |
|      | For use with HP zd7000 models<br>For use with HP Compaq nx9500 models | 344852-001<br>370805-001 |
|      | Each kit includes the following components:                           |                          |
| 2a   | Keyboard cover                                                        |                          |
| 2b   | RTC battery                                                           |                          |
| 2c   | SD Card slot/infrared module bezel                                    |                          |
| 2d   | Fan cover                                                             |                          |
| 2e   | Memory module/Mini PCI compartment cover                              |                          |
| 2f   | Hard drive cover                                                      |                          |
|      | Notebook feet (not illustrated)                                       |                          |
|      | Optical disk drive cover (not illustrated)                            |                          |

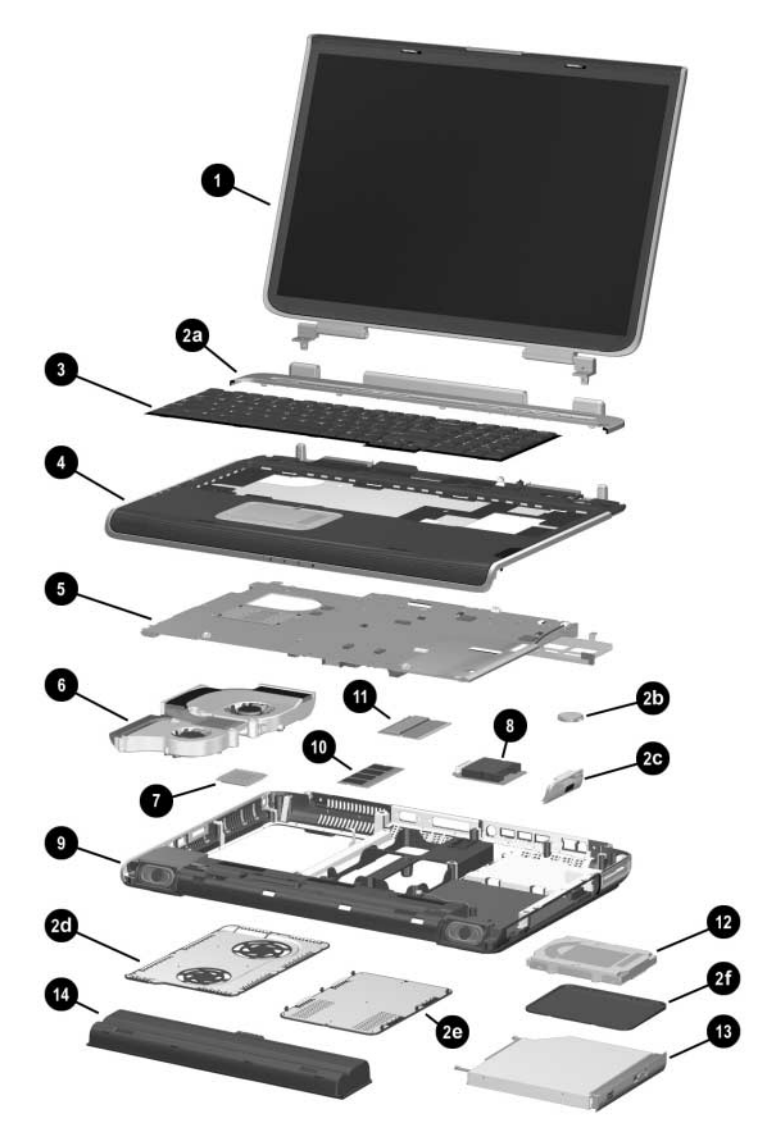

Notebook Major Components (Continued)

#### Table 3-1

#### Spare Parts: Notebook Major Components (Continued)

| Item | Description                          |                          |                                 | Spare Part<br>Number |
|------|--------------------------------------|--------------------------|---------------------------------|----------------------|
| 3    | Keyboards                            |                          |                                 |                      |
|      | For use with all models              |                          |                                 |                      |
|      | France<br>French Canada              | 344898-051<br>344898-121 | United Kingdom<br>United States | 344898-031           |
|      | Germany                              | 344898-041               | and Canada                      | 344898-001           |
|      | For use with HP zd7000 models        |                          |                                 |                      |
|      | Italy                                | 344898-061               | Sweden                          | 344898-101           |
|      | Spain                                | 344898-071               | Switzerland                     | 344898-111           |
| 4    | Top cover                            |                          |                                 |                      |
|      | For use with HP zd7000 models        |                          |                                 | 344876-001           |
|      | For use with HP Compaq nx9500 models |                          |                                 | 370803-001           |

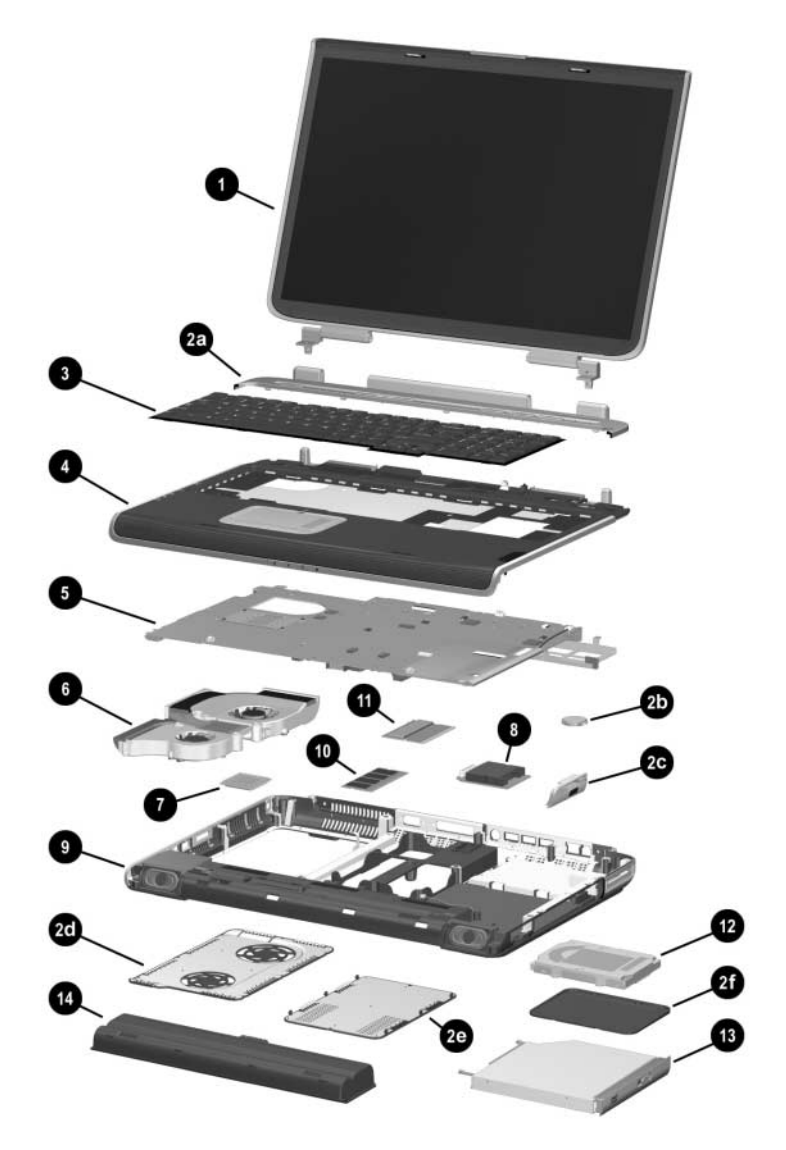

Notebook Major Components (Continued)

#### Table 3-1

#### Spare Parts: Notebook Major Components (Continued)

| Item | Description                                                                          | Spare Part<br>Number |
|------|--------------------------------------------------------------------------------------|----------------------|
| 5    | System boards (include thermal paste and the following controllers and video memory) | video                |
|      | For use with HP zd7000 models                                                        |                      |
|      | NVIDIA GeForce FX Go5600 Ultra with<br>64-MB video memory                            | 356668-001           |
|      | NVIDIA GeForce FX Go5600 Ultra with<br>128-MB video memory                           | 356669-001           |
|      | NVIDIA GeForce FX Go5200 Ultra with<br>64-MB video memory                            | 356670-001           |
|      | NVIDIA GeForce FX Go5200 Ultra with<br>128-MB video memory                           | 365892-001           |
|      | NVIDIA GeForce FX Go5700 with<br>64-MB video memory                                  | 365893-001           |
|      | NVIDIA GeForce FX Go5700 with<br>128-MB video memory                                 | 365894-001           |
|      | For use with HP zd7000 and HP Compaq nx9500 models                                   |                      |
|      | NVIDIA GeForce FX Go5700 with 64-MB video<br>memory                                  | 365893-001           |
|      | NVIDIA GeForce FX Go5700 with 128-MB video<br>memory                                 | 365894-001           |
| 6    | Heat sink (includes large and small fans and thermal paste)                          | 344872-001           |
|      | Thermal Paste Kit (not illustrated)                                                  | 346178-001           |
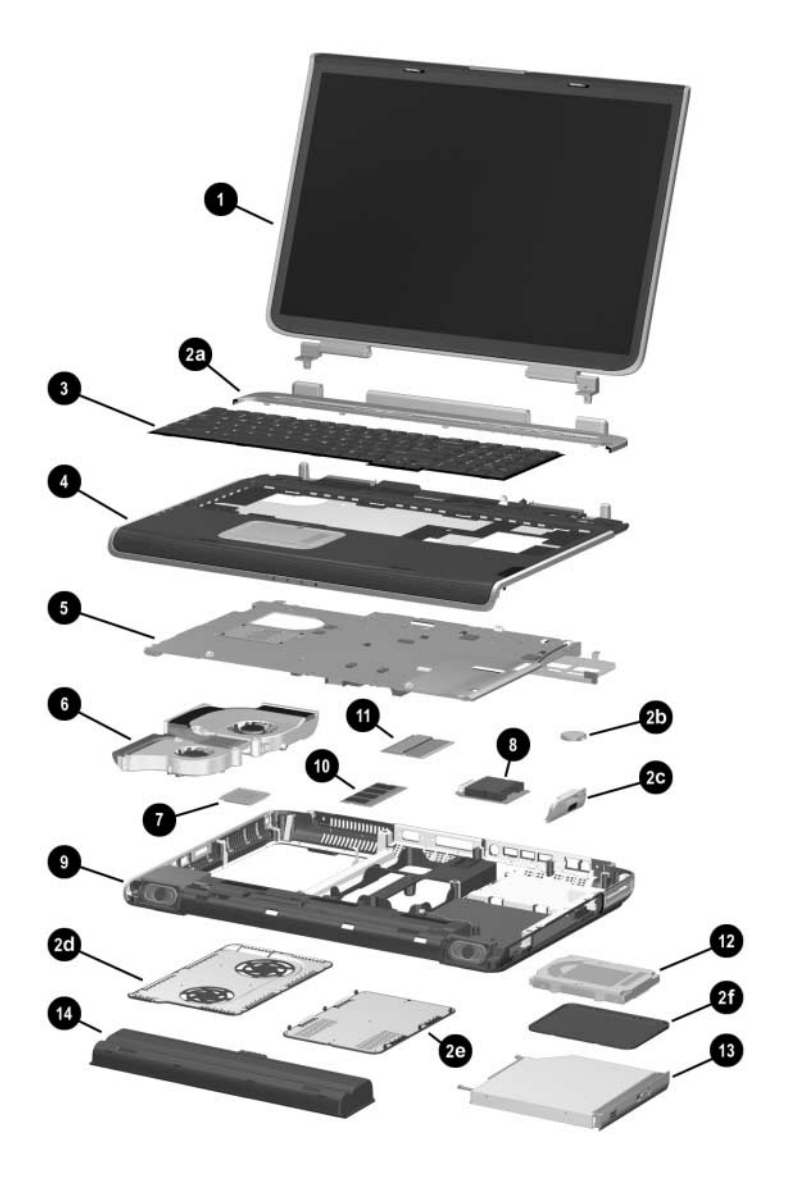

Notebook Major Components (Continued)

| Item | Description                                                                                                    | Spare Part<br>Number |
|------|----------------------------------------------------------------------------------------------------|----------------------|
| 7    | Processors (includes thermal paste)                                                                                                    |                      |
|      | For use with all models<br>Intel Pentium 4 with 800-MHz FSB and<br>Hyper-Threading Technology (HT Technology)                                   |                      |
|      | 3.2-GHz                                                                                                    | 344890-001           |
|      | Intel Pentium 4 with 800-MHz FSB                                                                                                    |                      |
|      | 3.4-GHz                                                                                                    | 370958-001           |
|      | 3.2-GHz                                                                                                    | 344889-001           |
|      | 3.0-GHz                                                                                                    | 344888-001           |
|      | 2.8-GHz                                                                                                    | 344887-001           |
|      | For use with HP zd7000 notebook models<br>Intel Pentium 4 with 800-MHz FSB and<br>Hyper-Threading Technology (HT Technology)<br>Extreme Edition |                      |
|      | 3.2-GHz                                                                                                    | 361672-001           |
|      | Intel Pentium 4 with 533-MHz FSB and<br>HT Technology                                                                                           |                      |
|      | 3.06-GHz                                                                                                    | 344886-001           |
|      | Mobile Intel Pentium 4 with 533-MHz FSB and<br>HT Technology                                                                                    |                      |
|      | 3.2-GHz                                                                                                    | 356962-001           |
|      | 3.06-GHz                                                                                                    | 356673-001           |
|      | 2.8-GHz                                                                                                    | 356672-001           |
|      | Intel Pentium 4 with 533-MHz FSB                                                                                                    |                      |
|      | 2.8-GHz                                                                                                    | 344885-001           |
|      | 2.66-GHz                                                                                                    | 344884-001           |

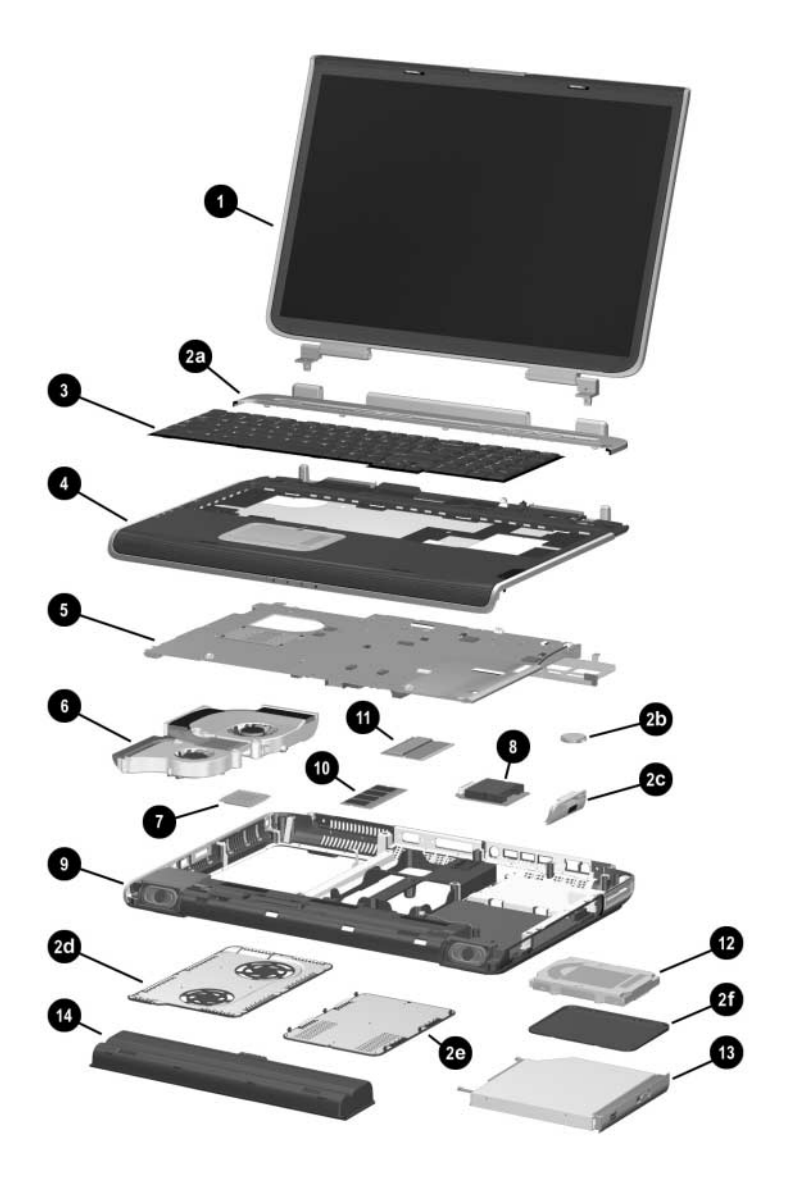

Notebook Major Components (Continued)

| Item | Description                                                     | Spare Part<br>Number |
|------|-----------------------------------------------------------------|----------------------|
| 8    | SD Card slot/infrared module (includes cable)                   | 344880-001           |
| 9    | Base enclosure (includes right and left speakers)               |                      |
|      | For use with HP zd7000 models                                   | 344883-001           |
|      | For use with HP Compaq nx9500 models                            | 370804-001           |
| 10   | Memory modules, 333-MHz                                         |                      |
|      | For use with all models                                         |                      |
|      | 512-MB DDR (includes one dual inline memory<br>module, or DIMM) | 344867-001           |
|      | For use with HP zd7000 models                                   |                      |
|      | 1024-MB DDR (includes one DIMM)                                 | 344868-001           |
|      | 256-MB DDR (includes one DIMM)                                  | 344866-001           |
|      | For use with HP Compaq nx9500 models                            |                      |
|      | 1024-MB DDR (includes 2 DIMMs)                                  | 370809-001           |
| 11   | Mini PCI communications cards                                   |                      |
|      | For use with all models                                         |                      |
|      | Mini PCI 802.11g wireless LAN                                   | 344863-001           |
|      | Mini PCI 802.11g wireless LAN                                   | 356667-001           |
|      | For use with HP zd7000 models                                   |                      |
|      | Mini PCI 802.11b wireless LAN                                   | 344864-001           |

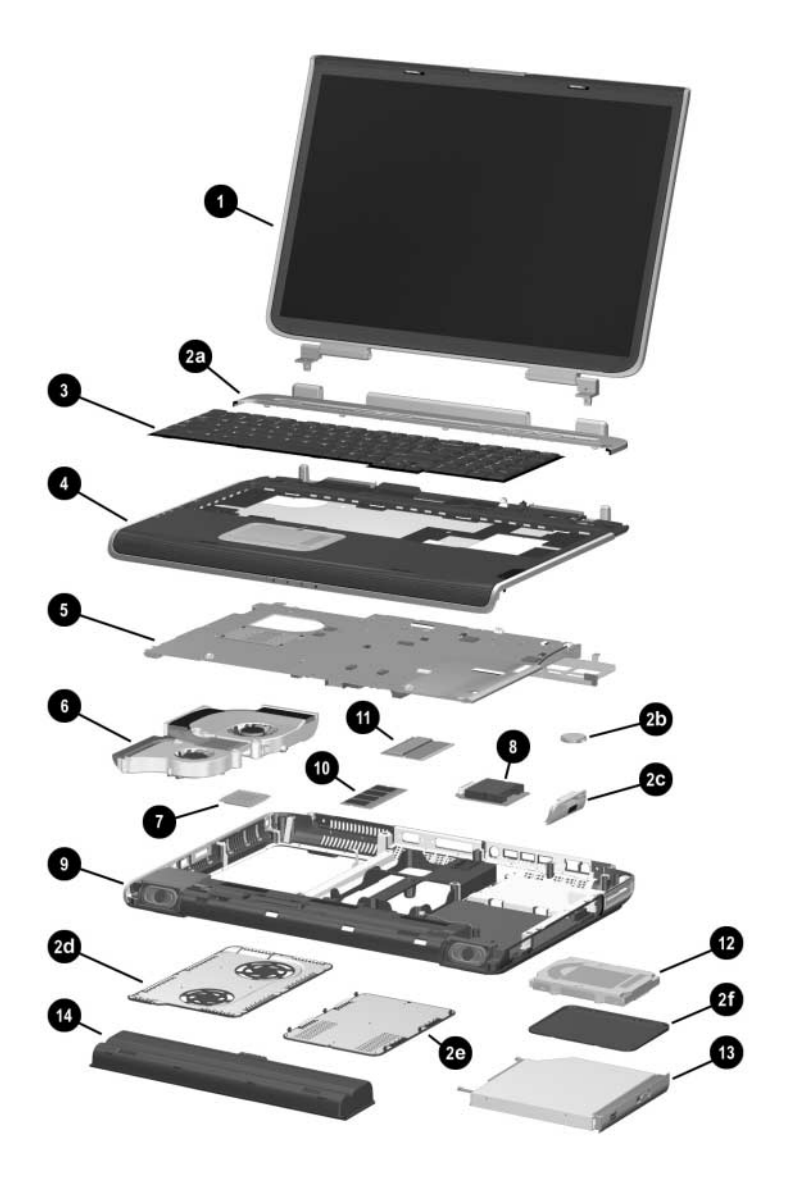

Notebook Major Components (Continued)

| Item | Description                            | Spare Part<br>Number |
|------|----------------------------------------|----------------------|
| 12   | Hard drives                            |                      |
|      | For use with all models                |                      |
|      | 80-GB (5400-rpm)                       | 344858-001           |
|      | For use with HP zd7000 models          |                      |
|      | 100-GB (4200-rpm)                      | 368144-001           |
|      | 80-GB (4200-rpm)                       | 344856-001           |
|      | 60-GB (7200-rpm)                       | 372685-001           |
|      | 60-GB (5400-rpm)                       | 344857-001           |
|      | 60-GB (4200-rpm)                       | 344855-001           |
|      | 40-GB (5400-rpm)                       | 368145-001           |
|      | 40-GB (4200-rpm)                       | 344854-001           |
| 13   | Optical drives                         |                      |
|      | For use with HP zd7000 models          |                      |
|      | 24X Max DVD/CD-RW Combo Drive          | 344860-001           |
|      | 8X Max DVD-ROM Drive                   | 344859-001           |
|      | Generic multi-speed DVD+RW/R and CD-RW |                      |
|      | Combo Drive                            | 344861-001           |
|      | 8X Max DVD+RW/R and CD-RW Combo Drive  | 372931-001           |
|      | 4X Max DVD+RW/R and CD-RW Combo Drive  | 360602-001           |
|      | 2X Max DVD+RW/R and CD-RW Combo Drive  | 370957-001           |
|      | For use with HP Compaq nx9500 models   |                      |
|      | 24X Max DVD/CD-RW Combo Drive          | 344860-001           |
|      | 4X Max DVD+RW/R and CD-RW Combo Drive  | 360602-001           |
| 14   | Battery pack, 12-cell, 14.8-volt       | 342661-001           |

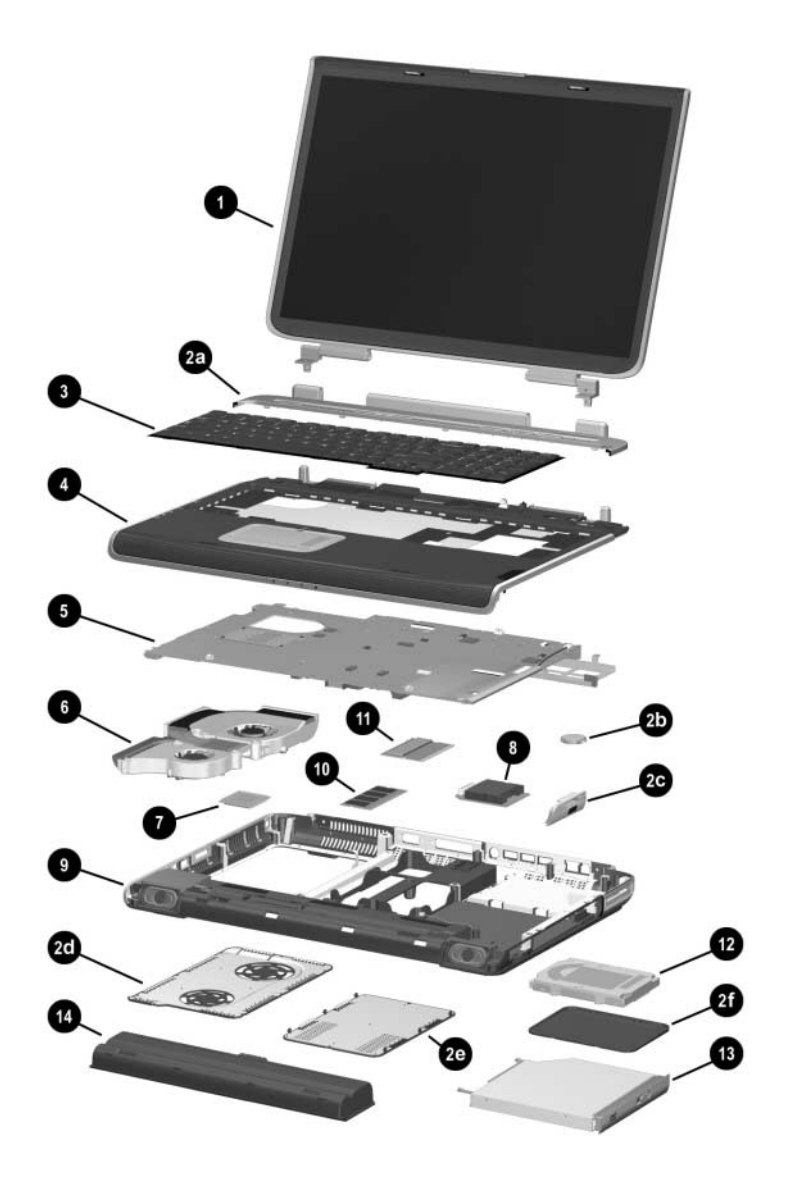

Notebook Major Components (Continued)

| Item | Description                                                            | Spare Part<br>Number |
|------|------------------------------------------------------------------------|----------------------|
|      | Wireless LAN antennae (not illustrated)                                | 344875-001           |
|      | Miscellaneous Cable Kit (not illustrated), includes                    | 344851-001           |
|      | SD Card slot/infrared module cable<br>Display cable<br>LED board cable |                      |
|      | Thermal Paste Fixture (not illustrated)                                | 347577-001           |

## 3.3 Miscellaneous Plastics Kit Components

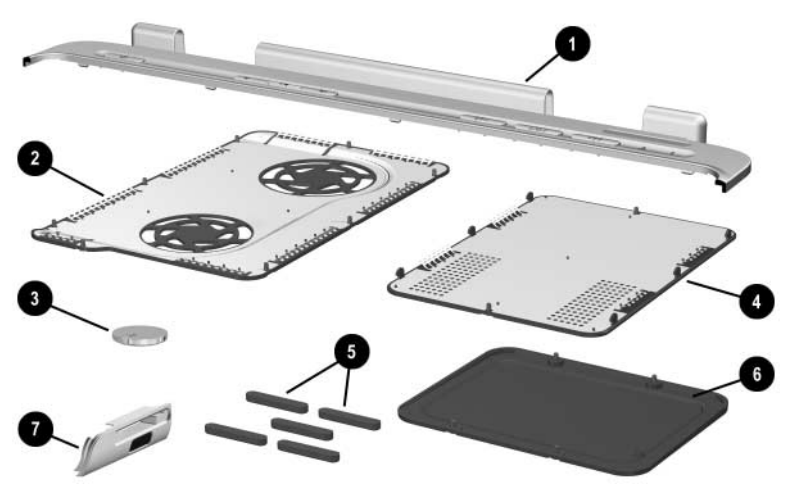

Miscellaneous Plastics Kit Components

### Table 3-2

### **Miscellaneous Plastics Kit Components**

### Spare Part Number 344852-001 or 370803-001

| ltem | Description                                |
|------|--------------------------------------------|
| 1    | Keyboard cover                             |
| 2    | Fan cover                                  |
| 3    | RTC battery                                |
| 4    | SD Card slot/infrared module bezel         |
| 5    | Feet (5)                                   |
| 6    | Hard drive cover                           |
| 7    | Memory module/Mini PCI compartment cover   |
|      | Optical disk drive cover (not illustrated) |

## 3.4 Miscellaneous Cable Kit Components

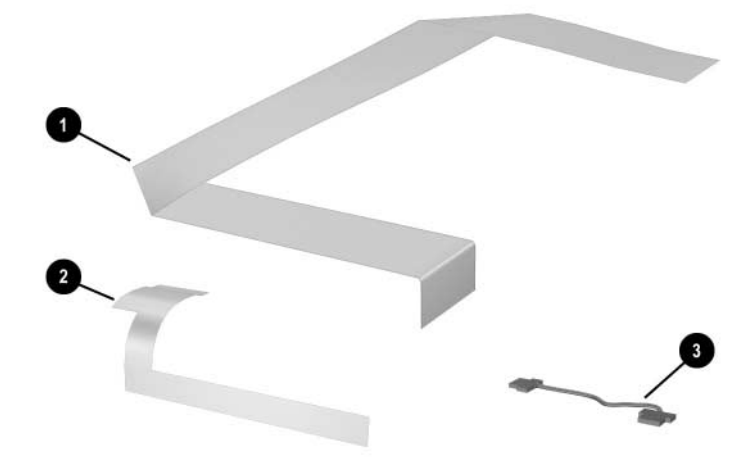

Miscellaneous Cable Kit Components

Table 3-3

### **Miscellaneous Cable Kit Components**

### Spare Part Number 344851-001

| ltem | Description                        |
|------|------------------------------------|
| 1    | SD Card slot/infrared module cable |
| 2    | Display cable                      |
| 3    | LED board cable                    |

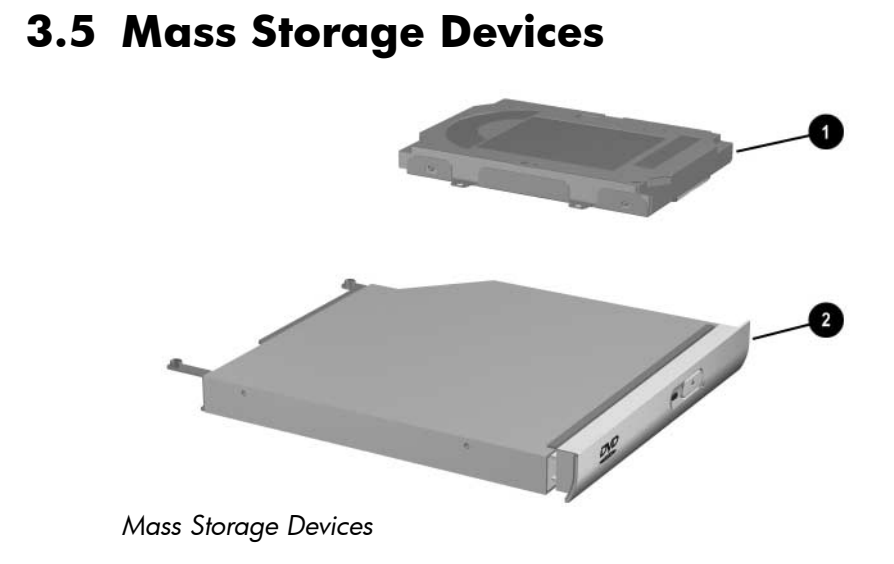

### Mass Storage Devices Spare

### Part Number Information

| Item | Description                                      | Spare Part<br>Number |
|------|--------------------------------------------------|----------------------|
| 1    | Hard drives (include hard drive bezel and frame) |                      |
|      | For use with all models                          |                      |
|      | 80-GB (5400-rpm)                                 | 344858-001           |
|      | For use with HP zd7000 models                    |                      |
|      | 100-GB (4200-rpm)                                | 368144-001           |
|      | 80-GB (4200-rpm)                                 | 344856-001           |
|      | 60-GB (7200-rpm)                                 | 372685-001           |
|      | 60-GB (5400-rpm)                                 | 344857-001           |
|      | 60-GB (4200-rpm)                                 | 344855-001           |
|      | 40-GB (5400-rpm)                                 | 368145-001           |
|      | 40-GB (4200-rpm)                                 | 344854-001           |

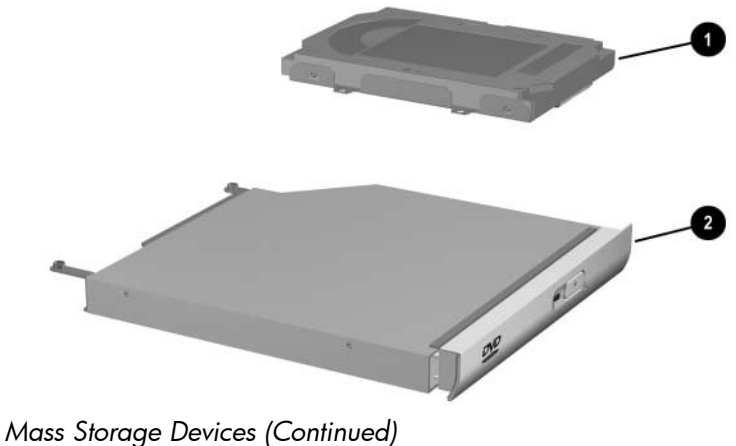

hass slorage Devices (Commed)

| Та | ble | 3-4 |
|----|-----|-----|
|    |     |     |

### Mass Storage Devices Spare

### Part Number Information (Continued)

| Item | Description                                | Spare Part<br>Number |
|------|--------------------------------------------|----------------------|
| 2    | Optical drives                             |                      |
|      | For use with HP zd7000 models              |                      |
|      | 24X Max DVD/CD-RW Combo Drive              | 344860-001           |
|      | 8X Max DVD-ROM Drive                       | 344859-001           |
|      | Generic multi-speed DVD+RW/R and CD-RW     |                      |
|      | Combo Drive                                | 344861-001           |
|      | 8X Max DVD+RW/R and CD-RW Combo Drive      | 372931-001           |
|      | 4X Max DVD+RW/R and CD-RW Combo Drive      | 360602-001           |
|      | 2X Max DVD+RW/R and CD-RW Combo Drive      | 370957-001           |
|      | For use with HP Compaq nx9500 models       |                      |
|      | 24X Max DVD/CD-RW Combo Drive              | 344860-001           |
|      | 4X Max DVD+RW/R and CD-RW Combo Drive      | 360602-001           |
|      | USB v.1.1 diskette drive (not illustrated) | 344897-001           |

## 3.6 Personal Video Recorder Devices

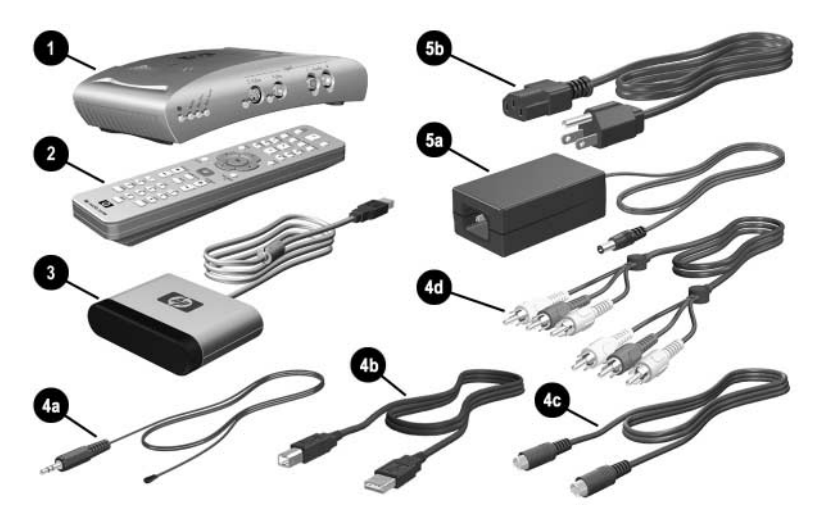

Personal Video Recorder Devices

### Table 3-5

### Personal Video Recorder Devices

### **Spare Part Number Information**

| Item | Description                       | Spare Part<br>Number |
|------|-----------------------------------|----------------------|
| 1    | Personal video recorder           | 352950-001           |
| 2    | Remote control                    | 352951-001           |
| 3    | Remote sensor                     | 353449-001           |
|      | Personal Video Recorder cable kit | 353450-001           |
| 4a   | Remote sensor emitter cable       |                      |
| 4b   | USB cable                         |                      |
| 4c   | S-Video cable                     |                      |
| 4d   | Composite Audio-Video cable       |                      |

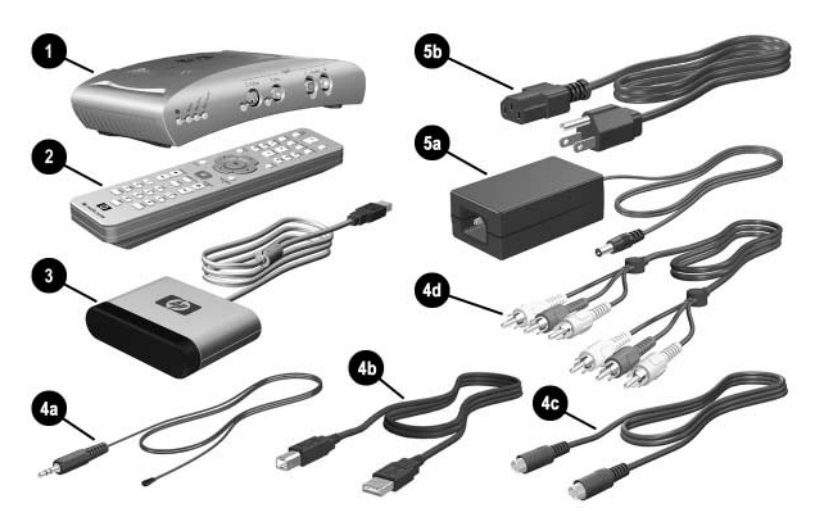

Personal Video Recorder Devices (Continued)

### Personal Video Recorder Devices

### Spare Part Number Information (Continued)

| Item | Description                                   | Spare Part<br>Number |
|------|-----------------------------------------------|----------------------|
|      | Personal Video Recorder power cord components | 360555-001           |
| 5a   | AC adapter                                    |                      |
| 5b   | Power cord                                    |                      |

## 3.7 Miscellaneous

| Table 3-6                                                                 |                                              |  |  |
|---------------------------------------------------------------------------|----------------------------------------------|--|--|
| Spare Parts: Miscellaneous (no                                            | Spare Parts: Miscellaneous (not illustrated) |  |  |
| Description                                                               | Spare Part<br>Number                         |  |  |
| Logo Kit                                                                  |                                              |  |  |
| For use with HP zd7000 models                                             | 347990-001                                   |  |  |
| For use with HP Compaq nx9500 models                                      | 370806-001                                   |  |  |
| 120-watt AC adapter with power cord                                       |                                              |  |  |
| For use with all models<br>Euro<br>United Kingdom<br>United States/Canada | 344895-021<br>344895-031<br>344895-001       |  |  |
| For use with HP za/000 models                                             | 244905 061                                   |  |  |
| Furo                                                                      | 244895-001                                   |  |  |
| Sweden                                                                    | 344895-101                                   |  |  |
| Switzerland                                                               | 344895-111                                   |  |  |
| 135-watt AC adapter with power cord                                       |                                              |  |  |
| For use with all models<br>United States/Canada                           | 361072-001                                   |  |  |
| For use with HP zd7000 models                                             |                                              |  |  |
| Euro                                                                      | 361072-021                                   |  |  |
| Italy                                                                     | 361072-061                                   |  |  |
| Switzerland                                                               | 361072-111                                   |  |  |
| United Kingdom                                                            | 361072-031                                   |  |  |

### Spare Parts: Miscellaneous (not illustrated) (Continued)

| Description                                                                                                    | Sj<br>N                         | pare Part<br>umber |
|----------------------------------------------------------------------------------------------------|---------------------------------|--------------------|
| <b>Screw Kit</b> (includes the following screws;<br>Appendix C, "Screw Listing," for more info<br>specifications and usage.) | refer to 34<br>rmation on screw | 44850-001          |
| ■ PM2.5×8.0 screw                                                                                                    | PM1.5×4.0 screw                 |                    |
| ■ PM2.5×6.0 screw                                                                                                    | Slotted M1.5×10.0 s             | houlder screw      |
| ■ PM2.5×5.0 screw                                                                                                    | HM5.0×9.0 standoff              | S                  |
| ■ PM2.5×4.0 screw                                                                                                    | PM1.5×12.0 spring-l screw       | loaded shoulder    |
| Thermal paste fixture tool                                                                                                   | 34                              | 47577-001          |
| Entertainment cable and Y-cable                                                                                              | 35                              | 59680-001          |

4

# Removal and Replacement Preliminaries

This chapter provides essential information for proper and safe removal and replacement service.

## 4.1 Tools Required

You will need the following tools to complete the removal and replacement procedures:

- Magnetic screwdriver
- Phillips P0 screwdriver
- 5.0-mm socket for system board standoffs
- Flat-bladed screwdriver
- Tool kit—includes connector removal tool, loopback plugs, and case utility tool

## 4.2 Service Considerations

The following sections include some of the considerations that you should keep in mind during disassembly and assembly procedures.

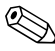

As you remove each subassembly from the notebook, place the subassembly (and all accompanying screws) away from the work area to prevent damage.

### **Plastic Parts**

Using excessive force during disassembly and reassembly can damage plastic parts. Use care when handling the plastic parts. Apply pressure only at the points designated in the maintenance instructions.

### **Cables and Connectors**

**CAUTION:** When servicing the notebook, ensure that cables are placed in their proper locations during the reassembly process. Improper cable placement can damage the notebook.

Cables must be handled with extreme care to avoid damage. Apply only the tension required to unseat or seat the cables during removal and insertion. Handle cables by the connector whenever possible. In all cases, avoid bending, twisting, or tearing cables. Ensure that cables are routed in such a way that they cannot be caught or snagged by parts being removed or replaced. Handle flex cables with extreme care; these cables tear easily.

### 4.3 Preventing Damage to Removable Drives

Removable drives are fragile components that must be handled with care. To prevent damage to the notebook, damage to a removable drive, or loss of information, observe the following precautions:

- Before removing or inserting a hard drive, shut down the notebook. If you are unsure whether the notebook is off or in Hibernation, turn the notebook on, and then shut it down.
- Before removing a diskette drive or optical drive, ensure that a diskette or disc is not in the drive. Ensure that the optical drive tray is closed.
- Before handling a drive, ensure that you are discharged of static electricity. While handling a drive, avoid touching the connector.
- Handle drives on surfaces that have at least one inch of shock-proof foam.
- Avoid dropping drives from any height onto any surface.
- After removing a hard drive, CD-ROM drive, or a diskette drive, place it in a static-proof bag.
- Avoid exposing a hard drive to products that have magnetic fields, such as monitors or speakers.
- Avoid exposing a drive to temperature extremes or liquids.
- If a drive must be mailed, place the drive in a bubble pack mailer or other suitable form of protective packaging and label the package, "Fragile: Handle With Care."

## 4.4 Preventing Electrostatic Damage

Many electronic components are sensitive to electrostatic discharge (ESD). Circuitry design and structure determine the degree of sensitivity. Networks built into many integrated circuits provide some protection, but in many cases, the discharge contains enough power to alter device parameters or melt silicon junctions.

A sudden discharge of static electricity from a finger or other conductor can destroy static-sensitive devices or microcircuitry. Often the spark is neither felt nor heard, but damage occurs.

An electronic device exposed to electrostatic discharge might not be affected at all and can work perfectly throughout a normal cycle. Or the device might function normally for a while, then degrade in the internal layers, reducing its life expectancy.

### 4.5 Packaging and Transporting Precautions

Use the following grounding precautions when packaging and transporting equipment:

- To avoid hand contact, transport products in static-safe containers, such as tubes, bags, or boxes.
- Protect all electrostatic-sensitive parts and assemblies with conductive or approved containers or packaging.
- Keep electrostatic-sensitive parts in their containers until the parts arrive at static-free workstations.
- Place items on a grounded surface before removing items from their containers.
- Always be properly grounded when touching a sensitive component or assembly.
- Store reusable electrostatic-sensitive parts from assemblies in protective packaging or nonconductive foam.
- Use transporters and conveyors made of antistatic belts and roller bushings. Ensure that mechanized equipment used for moving materials is wired to ground and that proper materials are selected to avoid static charging. When grounding is not possible, use an ionizer to dissipate electric charges.

## 4.6 Workstation Precautions

Use the following grounding precautions at workstations:

- Cover the workstation with approved static-shielding material (refer to "Table 4-2 Static-Shielding Materials").
- Use a wrist strap connected to a properly grounded work surface and use properly grounded tools and equipment.
- Use conductive field service tools, such as cutters, screwdrivers, and vacuums.
- When using fixtures that must directly contact dissipative surfaces, only use fixtures made of static-safe materials.
- Keep the work area free of nonconductive materials, such as ordinary plastic assembly aids and Styrofoam.
- Handle electrostatic-sensitive components, parts, and assemblies by the case or PCM laminate. Handle these items only at static-free workstations.
- Avoid contact with pins, leads, or circuitry.
- Turn off power and input signals before inserting or removing connectors or test equipment.

## 4.7 Grounding Equipment and Methods

Grounding equipment must include either a wrist strap or a foot strap at a grounded workstation.

- When seated, wear a wrist strap connected to a grounded system. Wrist straps are flexible straps with a minimum of one megohm ±10% resistance in the ground cords. To provide proper ground, wear a strap snugly against the skin at all times. On grounded mats with banana-plug connectors, use alligator clips to connect a wrist strap.
- When standing, use foot straps and a grounded floor mat. Foot straps (heel, toe, or boot straps) can be used at standing workstations and are compatible with most types of shoes or boots. On conductive floors or dissipative floor mats, use foot straps on both feet with a minimum of one megohm resistance between the operator and ground. To be effective, the conductive strips must be worn in contact with the skin.

Other grounding equipment recommended for use in preventing electrostatic damage includes:

- Antistatic tape
- Antistatic smocks, aprons, and sleeve protectors
- Conductive bins and other assembly or soldering aids
- Nonconductive foam
- Conductive tabletop workstations with ground cords of one megohm resistance
- Static-dissipative tables or floor mats with hard ties to the ground
- Field service kits
- Static awareness labels
- Material-handling packages
- Nonconductive plastic bags, tubes, or boxes
- Metal tote boxes
- Electrostatic voltage levels and protective materials

Table 4-1 shows how humidity affects the electrostatic voltage levels generated by different activities.

| Table 4 | 4-1 |
|---------|-----|
|---------|-----|

### **Typical Electrostatic Voltage Levels**

|                                                  | Relative Humidity |          |         |
|--------------------------------------------------|-------------------|----------|---------|
| Event                                            | 10%               | 40%      | 55%     |
| Walking across carpet                            | 35,000 V          | 15,000 V | 7,500 V |
| Walking across vinyl floor                       | 12,000 V          | 5,000 V  | 3,000 V |
| Motions of bench worker                          | 6,000 V           | 800 V    | 400 V   |
| Removing DIPS from plastic tube                  | 2,000 V           | 700 V    | 400 V   |
| Removing DIPS from vinyl tray                    | 11,500 V          | 4,000 V  | 2,000 V |
| A product can be degraded by as little as 700 V. |                   |          |         |

### Table 4-1

### Typical Electrostatic Voltage Levels (Continued)

|                                                  | Relative Humidity |          |         |
|--------------------------------------------------|-------------------|----------|---------|
| Event                                            | 10%               | 40%      | 55%     |
| Removing DIPS from Styrofoam                     | 14,500 V          | 5,000 V  | 3,500 V |
| Removing bubble pack from PCB                    | 26,500 V          | 20,000 V | 7,000 V |
| Packing PCBs in foam-lined box                   | 21,000 V          | 11,000 V | 5,000 V |
| A product can be degraded by as little as 700 V. |                   |          |         |

Table 4-2 lists the shielding protection provided by antistatic bags and floor mats.

### Table 4-2

### **Static-Shielding Materials**

| Material              | Use        | Voltage Protection Level |
|-----------------------|------------|--------------------------|
| Antistatic plastic    | Bags       | 1,500 V                  |
| Carbon-loaded plastic | Floor mats | 7,500 V                  |
| Metallized laminate   | Floor mats | 5,000 V                  |

5

## Removal and Replacement Procedures

This chapter provides removal and replacement procedures.

There are 67 screws and standoffs, in 8 different sizes, that must be removed, replaced, and loosened when servicing the notebook. Make special note of each screw size and location during removal and replacement.

Refer to Appendix C, "Screw Listing," for detailed information on screw sizes, locations, and usage.

## 5.1 Serial Number

Report the notebook serial number to HP when requesting information or ordering spare parts. The serial number is located on the bottom of the notebook.

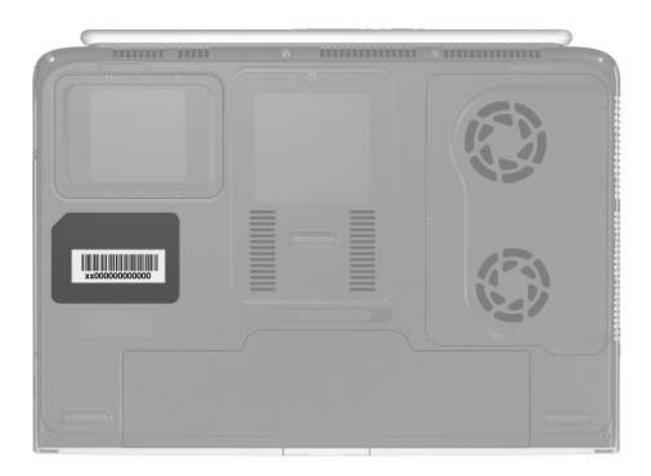

Serial Number Location

## 5.2 Disassembly Sequence Chart

Use the chart below to determine the section number to be referenced when removing notebook components.

**Disassembly Sequence Chart** 

|         | <i>,</i>                               |                                                           |
|---------|----------------------------------------|-----------------------------------------------------------|
| Section | Description                            | # of Screws Removed                                       |
| 5.3     | Preparing the notebook for disassembly |                                                           |
|         | Battery pack                           | 0                                                         |
|         | Hard drive                             | 4 loosened                                                |
| 5.4     | Notebook feet                          | 0                                                         |
| 5.5     | Memory module                          | 2 loosened                                                |
| 5.6     | Mini PCI communications card           | 2 loosened (same<br>screws loosened for<br>Memory module) |
| 5.7     | Optical drive                          | 2                                                         |
| 5.8     | Keyboard                               | 8 loosened on fan cover,<br>2 removed for keyboard        |
| 5.9     | Keyboard cover                         | 6                                                         |
| 5.10    | Display assembly                       | 4                                                         |
| 5.11    | Top cover                              | 13                                                        |
| 5.12    | System board                           | 6 screws,                                                 |
|         |                                        | 4 standoffs                                               |
| 5.13    | RTC battery                            | 0                                                         |
| 5.14    | Heat sink                              | 4 loosened                                                |
|         | Fans                                   | 6 removed                                                 |
| 5.15    | Processor                              | 0                                                         |
| 5.16    | SD Card slot/infrared module           | 3                                                         |
| 5.17    | Speakers                               | 3                                                         |

## 5.3 Preparing the Notebook for Disassembly

Before you begin any removal or installation procedures:

- 1. Shut down the notebook. If you are not sure whether the notebook is off or in Hibernation, turn the computer on, and then shut it down through the operating system.
- 2. Disconnect all external devices connected to the notebook.
- 3. Disconnect the power cord.

### **Spare Part Number Information**

| Battery pack, 12-cell, 14.8-volt | 342661-001 |
|----------------------------------|------------|
|----------------------------------|------------|

- 4. Remove the battery pack by following these steps:
  - a. Turn the notebook upside down with the rear panel toward you.
  - b. Slide and hold the battery release latch **1** to the left. The rear edge of the battery pack releases from the notebook.
  - c. Lift the rear edge of the battery pack up ②, and then swing it toward you.
  - d. Remove the battery pack.

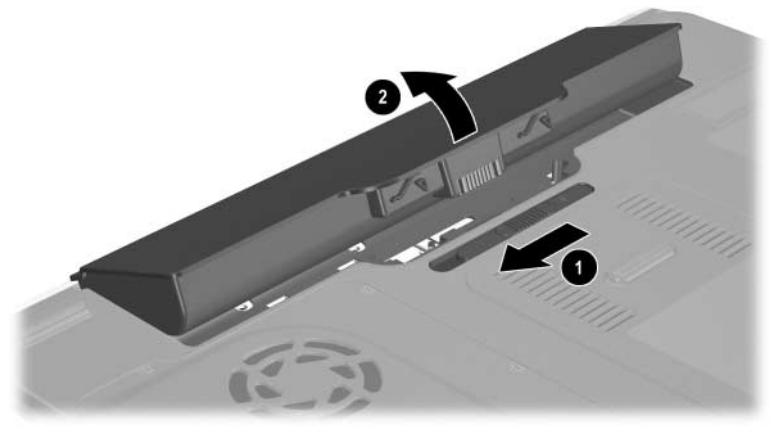

Removing the Battery Pack

Reverse the above procedure to install the battery pack.

#### Hard drives

| For use with all models                                                                          |                                                                    |
|--------------------------------------------------------------------------------------------------|--------------------------------------------------------------------|
| 80-GB (5400-rpm)                                                                                 | 344858-001                                                         |
| For use with HP zd7000 models                                                                    |                                                                    |
| 100-GB (4200-rpm)                                                                                | 368144-001                                                         |
| 80-GB (4200-rpm)                                                                                 | 344856-001                                                         |
| 60-GB (7200-rpm)                                                                                 | 372685-001                                                         |
| 60-GB (5400-rpm)                                                                                 | 344857-001                                                         |
| 60-GB (4200-rpm)                                                                                 | 344855-001                                                         |
| 40-GB (5400-rpm)                                                                                 | 368145-001                                                         |
| 40-GB (4200-rpm)                                                                                 | 344854-001                                                         |
| 60-GB (7200-rpm)<br>60-GB (5400-rpm)<br>60-GB (4200-rpm)<br>40-GB (5400-rpm)<br>40-GB (4200-rpm) | 372685-001<br>344857-001<br>344855-001<br>368145-001<br>344854-001 |

- 5. Remove the hard drive by following these steps:
  - a. Turn the notebook upside down with the rear panel toward you.
  - b. Loosen the 4 PM2.5×4.0 screws **1** that secure the hard drive cover to the notebook.
  - c. Lift the cover ② straight up to remove it from the notebook.

The hard drive cover is included in the Miscellaneous Plastics Kit, spare part number 344852-001 for use with HP zd7000 models, and spare part number 370805-001 for use with HP Compaq nx9500 models.

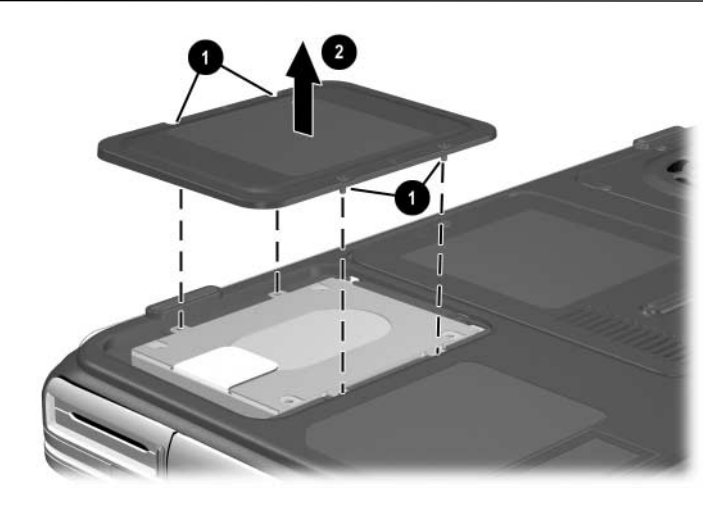

Removing the Hard Drive Cover

- d. Use the Mylar tab **1** to slide the hard drive **2** to the right to disconnect it from the system board.
- e. Lift the hard drive straight up ③.
- f. Remove the hard drive.

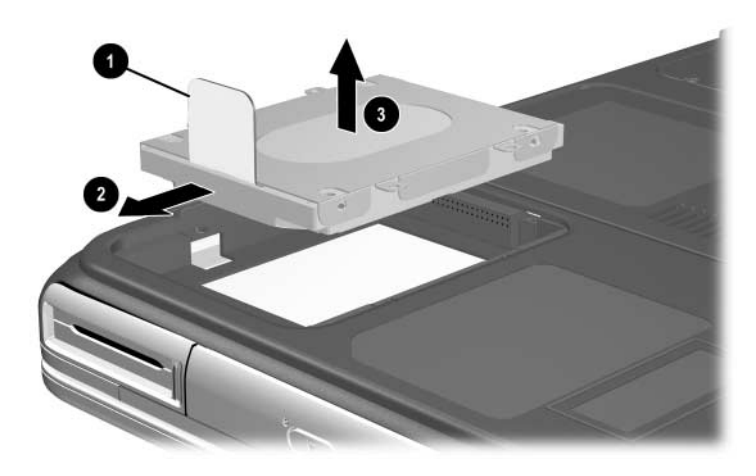

Removing the Hard Drive

Reverse the above procedure to install the hard drive.

## 5.4 Notebook Feet

The notebook feet are adhesive-backed rubber pads. The feet are included in the Miscellaneous Plastics Kit, spare part number 344852-001 for use with models, or spare part number 370805-001 for use with HP Compaq nx9500 models.

» Attach the feet to the base enclosure as illustrated below.

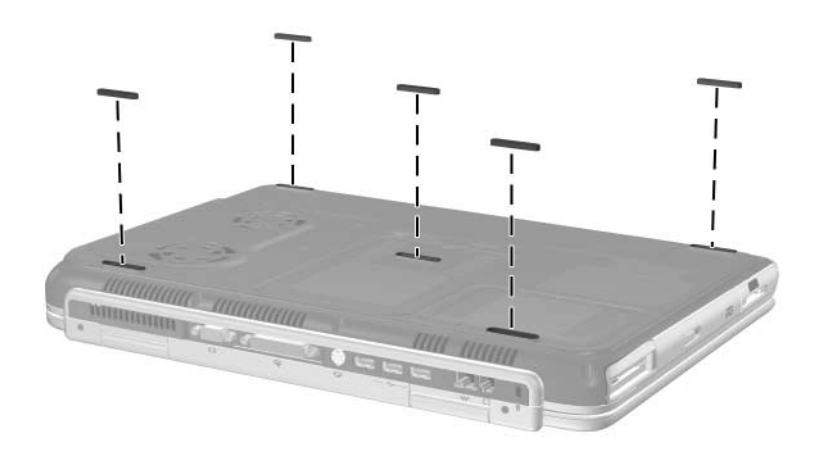

Replacing the Notebook Feet

## 5.5 Memory Module

| Spare Part Number Information                                                                      |                          |
|----------------------------------------------------------------------------------------------------|--------------------------|
| For use with all models<br>512-MB DDR (includes one dual inline memory module,<br>or DIMM)         | 344867-001               |
| For use with HP zd7000 models<br>1024-MB DDR (includes one DIMM)<br>256-MB DDR (includes one DIMM) | 344868-001<br>344866-001 |
| For use with HP Compaq nx9500 models<br>1024-MB DDR (includes 2 DIMMs)                             | 370809-001               |

- 1. Prepare the notebook for disassembly (refer to Section 5.3).
- 2. Turn the notebook upside down with the rear panel toward you.
- 3. Loosen the 2 PM2.5×4.0 screws **●** that secure the memory module/Mini PCI compartment cover to the notebook.
- 4. Slide the cover **2** toward you, and then lift the cover up **3**.
- 5. Remove the cover  $\mathbf{Q}$ .

The memory module/Mini PCI compartment cover is included in the Miscellaneous Plastics Kit, spare part number 344852-001 for use with HP zd7000 models, or spare part number 370805-001 for use with HP Compaq nx9500 models.

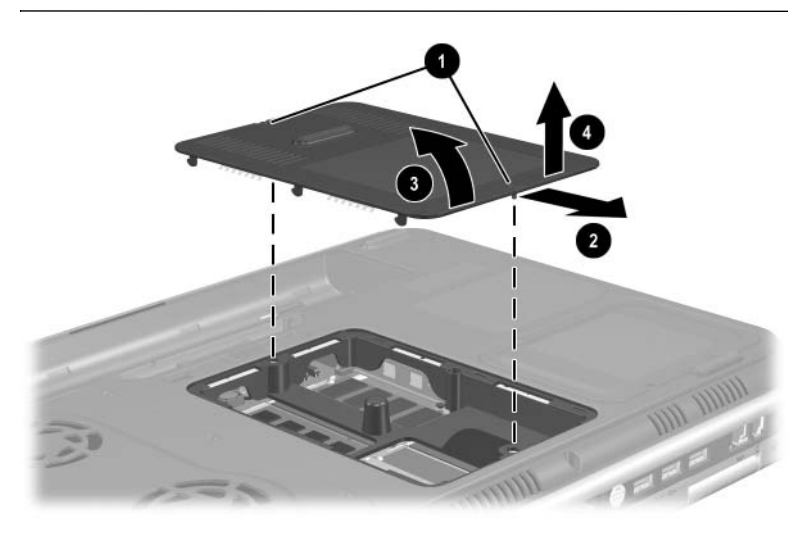

Removing the Memory Module/Mini PCI Compartment Cover

- 6. Spread the retaining tabs **1** that secure the memory module to the socket. The board tilts up.
- 7. Pull the board away from the socket at a 45-degree angle  $\boldsymbol{2}$ .

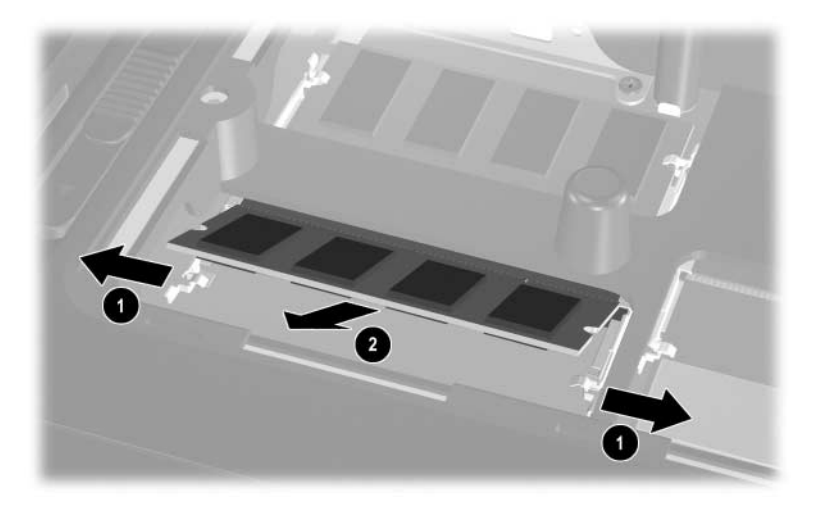

Removing a Memory Module

Reverse the above procedure to install a memory module.

## 5.6 Mini PCI Communications Card

### Spare Part Number Information

| For use with all models       |            |
|-------------------------------|------------|
| Mini PCI 802.11g wireless LAN | 344863-001 |
| Mini PCI 802.11g wireless LAN | 355667-001 |
| For use with HP zd7000 models |            |
| Mini PCI 802.11g wireless LAN | 344864-001 |

- 1. Prepare the notebook for disassembly (Section 5.3).
- 2. Remove the memory module/Mini PCI compartment cover (Section 5.5).
- 3. Disconnect the 2 antenna cables **1** and **2** from the Mini PCI communications card.
- 4. Spread the retaining tabs ③ that secure the Mini PCI communications card to the socket. The board tilts up.
- 5. Pull the card away from the socket at a 45-degree angle **4**.

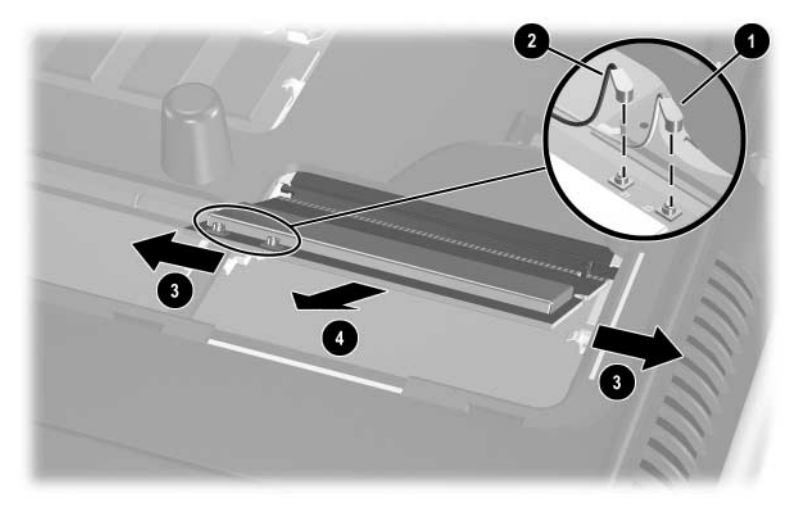

Removing a Mini PCI Communications Card

Reverse the above procedure to install a Mini PCI communications card.

**CAUTION:** When reattaching the cables to the board, place a finger behind the board to protect it from breakage.

**CAUTION:** To prevent an unresponsive system and the display of a warning message, install only a Mini PCI device authorized for use in your notebook by the governmental agency that regulates wireless devices in your country. If you install a device and then receive a warning message, remove the device to restore notebook functionality. Then contact Customer Care.

### 5.7 Optical Drive

#### **Spare Part Number Information**

| For use with HP zd7000 models                      |            |
|----------------------------------------------------|------------|
| 24X Max DVD/CD-RW Combo Drive                      | 344860-001 |
| 8X Max DVD-ROM Drive                               | 344859-001 |
| Generic multi-speed DVD+RW/R and CD-RW Combo Drive | 344861-001 |
| 8X Max DVD+RW/R and CD-RW Combo Drive              | 359680-001 |
| 4X Max DVD+RW/R and CD-RW Combo Drive              | 360602-001 |
| 2X Max DVD+RW/R and CD-RW Combo Drive              | 370957-001 |
| For use with HP Compaq nx9500 models               |            |
| 24X Max DVD/CD-RW Combo Drive                      | 344860-001 |
| 4X Max DVD+RW/R and CD-RW Combo Drive              | 360602-001 |

- 1. Prepare the notebook for disassembly (Section 5.3).
- 2. Remove the memory module/Mini PCI compartment cover (Section 5.5).
- 3. Position the notebook with the front panel facing you.

- 4. Remove the PM2.5×5.0 screw **●** that secures the optical drive in the memory module/Mini PCI compartment.
- 5. Remove the PM2.5×8.0 screw ② that secures the optical drive in the battery bay.
- 6. Push on the back of the optical drive ③ through the opening on the left side of the memory expansion/Mini PCI compartment.
- 7. Remove the optical drive **④**.

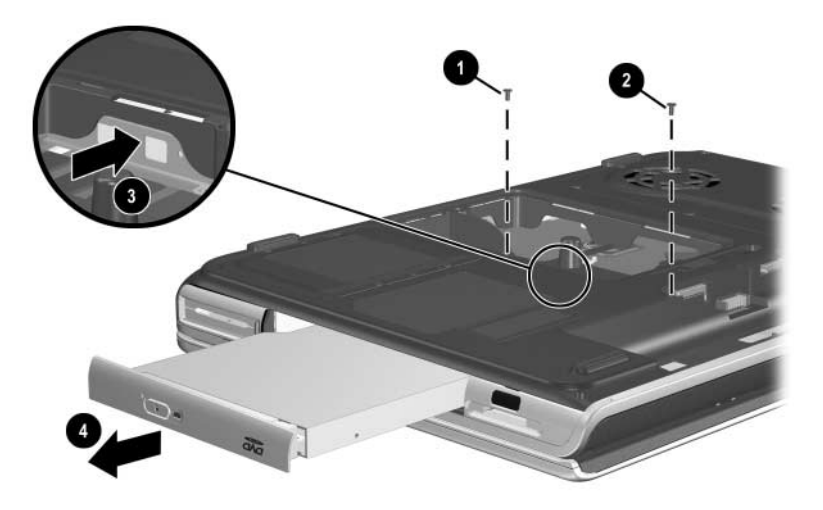

Removing the Optical Drive

Reverse the above procedure to install an optical drive.

## 5.8 Keyboard

| Spare Part Number Information |            |  |  |
|-------------------------------|------------|--|--|
| For use with all models       |            |  |  |
| France                        | 344898-051 |  |  |
| French Canada                 | 344898-121 |  |  |
| Germany                       | 344898-041 |  |  |
| United Kingdom                | 344898-031 |  |  |
| United States and Canada      | 344898-001 |  |  |
| For use with HP zd7000 models |            |  |  |
| Italy                         | 344898-061 |  |  |
| Spain                         | 344898-071 |  |  |
| Sweden/Finland                | 344898-101 |  |  |
| Switzerland                   | 344898-111 |  |  |

- 1. Prepare the notebook for disassembly (Section 5.3).
- 2. Remove the memory module/Mini PCI compartment cover (Section 5.5).
- 3. Turn the notebook upside down with the rear panel toward you.

- 4. Loosen the 8 PM2.5×5.0 screws **●** that secure the fan cover to the notebook.
- 5. Remove the fan cover  $\boldsymbol{Q}$ .

The fan cover is included in the Miscellaneous Plastics Kit, spare part number 344852-001 or 370805-001.

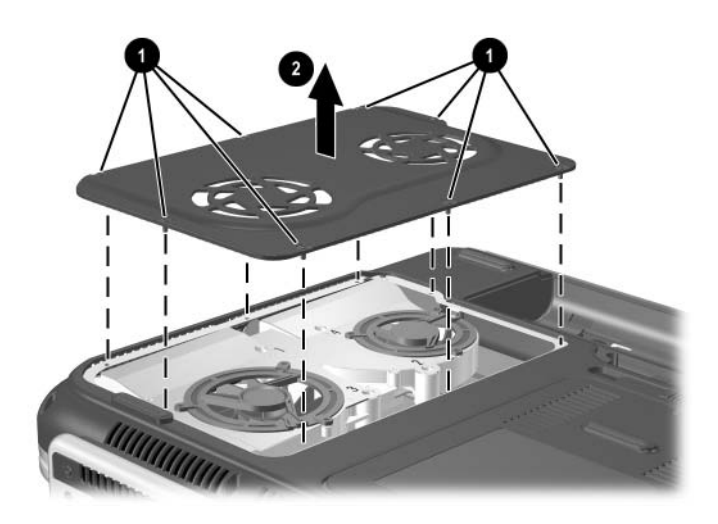

Removing the Fan Cover

- 6. Position the notebook with the front panel toward you.
- 7. Remove the PM2.5×8.0 screw that secures the keyboard in the memory expansion/Mini PCI compartment.
- 8. Remove the PM2.5×5.0 screw ② that secures the keyboard in the fan compartment.

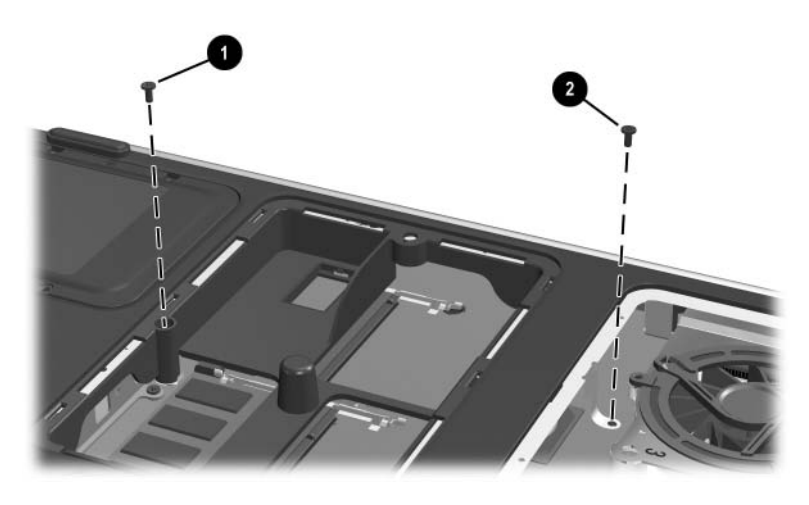

Removing the Keyboard Screws

- 9. Turn the notebook right-side up with the front toward you.
- 10. Open the computer.
- 11. Use a flat-bladed tool to pry the 6 keyboard retaining tabs toward you. The tabs are located above the **f1** and **f2** keys, above the **f6** and **f7** keys, above the **f11** and **f12** keys, above the **end** and **pg up** keys, to the left of the **Tab** and **Caps Lock** keys, and to the right of the numeric keypad and + keys.

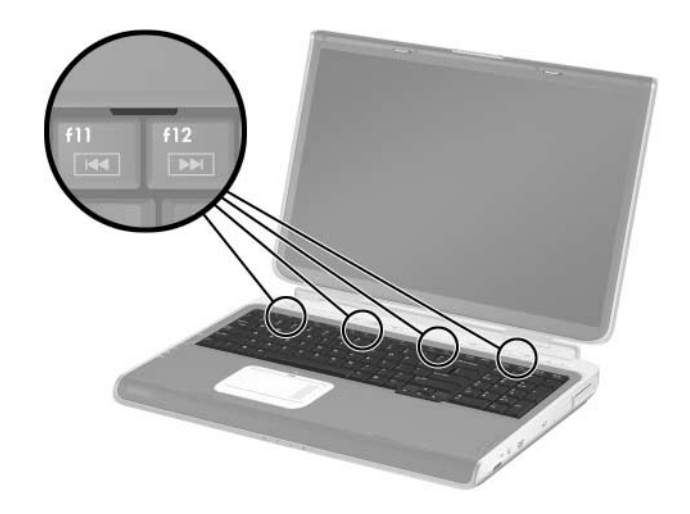

Releasing the Keyboard

- 12. Lift up on the back of the keyboard, and then swing it **1** toward you until it rests on the palm rest.
- 13. Release the zero insertion force (ZIF) connector **2** to which the keyboard cable is connected and disconnect the cable **3**.
- 14. Remove the keyboard.

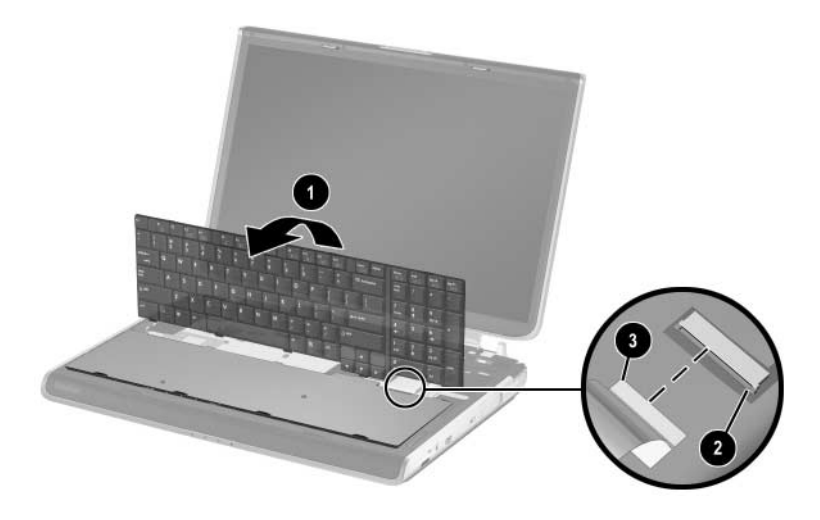

Removing the Keyboard

Reverse the above procedure to install the keyboard.

## 5.9 Keyboard Cover

The keyboard cover is included in the Miscellaneous Plastics Kit, spare part number 344852-001 or 370805-001.

- 1. Prepare the notebook for disassembly (Section 5.3).
- 2. Remove the keyboard (Section 5.8).
- 3. Turn the notebook upside down with the rear panel toward you.
- 4. Remove the 4 PM2.5×8.0 screws **●** that secure the keyboard cover to the notebook.
- 5. Remove the 2 PM2.5×8.0 screws ② that secure the keyboard cover to the notebook through the rear panel.

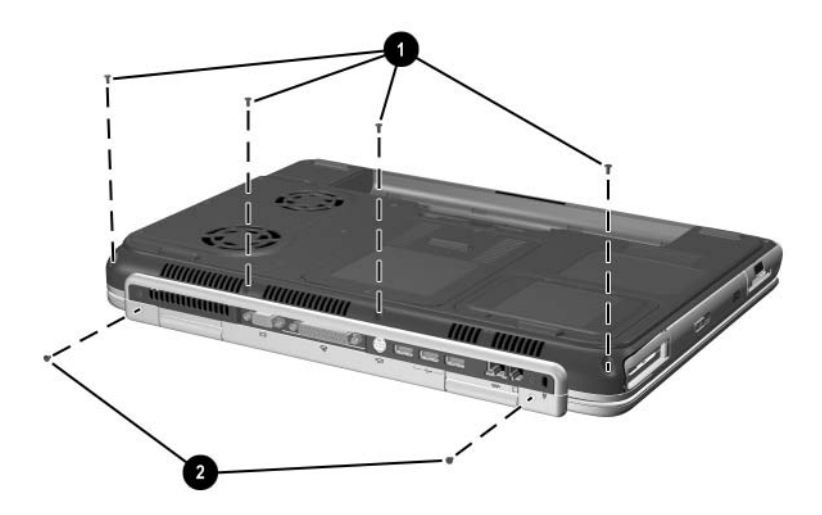

Removing the Keyboard Cover Screws

- 6. Turn the notebook right-side up with the front toward you.
- 7. Open the notebook as far as it will open.
- 8. Lift up on the left and right sides **1** of the keyboard cover to detach it from the notebook.
- 9. Lift the keyboard cover up, and then swing it toward you 2 to remove it.

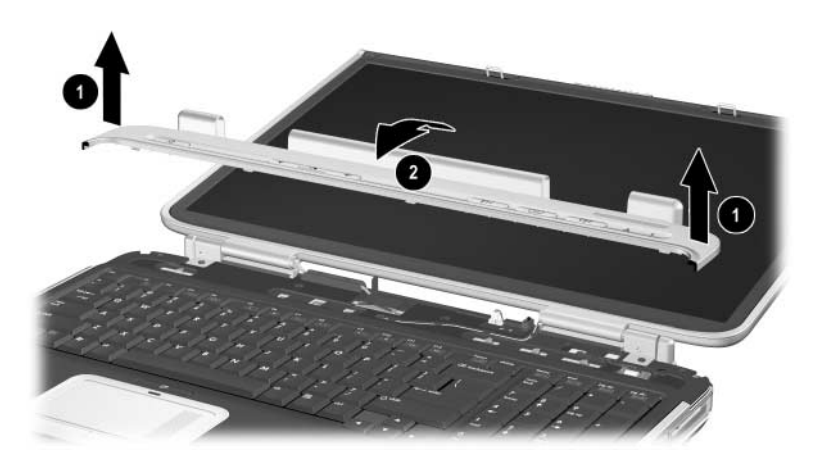

Removing the Keyboard Cover

Reverse the above procedure to install the keyboard cover.

## 5.10 Display Assembly

#### **Spare Part Number Information**

| For use with all models       |            |
|-------------------------------|------------|
| 17.0-inch, WXGA+              | 344894-001 |
| 15.4-inch, WXGA               | 344893-001 |
| For use with HP zd7000 models |            |
| 17.0-inch, WSXGA+             | 365895-001 |
|                               |            |

- 1. Prepare the notebook for disassembly (Section 5.3).
- 2. Remove the keyboard (Section 5.8).
- 3. Remove the keyboard cover (Section 5.9).
- 4. Disconnect the display cable **●**, and then remove it from the retaining clip **②** in the top cover.
- 5. Remove the 2 antenna cables from the hole and routing channel in the top cover ③.
- 6. Remove the 2 PM2.5×8.0 screws ④ that secure the display assembly to the notebook.

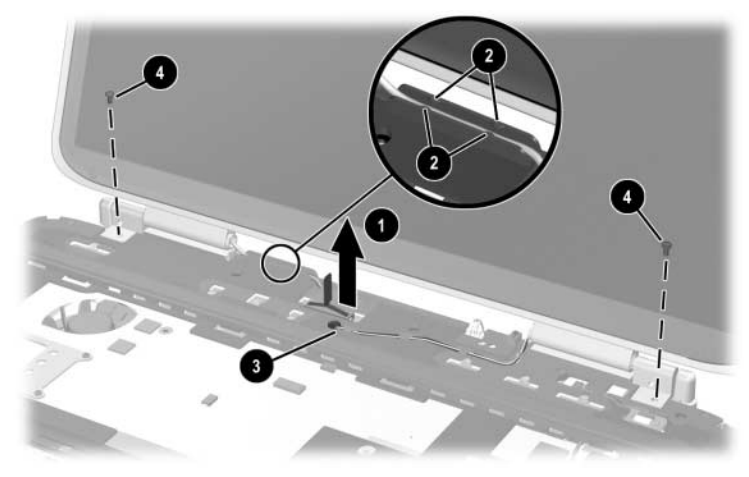

Removing the Display Assembly Screws

- 7. Position the notebook with the rear panel toward you and the display in an upright position.
- 8. Remove the 2 PM2.5×8.0 screws **①** that secure the display assembly to the notebook through the rear panel.
- 9. Lift the display assembly **2** straight up to remove it.

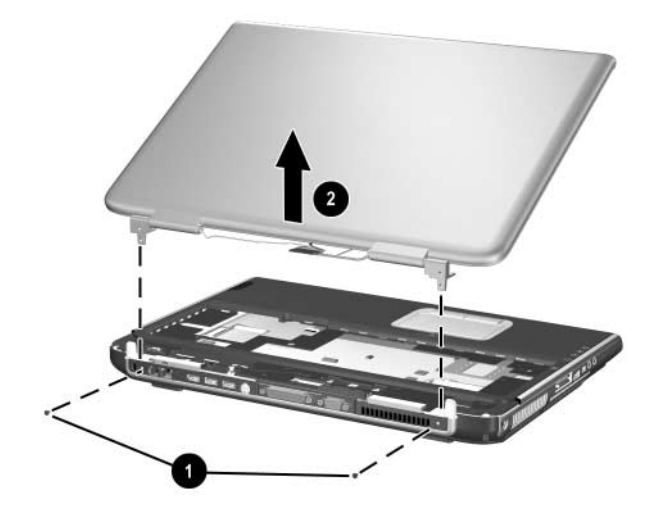

Removing the Display Assembly

Reverse the above procedure to install the display assembly.

### 5.11 Top Cover

#### **Spare Part Number Information**

#### Top cover

| For use with HP zd7000 models        | 344876-001 |
|--------------------------------------|------------|
| For use with HP Compaq nx9500 models | 370803-001 |

- 1. Prepare the notebook for disassembly (Section 5.3) and remove the following components:
  - □ Optical drive (Section 5.7)
  - □ Keyboard (Section 5.8)
  - □ Keyboard cover (Section 5.9)
  - □ Display assembly (Section 5.10)
- 2. Turn the notebook upside down with the front toward you.

- 3. Remove the following screws:
  - $\square$  2 PM2.5×8.0 screws ① on the notebook front edge
  - $\square$  3 PM2.5×5.0 screws **2** in the battery bay
  - □ 1 PM2.5×8.0 screw ③ in the rear/right corner of the battery bay
  - □ 2 PM2.5×8.0 screws ④ in the optical drive bay

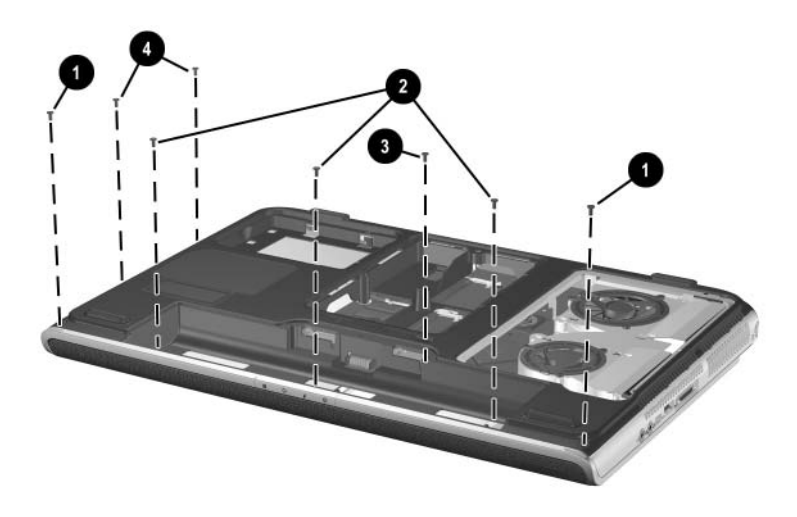

Removing the Top Cover Screws

- 4. Turn the notebook right-side up with the front toward you.
- 5. Remove the 3 PM2.5×8.0 screws **1** that secure the top cover to the notebook.
- 6. Remove the 2 slotted M1.5×10.0 shoulder screws ② that secure the top cover to the notebook on each side of the expansion port.

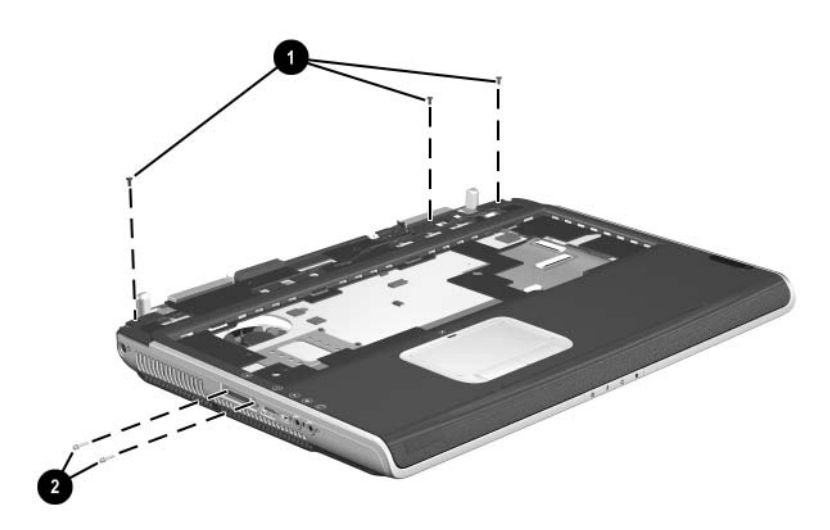

Removing the Top Cover Screws (Continued)

- 7. Disconnect the LED board cable **1** from the system board and remove the cable from the clip in the top cover.
  - The LED board cable is included in the Miscellaneous Cable Kit, spare part number 344851-001. The LED board is included with the top cover.
- 8. Disconnect the display lid switch module cable 2 from the display lid switch module.
- 9. Lift the front edge of the top cover ③ until the TouchPad cable ④ is accessible.
- 10. Disconnect the TouchPad cable from the low insertion force (LIF) connector on the system board.
- 11. Remove the top cover **⑤**.

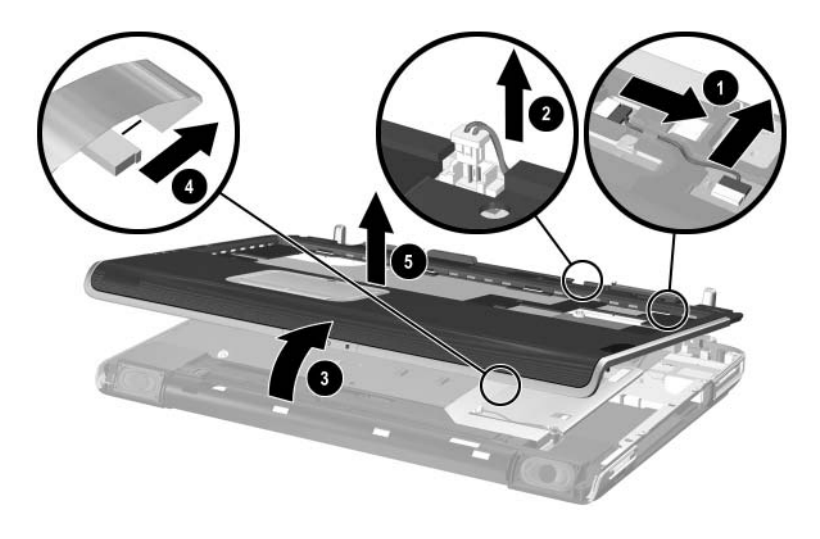

Removing the Top Cover

Reverse the above procedure to install the top cover.

### 5.12 System Board

#### **Spare Part Number Information**

| NVIDIA GeForce FX Go5600 Ultra356668-001with 64-MB video memory356669-001NVIDIA GeForce FX Go5200 Ultra356669-001with 128-MB video memory356670-001NVIDIA GeForce FX Go5200 Ultra356670-001with 64-MB video memory365892-001NVIDIA GeForce FX Go5700 with 64-MB video memory365893-001NVIDIA GeForce FX Go5700 with 128-MB video memory365893-001NVIDIA GeForce FX Go5700 with 64-MB video memory365893-001NVIDIA GeForce FX Go5700 with 64-MB video memory365894-001                                                                           | For use with HP zd7000 models                                   |            |
|----------------------------------------------------------------------------------------------------|-----------------------------------------------------------------|------------|
| with 64-MB video memory356668-001NVIDIA GeForce FX Go5600 Ultra356669-001with 128-MB video memory356669-001NVIDIA GeForce FX Go5200 Ultra356670-001with 64-MB video memory365892-001NVIDIA GeForce FX Go5700 with 64-MB video memory365893-001NVIDIA GeForce FX Go5700 with 128-MB video memory365893-001NVIDIA GeForce FX Go5700 with 64-MB video memory365893-001NVIDIA GeForce FX Go5700 with 128-MB video memory365894-001                                                                                                    | NVIDIA GeForce FX Go5600 Ultra                                  |            |
| NVIDIA GeForce FX Go5600 Ultra356669-001with 128-MB video memory356669-001NVIDIA GeForce FX Go5200 Ultra356670-001with 64-MB video memory356670-001NVIDIA GeForce FX Go5200 Ultra365892-001with 128-MB video memory365893-001NVIDIA GeForce FX Go5700 with 64-MB video memory365893-001NVIDIA GeForce FX Go5700 with 128-MB video memory365894-001For use with HP Media Center zd7000 and HP Compaq nx9500365893-001modelsNVIDIA GeForce FX Go5700 with 64-MB video memory365893-001NVIDIA GeForce FX Go5700 with 128-MB video memory365893-001 | with 64-MB video memory                                         | 356668-001 |
| with 128-MB video memory356669-001NVIDIA GeForce FX Go5200 Ultra356670-001with 64-MB video memory356670-001NVIDIA GeForce FX Go5200 Ultra365892-001with 128-MB video memory365893-001NVIDIA GeForce FX Go5700 with 64-MB video memory365893-001NVIDIA GeForce FX Go5700 with 128-MB video memory365893-001For use with HP Media Center zd7000 and HP Compaq nx9500365893-001modelsNVIDIA GeForce FX Go5700 with 64-MB video memory365893-001NVIDIA GeForce FX Go5700 with 128-MB video memory365893-001                                         | NVIDIA GeForce FX Go5600 Ultra                                  |            |
| NVIDIA GeForce FX Go5200 Ultra356670-001with 64-MB video memory356670-001NVIDIA GeForce FX Go5200 Ultra365892-001with 128-MB video memory365893-001NVIDIA GeForce FX Go5700 with 64-MB video memory365893-001NVIDIA GeForce FX Go5700 with 128-MB video memory365894-001For use with HP Media Center zd7000 and HP Compaq nx9500365893-001modelsNVIDIA GeForce FX Go5700 with 64-MB video memory365893-001NVIDIA GeForce FX Go5700 with 128-MB video memory365893-001                                                                           | with 128-MB video memory                                        | 356669-001 |
| with 64-MB video memory356670-001NVIDIA GeForce FX Go5200 Ultra365892-001with 128-MB video memory365893-001NVIDIA GeForce FX Go5700 with 64-MB video memory365893-001NVIDIA GeForce FX Go5700 with 128-MB video memory365894-001For use with HP Media Center zd7000 and HP Compaq nx9500365893-001modelsNVIDIA GeForce FX Go5700 with 64-MB video memory365893-001NVIDIA GeForce FX Go5700 with 64-MB video memory365893-001NVIDIA GeForce FX Go5700 with 128-MB video memory365893-001                                                         | NVIDIA GeForce FX Go5200 Ultra                                  |            |
| NVIDIA GeForce FX Go5200 Ultra<br>with 128-MB video memory365892-001NVIDIA GeForce FX Go5700 with 64-MB video memory<br>NVIDIA GeForce FX Go5700 with 128-MB video memory365893-001For use with HP Media Center zd7000 and HP Compaq nx9500<br>models<br>NVIDIA GeForce FX Go5700 with 64-MB video memory<br>NVIDIA GeForce FX Go5700 with 128-MB video memory365893-001                                                                                                    | with 64-MB video memory                                         | 356670-001 |
| with 128-MB video memory365892-001NVIDIA GeForce FX Go5700 with 64-MB video memory365893-001NVIDIA GeForce FX Go5700 with 128-MB video memory365894-001For use with HP Media Center zd7000 and HP Compaq nx9500modelsNVIDIA GeForce FX Go5700 with 64-MB video memory365893-001NVIDIA GeForce FX Go5700 with 128-MB video memory365893-001NVIDIA GeForce FX Go5700 with 64-MB video memory365893-001NVIDIA GeForce FX Go5700 with 128-MB video memory365893-001                                                                                 | NVIDIA GeForce FX Go5200 Ultra                                  |            |
| NVIDIA GeForce FX Go5700 with 64-MB video memory<br>NVIDIA GeForce FX Go5700 with 128-MB video memory365893-001<br>365894-001For use with HP Media Center zd7000 and HP Compaq nx9500<br>models<br>NVIDIA GeForce FX Go5700 with 64-MB video memory<br>NVIDIA GeForce FX Go5700 with 128-MB video memory<br>365893-001<br>365894-001                                                                                                    | with 128-MB video memory                                        | 365892-001 |
| NVIDIA GeForce FX Go5700 with 128-MB video memory365894-001For use with HP Media Center zd7000 and HP Compaq nx9500<br>models<br>NVIDIA GeForce FX Go5700 with 64-MB video memory<br>NVIDIA GeForce FX Go5700 with 128-MB video memory365893-001<br>365894-001                                                                                                    | NVIDIA GeForce FX Go5700 with 64-MB video memory                | 365893-001 |
| For use with HP Media Center zd7000 and HP Compaq nx9500<br>models<br>NVIDIA GeForce FX Go5700 with 64-MB video memory 365893-001<br>NVIDIA GeForce FX Go5700 with 128-MB video memory 365894-001                                                                                                    | NVIDIA GeForce FX Go5700 with 128-MB video memory               | 365894-001 |
| For use with HP Media Center zd7000 and HP Compaq nx9500modelsNVIDIA GeForce FX Go5700 with 64-MB video memory365893-001NVIDIA GeForce FX Go5700 with 128-MB video memory365894-001                                                                                                    |                                                                 |            |
| NVIDIA GeForce FX Go5700 with 64-MB video memory365893-001NVIDIA GeForce FX Go5700 with 128-MB video memory365894-001                                                                                                    | For use with HP Media Center zd7000 and HP Compaq nx9500 models |            |
| NVIDIA GeForce FX Go5700 with 128-MB video memory 365894-001                                                                                                    | NVIDIA GeForce FX Go5700 with 64-MB video memory                | 365893-001 |
|                                                                                                    | NVIDIA GeForce FX Go5700 with 128-MB video memory               | 365894-001 |

When replacing the system board, ensure that the following components are removed from the defective system board and installed on the replacement system board:

- Memory modules (Section 5.5)
- Mini PCI communications board (Section 5.6)
- Real time clock battery (Section 5.13)
- $\blacksquare \quad \text{Heat sink} (\text{Section 5.14})$
- Processor (Section 5.15)

- 1. Prepare the notebook for disassembly (Section 5.3) and remove the following components:
  - □ Optical drive (Section 5.7)
  - □ Keyboard (Section 5.8)
  - □ Keyboard cover (Section 5.9)
  - □ Display assembly (Section 5.10)
  - $\Box \quad \text{Top cover} ( \frac{\text{Section 5.11}}{\text{Section 5.11}} )$
- 2. Release the ZIF connector **1** to which the SD Card slot/infrared module cable is attached, and then disconnect the cable **2**.
- 3. Disconnect the right (3) and left (4) speaker cables from the system board.

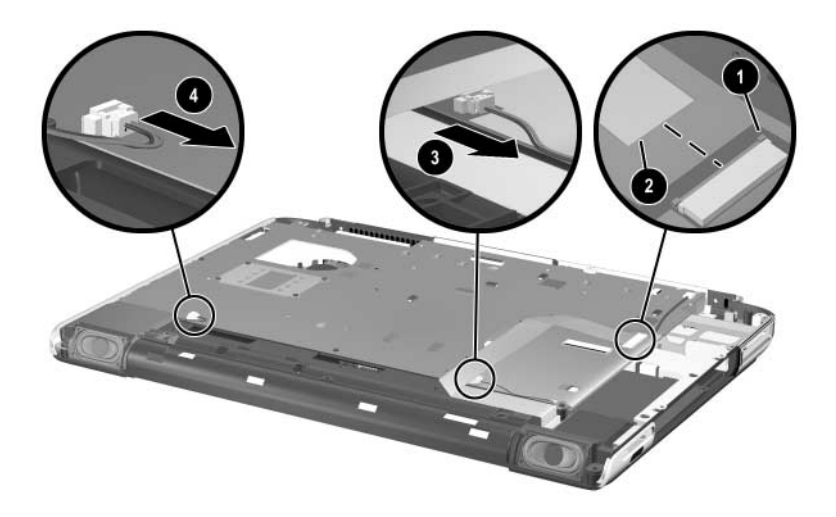

Disconnecting the SD Card Slot/Infrared Module and Speaker Cables from the System Board

- 4. Position the notebook with the rear panel toward you.
- 5. Remove the 6 PM2.5×8.0 screws **①** that secure the system board to the notebook.
- 6. Use a 5.0-mm socket to remove the 4 HM5.0×9.0 standoffs
  ② that secure the system board to the notebook on each side of the parallel and external monitor ports.

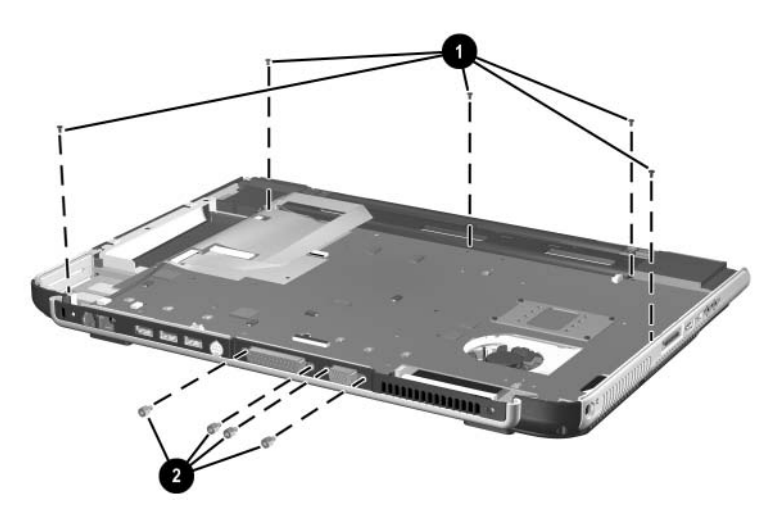

Removing the System Board Screws and Standoffs

- 7. Flex the right side of the base enclosure **1** to the right.
- 8. Lift the right side of the system board ② until the connectors on the right side of the board clear the base enclosure.
- 9. Flex the rear edge of the system board ③ toward you.
- 10. Lift the rear edge of the system board **4** until the connectors on the rear panel of the board clear the base enclosure.
- 11. Slide the system board to the right at an angle ⑤ and remove it.

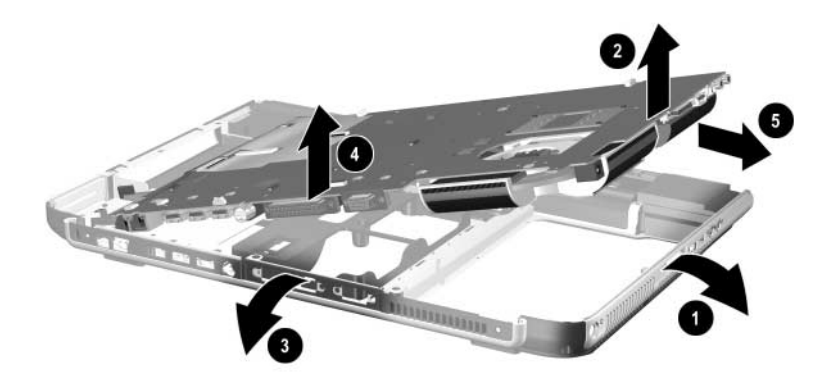

Removing the System Board

Reverse the above procedure to install the system board.

### 5.13 RTC Battery

The RTC battery is included in the Miscellaneous Plastics Kit, spare part number 344852-001 or 370805-001.

- 1. Prepare the notebook for disassembly (Section 5.3) and remove the following components:
  - Optical drive (Section 5.7)
  - □ Keyboard (Section 5.8)
  - □ Keyboard cover (Section 5.9)
  - □ Display assembly (Section 5.10)
  - $\Box \quad \text{Top cover} ( \text{Section 5.11} )$
  - □ System board (Section 5.12)
- 2. Turn the system board upside down with the rear panel toward you.
- 3. Remove the RTC battery from the socket.

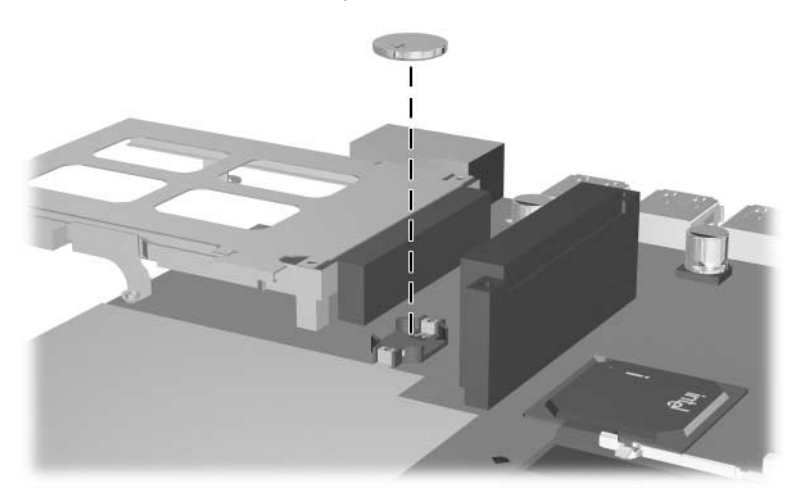

Removing the RTC Battery

Reverse the above procedure to install the RTC battery.

## 5.14 Heat Sink

| Spare Part Number Information                               |            |
|-------------------------------------------------------------|------------|
| Heat sink (includes large and small fans and thermal paste) | 344872-001 |
| Thermal Paste Kit                                           | 347577-001 |

- 1. Prepare the notebook for disassembly (Section 5.3) and remove the following components:
  - Optical drive (Section 5.7)
  - □ Keyboard (Section 5.8)
  - □ Keyboard cover (Section 5.9)
  - □ Display assembly (Section 5.10)
  - $\Box \quad \text{Top cover} ( \text{Section 5.11} )$
  - □ System board (Section 5.12)
- 2. Turn the system board upside down with the rear panel facing you.

- 3. Disconnect the fan cables **1** from the system board.
- 4. Loosen the 4 PM1.5x12.0 spring-loaded heat sink shoulder screws ❷.
- 5. Remove the heat sink **③**.

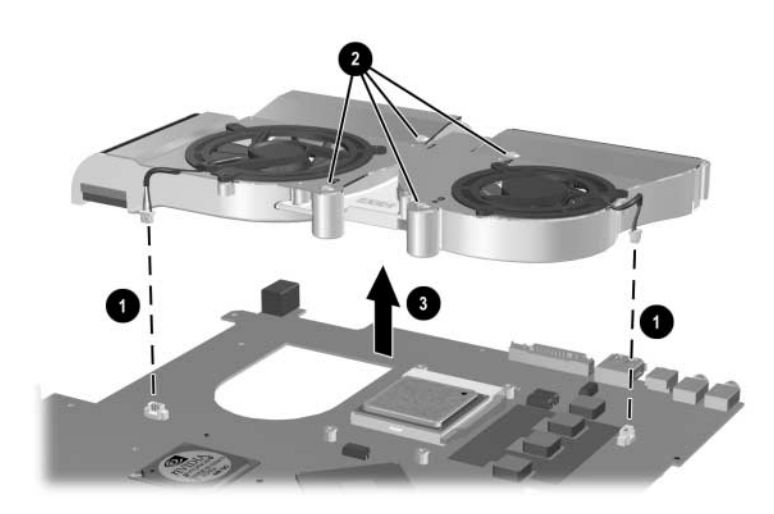

Removing the Heat Sink

Carefully clean any thermal paste residue from the heat sink **1** and processor surfaces **2** each time you remove the heat sink. Apply new thermal paste to both surfaces.

Thermal paste is included with the replacement heat sink and is also available in the Thermal Paste Kit, spare part number 346178-001.

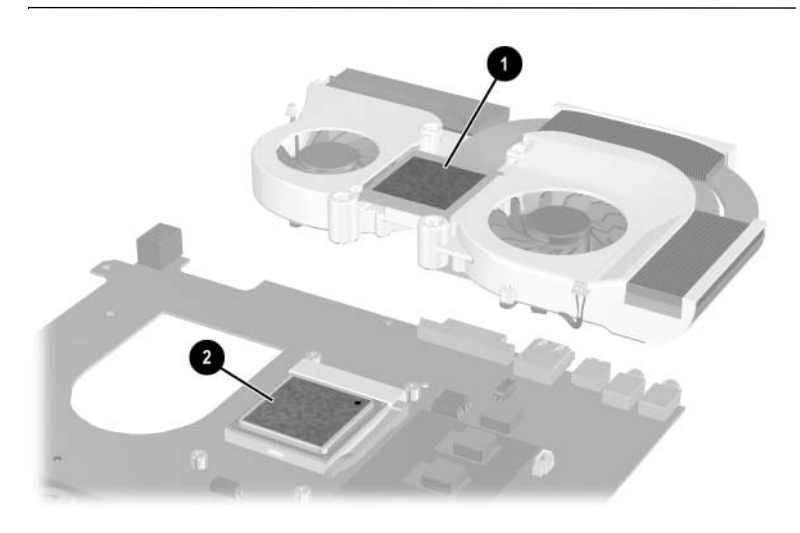

Removing the Thermal Paste from the Heat Sink and Processor

Reverse the above procedure to install the heat sink.

If it is necessary to remove one or both of the fans from the heat sink, follow these steps:

- 1. Remove the 6 PM1.5×4.0 screws **①** that secure the fans to the heat sink.
- 2. Remove the fans **2**.

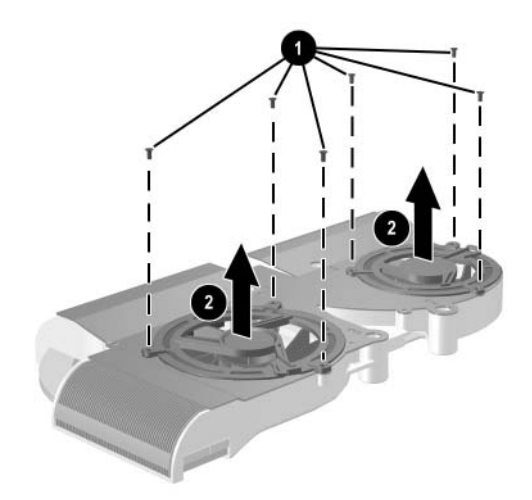

Removing the Fans

Reverse the above procedure to install the fans.

### 5.15 Processor

| Spare Part Number Information                                                                                                    |            |
|----------------------------------------------------------------------------------------------------|------------|
| For use with all models                                                                                                    |            |
| Intel Pentium 4 with 800-MHz FSB and Hyper-Threading<br>Technology (HT Technology)                                                  |            |
| 3.2-GHz                                                                                                    | 344890-001 |
| Intel Pentium 4 with 800-MHz FSB                                                                                                    |            |
| 3.4-GHz                                                                                                    | 370958-001 |
| 3.2-GHz                                                                                                    | 344889-001 |
| 3.0-GHz                                                                                                    | 344888-001 |
| 2.8-GHz                                                                                                    | 344887-001 |
| For use with HP zd7000 models<br>Intel Pentium 4 with 800-MHz FSB and Hyper-Threading<br>Technology (HT Technology) Extreme Edition |            |
| 3.2-GHz                                                                                                    | 361672-001 |
| Intel Pentium 4 with 533-MHz FSB and HT Technology                                                                                  |            |
| 3.06-GHz                                                                                                    | 344886-001 |
| Mobile Intel Pentium 4 with 533-MHz FSB and<br>HT Technology                                                                        |            |
| 3.2-GHz                                                                                                    | 356962-001 |
| 3.06-GHz                                                                                                    | 356673-001 |
| 2.8-GHz                                                                                                    | 356672-001 |
| Intel Pentium 4 with 533-MHz FSB                                                                                                    |            |
| 2.8-GHz                                                                                                    | 344885-001 |
| 2.66-GHz                                                                                                    | 344884-001 |

- 1. Prepare the notebook for disassembly (Section 5.3) and remove the following components:
  - □ Optical drive (Section 5.7)
  - □ Keyboard (Section 5.8)
  - □ Keyboard cover (Section 5.9)
  - □ Display assembly (Section 5.10)
  - $\Box \quad \text{Top cover} (\text{Section 5.11})$
  - □ System board (Section 5.12)
  - □ Heat sink (Section 5.14)

- 2. Slide the processor release lever to the right **1** until it disengages from the clip on the back of the processor socket.
- 3. Lift the lever **2** up and swing it to the back until it is in an upright position.
- 4. Lift the processor ③ straight up to remove it.

Note that the gold triangle 0 on the processor should be aligned in the rear right corner when you install the processor.

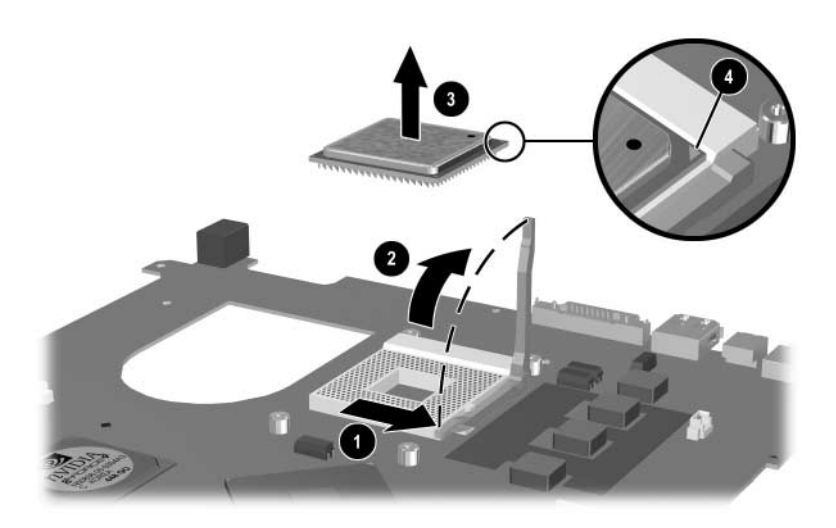

Removing the Processor

Reverse the above procedure to install the processor.

### 5.16 SD Card Slot/Infrared Module

#### **Spare Part Number Information**

SD Card slot/infrared module (includes cable)

344880-001

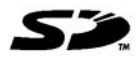

- 1. Prepare the notebook for disassembly (Section 5.3) and remove the following components:
  - □ Optical drive (Section 5.7)
  - □ Keyboard (Section 5.8)
  - □ Keyboard cover (Section 5.9)
  - □ Display assembly (Section 5.10)
  - $\Box \quad \text{Top cover} ( \frac{\text{Section 5.11}}{\text{Section 5.11}} )$
  - □ System board (Section 5.12)

- 2. Disconnect the SD Card slot/infrared module cable **1** from the LIF connector on the module.
  - The SD Card slot/infrared module cable is included with the SD Card slot/infrared module. It is also included in the Miscellaneous Cable Kit, spare part number 344851-001.
- 3. Remove the 3 PM2.5×8.0 screws ② that secure the module to the notebook.
- 4. Remove the module bezel **③**.
  - The SD Card slot/infrared module bezel is included in the Miscellaneous Plastics Kit, spare part number 344852-001 or 370805-001.
- 5. Remove the module **4**.

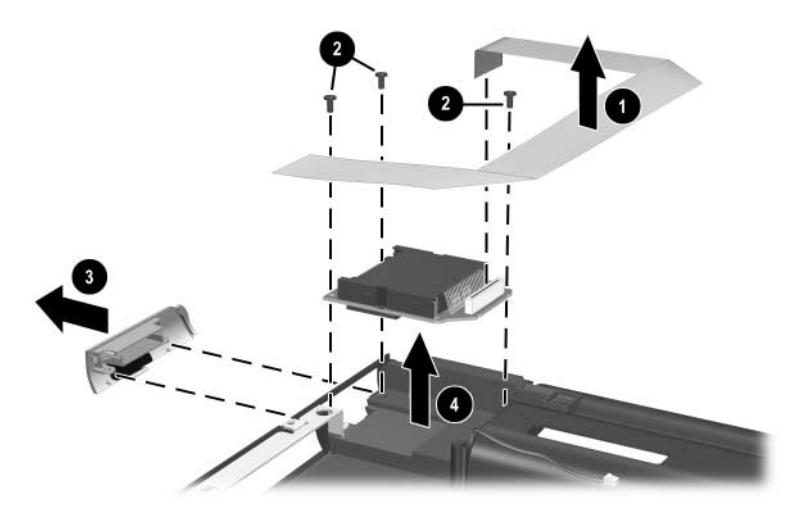

Removing the SD Card Slot/Infrared Module

Reverse the above procedure to install the SD Card slot/infrared module.

## 5.17 Speakers

The left and right speakers are included with the base enclosure, spare part number 344883-001 for HP zd7000 models, or spare part number 370804-001 for HP Compaq nx9500 models.

- 1. Prepare the notebook for disassembly (Section 5.3) and remove the following components:
  - □ Optical drive (Section 5.7)
  - □ Keyboard (Section 5.8)
  - □ Keyboard cover (Section 5.9)
  - □ Display assembly (Section 5.10)
  - $\Box \quad \text{Top cover} ( \frac{\text{Section 5.11}}{\text{Section 5.11}} )$
  - □ System board (Section 5.12)
  - □ SD Card slot/infrared module (Section 5.16)

- 2. Remove the left speaker from the notebook  $\bullet$ .
- 3. Remove the 3 PM2.5×5.0 screws ② that secure the right speaker to the notebook.
- 4. Remove the right speaker **③**.

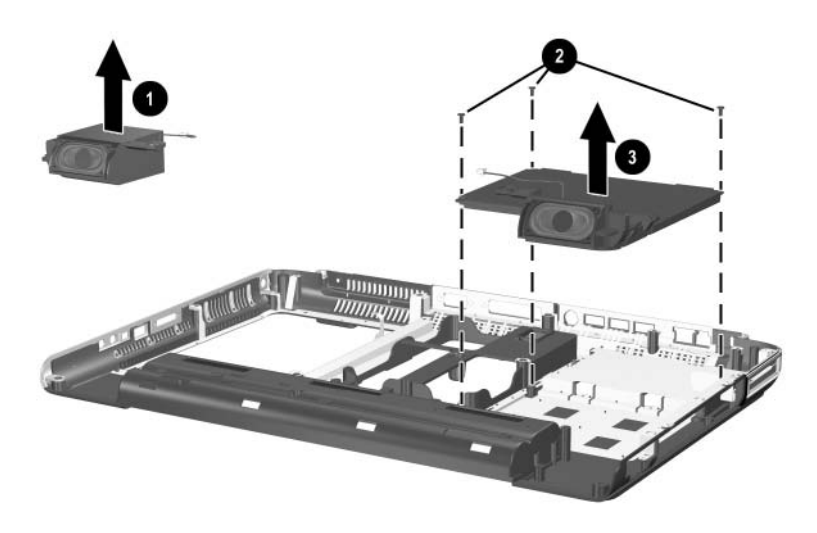

Removing the Speakers

Reverse the above procedure to install the speakers.

6

# **Specifications**

This chapter provides physical and performance specifications.

| Table 6-1                               |                                                                             |                                                                               |  |
|-----------------------------------------|-----------------------------------------------------------------------------|-------------------------------------------------------------------------------|--|
| Notebook                                |                                                                             |                                                                               |  |
| Dimensions                              |                                                                             |                                                                               |  |
| Height<br>Width<br>Depth                | 4.24 (front)/<br>4.70 (rear) cm<br>27.79<br>(28.5 with hinge) cm<br>39.8 cm | 1.67 (front)/<br>1.85 (rear) in<br>10.94<br>(11.34 with hinge) in<br>15.67 in |  |
| Weight (varies by configuration)        | 4.3 kg                                                                      | 9.5 lb                                                                        |  |
| Stand-alone power requirements          |                                                                             |                                                                               |  |
| Nominal operating voltage               | 10.8 V (on 6-cell battery dc)<br>14.4 V (on 8-cell battery dc)              |                                                                               |  |
| Average operating power                 | 10.5 W (on battery)<br>16 W (on AC power                                    |                                                                               |  |
| Peak operating power                    | 65 W                                                                        |                                                                               |  |
| Power in Standby mode                   | < 400 mW                                                                    |                                                                               |  |
| Power in Hibernation mode               | < 50 mW                                                                     |                                                                               |  |
| Temperature                             |                                                                             |                                                                               |  |
| Operating (not writing<br>optical disc) | 0°C to 35°C                                                                 | 32°F to 95°F                                                                  |  |
| Operating (writing optical disc)        | 5°C to 35°C                                                                 | 41°F to 95°F                                                                  |  |
| Nonoperating                            | -20°C to 60°C                                                               | -4°F to 140°F                                                                 |  |

#### Table 6-1

#### Notebook (Continued)

| Relative humidity (noncondensing)                                      | )                                                                                                    |                                            |
|------------------------------------------------------------------------|----------------------------------------------------------------------------------------------------|--------------------------------------------|
| Operating<br>Nonoperating                                              | 10% to 90%<br>5% to 95%, 38.7°C (101.6°F) maximum wet<br>bulb temperature                                                    |                                            |
| Maximum altitude (unpressurized)                                       |                                                                                                    |                                            |
| Operating (14.7 to 10.1 psia)<br>Nonoperating (14.7 to 4.4 psia)       | -15 m to 3,048 m<br>-15 m to 12,192 m                                                                                        | -50 ft to 10,000 ft<br>-50 ft to 40,000 ft |
| Shock                                                                  |                                                                                                    |                                            |
| Operating<br>Nonoperating                                              | 50 g, 2 ms, half-sine<br>175 g, 2 ms, half-sine                                                                              | 9                                          |
| Random Vibration                                                       |                                                                                                    |                                            |
| Operating<br>Nonoperating                                              | 0.75 g zero-to-peak, 10 to 500 Hz,<br>0.25 oct/min sweep rate<br>1.5 g zero-to-peak, 10 to 500 Hz,<br>0.5 oct/min sweep rate |                                            |
| Applicable product safety standards specify thermal limits for plastic |                                                                                                    |                                            |

Applicable product safety standards specify thermal limits for plastic surfaces. The notebook operates well within this range of temperatures.

| Table 6-2                          |                                                     |                     |  |
|------------------------------------|-----------------------------------------------------|---------------------|--|
| 15.4-inch, Wide SXGA+, TFT Display |                                                     |                     |  |
| Dimensions                         |                                                     |                     |  |
| Height                             | 20.7 cm                                             | 8.1 in              |  |
| Width                              | 33.1 cm                                             | 13.0 in             |  |
| Diagonal                           | 39.1 cm                                             | 15.4 in             |  |
| Number of colors                   | Up to 16.8 millio                                   | on                  |  |
| Contrast ratio                     | 200:1                                               | 200:1               |  |
| Brightness                         | 180 nits typical                                    | 180 nits typical    |  |
| Pixel resolution                   |                                                     |                     |  |
| Pitch                              | 0.197 × 0.197 n                                     | nm                  |  |
| Format                             | 1680 × 1050                                         | 1680 × 1050         |  |
| Configuration                      | RGB vertical str                                    | RGB vertical stripe |  |
| Backlight                          | Edge lit                                            |                     |  |
| Character display80 × 25           |                                                     |                     |  |
| Viewing angle                      | iewing angle ±65° horizontal, ±50° vertical typical |                     |  |

#### Table 6-3

#### 17.0-inch Color TFT Wide XGA + Wide Viewing Angle 16:10

#### TFT Display

| Dimensions        |                                                |         |
|-------------------|------------------------------------------------|---------|
| Height            | 38.2 cm                                        | 15.0 in |
| Width             | 24.4 cm                                        | 9.6 in  |
| Diagonal          | 43.1 cm                                        | 17.0 in |
| Number of colors  | 262,144                                        |         |
| Contrast ratio    | 250:1 typical                                  |         |
| Brightness        | 180 nits typical                               |         |
| Refresh rate      | 60 Hz                                          |         |
| Brightness        | 160 nit typical                                |         |
| Pixel resolution  |                                                |         |
| Pitch             | 0.255 × 0.255 mm                               |         |
| Format            | 1440 × 900                                     |         |
| Configuration     | RGB stripe                                     |         |
| Backlight         | CCFT                                           |         |
| Character display | 80 × 25                                        |         |
| Viewing angle     | ±60° horizontal, ±45°/-50° vertical<br>typical |         |

| Table 6-4                         |                                        |         |
|-----------------------------------|----------------------------------------|---------|
| 15.4-inch, Wide XGA+, TFT Display |                                        |         |
| Dimensions                        |                                        |         |
| Height                            | 20.7 cm                                | 8.1 in  |
| Width                             | 33.1 cm                                | 13.0 in |
| Diagonal                          | 39.1 cm                                | 15.4 in |
| Number of colors                  | up to 16.8 million                     |         |
| Contrast ratio                    | 200:1                                  |         |
| Brightness                        | 180 nits typical                       |         |
| Pixel resolution                  |                                        |         |
| Pitch                             | 0.259 × 0.259 mm                       |         |
| Format                            | 1280 × 800                             |         |
| Configuration                     | RGB vertical stripe                    |         |
| Backlight                         | Edge lit                               |         |
| Character display80 × 25          |                                        |         |
| Viewing angle                     | ±65° horizontal, ±50° vertical typical |         |
### 5400-rpm Hard Drives

|                             | 80-GB               | 60-GB        | 40-GB        |
|-----------------------------|---------------------|--------------|--------------|
| User capacity per drive*    | 80 GB               | 60 GB        | 40 GB        |
| Dimensions                  |                     |              |              |
| Height                      | 9.5 mm<br>(0.74 in) | 9.5 mm       | 9.5 mm       |
| Width                       | 70 mm<br>(2.75 in)  | 70 mm        | 70 mm        |
| Weight                      | 102 g               | 102 g        | 99 g         |
| Interface type              | ATA-6               | ATA-5        | ATA-5        |
| Transfer rate               |                     |              |              |
| Synchronous<br>(maximum)    | 100 MB/sec          | 100 MB/sec   | 100 MB/sec   |
| Security                    | ATA security        | ATA security | ATA security |
| Seek times (typical read, i | ncluding setting)   |              |              |
| Single track                | 3 ms                | 3 ms         |              |
| Average                     | 13 ms               | 13 ms        |              |
| Maximum                     | 24 ms               | 24 ms        |              |
| Logical blocks†             | 156,301,488         | 117,210,240  | 78,140,160   |

NOTE: Certain restrictions and exclusions apply.

 $^{*1}$  GB = one billion bytes when referring to hard drive storage capacity. Accessible capacity is less.

<sup>†</sup>Actual drive specifications may differ slightly.

### 4200-rpm Hard Drives

|                                              | 80-GB                          | 60-GB                          | 40-GB                          |
|----------------------------------------------|--------------------------------|--------------------------------|--------------------------------|
| User capacity per drive*                     | 80 GB                          | 60 GB                          | 40 GB                          |
| Dimensions                                   |                                |                                |                                |
| Height                                       | 9.5 mm<br>(0.74 in)            | 9.5 mm<br>(0.74 in)            | 9.5 mm<br>(0.74 in)            |
| Width                                        | 70 mm (2.75 in)                | 70 mm (2.75 in)                | 70 mm (2.75 in)                |
| Weight                                       | 99 g                           | 102 g (0.22 lb)                | 99 g                           |
| Interface type                               | ATA-5                          | ATA-5                          | ATA-5                          |
| Transfer rate                                |                                |                                |                                |
| Synchronous<br>(maximum)                     | 100 MB/sec                     | 100 MB/sec                     | 100 MB/sec                     |
| Security                                     | ATA security                   | ATA security                   | ATA security                   |
| Seek times (typical read, including setting) |                                |                                |                                |
| Single track                                 | 3 ms                           | 3 ms                           | 3 ms                           |
| Average                                      | 13 ms                          | 13 ms                          | 13 ms                          |
| Maximum                                      | 24 ms                          | 24 ms                          | 24 ms                          |
| Logical blocks†                              | 156,301,488                    | 117,210,240                    | 78,140,160                     |
| Disk rotational speed                        | 4200 rpm                       | 4200 rpm                       | 4200 rpm                       |
| Operating<br>temperature                     | 5°C to 55°C<br>(41°F to 131°F) | 5°C to 55°C<br>(41°F to 131°F) | 5°C to 55°C<br>(41°F to 131°F) |

**NOTE:** Certain restrictions and exclusions apply. Consult the HP Customer Support Center for details.

\*1 GB = one billion bytes when referring to hard drive storage capacity. Accessible capacity is less.

<sup>†</sup>Actual drive specifications may differ slightly.

| Table 6-7                 |                     |                                     |
|---------------------------|---------------------|-------------------------------------|
| External 120W AC Adapter  |                     |                                     |
| Weight                    | 0.29 kg             | 0.65 lb                             |
| Power supply input        |                     |                                     |
| Operating voltage         | 100 to 240 V ac RMS |                                     |
| Operating current         | 1.6 A RMS           |                                     |
| Operating frequency range | 47 to 63 Hz         |                                     |
| Maximum transient         | 4/50 kV             |                                     |
| Power supply output       | 120 W (NONPFC)      | 120 W<br>(3.0-GHz processor)        |
|                           | 135 W (PFC)         | 135 W (3.2- or<br>3.4-GHz processor |

| Table 6-8                                                      |                                         |                               |
|----------------------------------------------------------------|-----------------------------------------|-------------------------------|
| 135W AC Adapter (PFC)                                          |                                         |                               |
| Dimensions                                                     |                                         |                               |
| Height                                                         | 16.9 cm                                 | 6.65 in                       |
| Width                                                          | 6.5 cm                                  | 2.56 in                       |
| Depth                                                          | 3.8 cm                                  | 1.50 in                       |
| Weight                                                         | 700 g                                   | 1.54 lb                       |
| Input                                                          |                                         |                               |
| Operating voltage                                              | 100 to 240 V ac                         |                               |
| AC current                                                     | 2.2 A at 90 V ac,                       |                               |
|                                                                | 1.1 A at 180 V ac                       |                               |
| Frequency range                                                | 47 to 63 Hz                             |                               |
| Efficiency                                                     | 83% min at<br>115 V ac                  |                               |
| Input efficiency                                               | Input frequency range                   |                               |
| Output                                                         |                                         |                               |
| Output power                                                   | 135 W                                   |                               |
| DC output                                                      | 19.0 V                                  |                               |
| Hold-up time                                                   | 5 msec at 115 V a                       | c input                       |
| Output current limit                                           | < 9.5A, Over voltag<br>- 29V max automa | ge protection<br>tic shutdown |
| Connector 3 pin/grounded, mates with<br>interchangeable boards |                                         | ates with<br>bards            |
| Environmental design                                           |                                         |                               |
| Operating temperature                                          | 0°C to 35°C                             | 32°F to 95°F                  |
| Non-operating temperature                                      |                                         |                               |
| (storage)                                                      | -20°C to 65°C                           | -4°F to 149°F                 |
| Altitude                                                       | 0 to 3,048 m                            | 0 to 10,000 ft                |
| Humidity                                                       | 20% to 80%                              |                               |
| Storage humidity                                               | 10% to 90%                              |                               |

| Table 6-9<br>12-cell Li-Ion Battery Pack |             |               |
|------------------------------------------|-------------|---------------|
|                                          |             |               |
| Height                                   | 12.24 cm    | 6.0 in        |
| Width                                    | 11.76 cm    | 4.63 in       |
| Length                                   | 2.06 cm     | 0.81 in       |
| Weight                                   | 0.59 kg     | 1.298 lb      |
| Energy                                   |             |               |
| Voltage                                  | 14.8 V      |               |
| Amp-hour capacity                        | 6.6 Ah      |               |
| Watt-hour capacity                       | 96 Wh       |               |
| Temperature                              |             |               |
| Operating                                | 5°C to 45°C | 41°F to 113°F |
| Nonoperating                             | 0°C to 60°C | 32°F to 140°F |

|                                                       | Table                                                                                                    | 6-9                                                          |
|-------------------------------------------------------|----------------------------------------------------------------------------------------------------|--------------------------------------------------------------|
| 12-cell Li-Ion Battery Pack (Continued)               |                                                                                                    |                                                              |
| Recharge time                                         |                                                                                                    |                                                              |
| System in off or Standby mode System on (depending on | 2 to 3 3                                                                                                    | .5 - 4 hours                                                 |
| system power consumption)                             | 2 to 5 3                                                                                                    | 5.5 - 8 hours                                                |
| Run time                                              | HP tested on HP Compaq nx9500 Business<br>Notebook running Windows XP Professional<br>Edition, equipped with an Intel Pentium 4<br>3.2-GHz processor, 17-inch WXGA LCD, 1<br>GB RAM, 80-GB HDD, Lithium-Ion battery,<br>NIC, and modem.<br>This configuration achieved a MobileMark<br>2002 score of 1 hour 47 minutes.<br>Test settings: |                                                              |
|                                                       | ٦                                                                                                    | LCD brightness set to <b>half</b> , but no less than 60 nits |
|                                                       |                                                                                                    | Power management scheme:<br>Laptop/Portable                  |
|                                                       |                                                                                                    | Hard drive time set to <b>3 minutes</b>                      |
|                                                       |                                                                                                    | Standby and video timers set to <b>Never</b>                 |
|                                                       | ٦                                                                                                    | Wireless (802.11) turned off                                 |

# **DVD/CD-RW Combo Drive**

| Dimensions             |                                                                                                    |             |
|------------------------|----------------------------------------------------------------------------------------------------|-------------|
| Height                 | 1.27 cm                                                                                                    | 0.5 in      |
| Depth                  | 13.25 cm                                                                                                    | 5.21 in     |
| Width                  | 12.61 cm                                                                                                    | 4.97 in     |
| Weight                 | 250 g                                                                                                    | 0.551 lb    |
| Access times           |                                                                                                    |             |
| Random depth           | <110 ms CD                                                                                                    | <130 ms DVD |
| Full stroke            | <210 ms CD                                                                                                    | <225 ms DVD |
| Max data transfer rate | 24X CD-ROM                                                                                                    | 3,600 KB/s  |
|                        | 24X CD-R                                                                                                    | 3,600 KB/s  |
|                        | 10X CD-RW                                                                                                    | 1,500 KB/s  |
|                        | 8X DVD-ROM                                                                                                    | 10,800 KB/s |
| Transfer mode          | Multiword DMA Mod                                                                                                    | de 2        |
| Interface              | EIDE                                                                                                    |             |
| Supported media        |                                                                                                    |             |
| Read                   | CD Digital Audio (DA), CD+(E)G,<br>CD-MIDI, CD-TEXT, CD-ROM,<br>CD-ROM XA, Mixed Mode CD, CD-I,<br>CD-I Bridge (Photo-CD, Video CD),<br>Multisession CD (Photo-CD,<br>CD-EXTRA, Portfolio, CD-R, CD-RW),<br>CD-R, CD-RW, DVD-ROM, DVD-R,<br>DVD+R, DVD+RW, DVD-RAM |             |
| Write                  | CD-R, CD-RW                                                                                                    |             |
| Max Media Capacity     |                                                                                                    |             |
| Read                   | 4.7 GB                                                                                                    |             |
| Write                  | 700 MB                                                                                                    |             |
| Transport              | Tray loading                                                                                                    |             |

| Table 6-11                     |                                                                                                    |             |
|--------------------------------|----------------------------------------------------------------------------------------------------|-------------|
| DVD+RW/R and CD-RW Combo Drive |                                                                                                    |             |
| Dimensions                     |                                                                                                    |             |
| Height                         | 1.27 cm                                                                                                    | 0.5 in      |
| Depth                          | 13.25 cm                                                                                                    | 5.21 in     |
| Width                          | 12.61 cm                                                                                                    | 4.97 in     |
| Weight                         | 250 g                                                                                                    | 0.551 lb    |
| Access times                   |                                                                                                    |             |
| Random depth                   | <175 ms CD                                                                                                    | <230 ms DVD |
| Full stroke                    | <285 ms CD                                                                                                    | <335 ms DVD |
| Max data transfer rate         | 24X CD-ROM                                                                                                    | 3,600 KB/s  |
|                                | 8X DVD-ROM                                                                                                    | 10,800 KB/s |
|                                | 16X CD-R                                                                                                    | 2,400 KB/s  |
|                                | 8X CD-RW                                                                                                    | 1,200 KB/s  |
|                                | 2X DVD+R                                                                                                    | 2,700 KB/s  |
|                                | 2X DVD+RW                                                                                                    | 2,700 KB/s  |
| Transfer mode                  | Multiword DMA Mo                                                                                                    | de 2        |
| Interface                      | EIDE                                                                                                    |             |
| Supported media                |                                                                                                    |             |
| Read                           | CD-DA, CD+(E)G, CD-MIDI, CD-TEXT,<br>CD-ROM, CD-ROM XA, Mixed Mode<br>CD, CD-I, CD-I Bridge (Photo-CD,<br>Video CD), Multisession CD (Photo-CD,<br>CD-Extra, Portfolio, CD-R, CD-RW),<br>CD-R, CD-RW, DVD-ROM (DVD-5,<br>DVD-9, DVD-10, DVD-18), DVD-R,<br>DVD-RW, DVD+R, DVD+RW |             |
| Write                          | CD-R, CD-RW, DVI                                                                                                    | D+R, DVD+RW |
| Max Media Capacity             |                                                                                                    |             |
| Read                           | 4.7 GB                                                                                                    |             |
| Write                          | 700 MB                                                                                                    |             |
| Transport                      | Tray loading                                                                                                    |             |

### 8X MAX DVD-ROM Drive

| Applicable disk       | DVD-5, DVD-9, DVD-<br>CD-ROM (Mode 1 an<br>CD Digital Audio<br>CD-XA ready (Mode 2,<br>CD-I ready (Mode 2,<br>CD-R (read only)<br>CD Plus<br>Photo CD (single/mul<br>CD-Bridge | 10<br>d 2)<br>2, Form 1 and 2)<br>Form 1 and 2)<br>tisession) |
|-----------------------|----------------------------------------------------------------------------------------------------|---------------------------------------------------------------|
| Center hole diameter  | 1.5 cm                                                                                                    | 0.59 in                                                       |
| Disk diameter         |                                                                                                    |                                                               |
| Standard disc         | 12 cm                                                                                                    | 4.72 in                                                       |
| Mini disc             | 8 cm                                                                                                    | 3.15 in                                                       |
| Disk thickness        | 1.2 mm                                                                                                    | 0.047 in                                                      |
| Track pitch           | 0.74 µm                                                                                                    |                                                               |
| Access time           |                                                                                                    |                                                               |
| Random DVD media      | < 150 ms                                                                                                    |                                                               |
| Full stroke DVD media | < 225 ms                                                                                                    |                                                               |
| Random CD media       | < 110 ms                                                                                                    |                                                               |
| Full stroke CD media  | < 200 ms                                                                                                    |                                                               |
| Audio output level    | Audio-out, 0.7 Vrms                                                                                                    |                                                               |
| Cache buffer          | 512 KB/s                                                                                                    |                                                               |
| Data transfer rate    |                                                                                                    |                                                               |
| Max 24X CD            | 3600 KB/s (150 KB/s                                                                                                    | at 1X CD rate)                                                |
| Max 8X DVD            | 10,800 KB/s (1352 K                                                                                                    | B/s at 1X DVD rate)                                           |
| Multiword DMA mode 2  | 16.6 MB/s                                                                                                    |                                                               |
| Startup time          | < 10 seconds                                                                                                    |                                                               |
| Stop time             | < 3 seconds                                                                                                    |                                                               |

# System DMA

| Hardware DMA                                | System Function                                                |
|---------------------------------------------|----------------------------------------------------------------|
| DMA0                                        | Available for audio                                            |
| DMA1*                                       | Entertainment audio<br>(default; alternate = DMA0, DMA3, none) |
| DMA2*                                       | Diskette drive                                                 |
| DMA3                                        | ECP parallel port LPT1<br>(default; alternate = DMA0, none)    |
| DMA4                                        | DMA controller cascading (not available)                       |
| DMA5*                                       | Available for PC Card                                          |
| DMA6                                        | Not assigned                                                   |
| DMA7                                        | Not assigned                                                   |
| *PC Card controller can use DMA 1, 2, or 5. |                                                                |

### System Interrupts

| Hardware IRQ                                                                                                    | System Function                               |
|----------------------------------------------------------------------------------------------------|-----------------------------------------------|
| IRQ0                                                                                                    | System timer                                  |
| IRQ1                                                                                                    | Keyboard controller                           |
| IRQ2                                                                                                    | Cascaded                                      |
| IRQ3                                                                                                    | COM2                                          |
| IRQ4                                                                                                    | COM1                                          |
| IRQ5                                                                                                    | Audio (default)*                              |
| IRQ6                                                                                                    | Diskette drive                                |
| IRQ7                                                                                                    | Parallel port                                 |
| IRQ8                                                                                                    | Real time clock (RTC)                         |
| IRQ9                                                                                                    | Infrared                                      |
| IRQ10                                                                                                    | System use                                    |
| IRQ11                                                                                                    | System use                                    |
| IRQ12                                                                                                    | Internal point stick or external mouse        |
| IRQ13                                                                                                    | Coprocessor (not available to any peripheral) |
| IRQ14                                                                                                    | IDE interface (hard drive and optical drive)  |
| IRQ15                                                                                                    | System use                                    |
| PC Cards may assert IRQ3, IRQ4, IRQ5, IRQ7, IRQ9, IRQ10, IRQ11, or IRQ15. Either the infrared or the serial port may assert IRQ3 or IRQ4. |                                               |

\*Default configuration; audio possible configurations are IRQ5, IRQ7, IRQ9, IRQ10, or none.

### System I/O Addresses

| I/O Address (hex) | System Function (shipping configuration) |
|-------------------|------------------------------------------|
| 000 - 00F         | DMA controller no. 1                     |
| 010 - 01F         | Unused                                   |
| 020 - 021         | Interrupt controller no. 1               |
| 022 - 024         | Opti chipset configuration registers     |
| 025 - 03F         | Unused                                   |
| 02E - 02F         | 87334 "Super I/O" configuration for CPU  |
| 040 - 05F         | Counter/timer registers                  |
| 044 - 05F         | Unused                                   |
| 060               | Keyboard controller                      |
| 061               | Port B                                   |
| 062 - 063         | Unused                                   |
| 064               | Keyboard controller                      |
| 065 - 06F         | Unused                                   |
| 070 - 071         | NMI enable/RTC                           |
| 072 - 07F         | Unused                                   |
| 080 - 08F         | DMA page registers                       |
| 090 - 091         | Unused                                   |
| 092               | Port A                                   |
| 093 - 09F         | Unused                                   |
| 0A0 - 0A1         | Interrupt controller no. 2               |

# System I/O Addresses (Continued)

| I/O Address (hex) | System Function (shipping configuration) |
|-------------------|------------------------------------------|
| 0A2 - 0BF         | Unused                                   |
| 0C0 - 0DF         | DMA controller no. 2                     |
| 0E0 - 0EF         | Unused                                   |
| 0F0 - 0F1         | Coprocessor busy clear/reset             |
| 0F2 - 0FF         | Unused                                   |
| 100 - 16F         | Unused                                   |
| 170 - 177         | Secondary fixed disk controller          |
| 178 - 1EF         | Unused                                   |
| 1F0 - 1F7         | Primary fixed disk controller            |
| 1F8 - 200         | Unused                                   |
| 201               | Joystick (decoded in ESS1688)            |
| 202 - 21F         | Unused                                   |
| 220 - 22F         | Entertainment audio                      |
| 230 - 26D         | Unused                                   |
| 26E - 26          | Unused                                   |
| 278 - 27F         | Unused                                   |
| 280 - 2AB         | Unused                                   |
| 2A0 - 2A7         | Unused                                   |
| 2A8 - 2E7         | Unused                                   |
| 2E8 - 2EF         | Reserved serial port                     |

# System I/O Addresses (Continued)

| I/O Address (hex) | System Function (shipping configuration)     |
|-------------------|----------------------------------------------|
| 2F0 - 2F7         | Unused                                       |
| 2F8 - 2FF         | Infrared port                                |
| 300 - 31F         | Unused                                       |
| 320 - 36F         | Unused                                       |
| 370 - 377         | Secondary diskette drive controller          |
| 378 - 37F         | Parallel port (LPT1/default)                 |
| 380 - 387         | Unused                                       |
| 388 - 38B         | FM synthesizer—OPL3                          |
| 38C - 3AF         | Unused                                       |
| 3B0 - 3BB         | VGA                                          |
| 3BC - 3BF         | Reserved (parallel port/no EPP support)      |
| 3C0 - 3DF         | VGA                                          |
| 3E0 - 3E1         | PC Card controller in CPU                    |
| 3E2 - 3E3         | Unused                                       |
| 3E8 - 3EF         | Internal modem                               |
| 3F0 - 3F7         | "A" diskette controller                      |
| 3F8 - 3FF         | Serial port (COM1/default)                   |
| CF8 - CFB         | PCI configuration index register (PCIDIVO-1) |
| CFC - CFF         | PCI configuration data register (PCIDIVO-1)  |

### System Memory Map

| Size   | Memory Address    | System Function              |
|--------|-------------------|------------------------------|
| 640 KB | 00000000-0009FFFF | Base memory                  |
| 128 KB | 000A0000-000BFFFF | Video memory                 |
| 48 KB  | 000C0000-000CBFFF | Video BIOS                   |
| 160 KB | 000C8000-000E7FFF | Unused                       |
| 64 KB  | 000E8000-000FFFFF | System BIOS                  |
| 15 MB  | 00100000-00FFFFF  | Extended memory              |
| 58 MB  | 0100000-047FFFF   | Super extended memory        |
| 58 MB  | 04800000-07FFFFFF | Unused                       |
| 2 MB   | 0800000-080FFFF   | Video memory (direct access) |
| 4 GB   | 08200000-FFFEFFFF | Unused                       |
| 64 KB  | FFFF0000-FFFFFFFF | System BIOS                  |

A

# **Connector Pin Assignments**

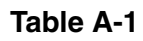

### **RJ-45 (Network) Jack**

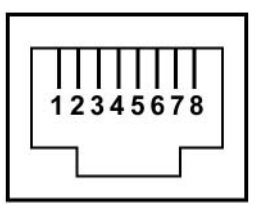

| Pin | Signal     | Pin | Signal    |
|-----|------------|-----|-----------|
| 1   | Transmit + | 5   | Unused    |
| 2   | Transmit – | 6   | Receive – |
| 3   | Receive +  | 7   | Unused    |
| 4   | Unused     | 8   | Unused    |

### RJ-11 (Modem) Jack

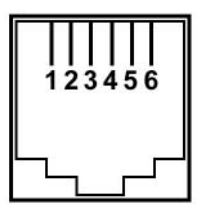

| Pin | Signal | Pin | Signal |
|-----|--------|-----|--------|
| 1   | Unused | 4   | Unused |
| 2   | Tip    | 5   | Unused |
| 3   | Ring   | 6   | Unused |

### Table A-3

# **Universal Serial Bus Port**

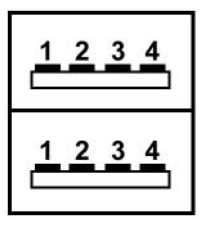

| Pin | Signal | Pin | Signal |
|-----|--------|-----|--------|
| 1   | +5 VDC | 3   | Data + |
| 2   | Data – | 4   | Ground |

### S-Video Jack

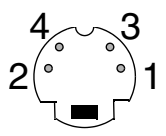

| Pin | Signal     | Pin | Signal                  |
|-----|------------|-----|-------------------------|
| 1   | Ground (Y) | 3   | Y-Luminance (Intensity) |
| 2   | Ground (C) | 4   | C-Chrominance (Color)   |

Table A-5

# **External Monitor Port**

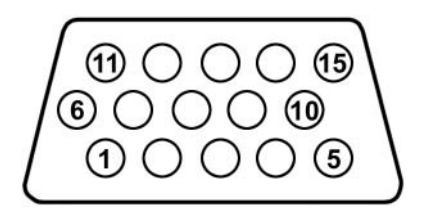

| Pin | Signal        | Pin | Signal          |
|-----|---------------|-----|-----------------|
| 1   | Red analog    | 9   | +5 VDC          |
| 2   | Green analog  | 10  | Ground          |
| 3   | Blue analog   | 11  | Monitor detect  |
| 4   | Not connected | 12  | DDC 2B data     |
| 5   | Ground        | 13  | Horizontal sync |

## External Monitor Port (Continued)

| 6 | Ground analog | 14 | Vertical sync |
|---|---------------|----|---------------|
| 7 | Ground analog | 15 | DDC 2B clock  |
| 8 | Ground analog |    |               |

Table A-6

# Audio-Out (Headphone) Jack

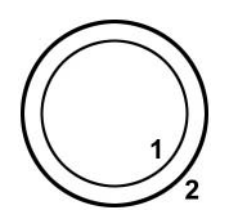

| Pin | Signal    | Pin | Signal |
|-----|-----------|-----|--------|
| 1   | Audio-out | 2   | Ground |

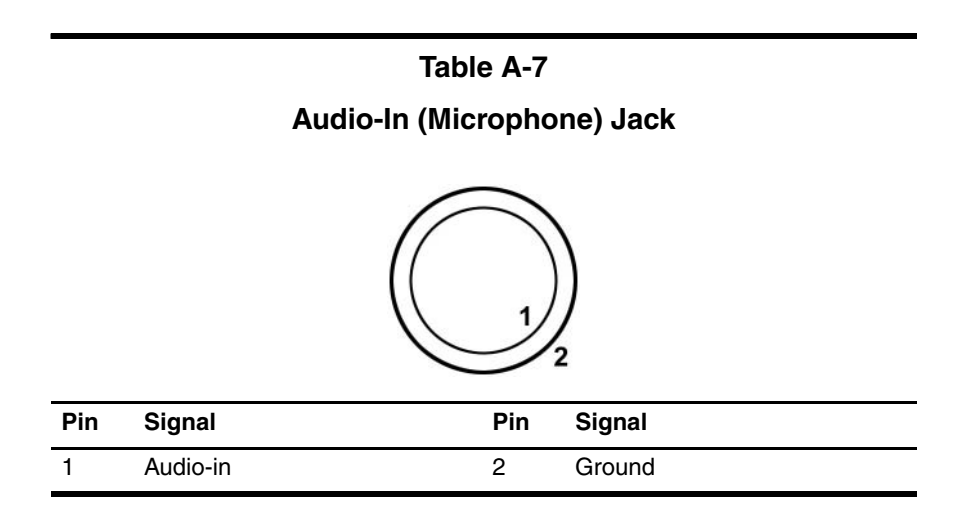

### **Parallel Port**

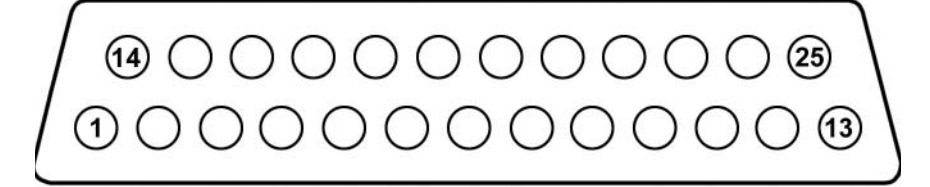

| Pin | Signal      | Pin | Signal           |
|-----|-------------|-----|------------------|
| 1   | Strobe      | 14  | Auto linefeed    |
| 2   | Data bit 0  | 15  | Error            |
| 3   | Data bit 1  | 16  | Initialize paper |
| 4   | Data bit 2  | 17  | Select in        |
| 5   | Data bit 3  | 18  | Ground           |
| 6   | Data bit 4  | 19  | Ground           |
| 7   | Data bit 5  | 20  | Ground           |
| 8   | Data bit 6  | 21  | Ground           |
| 9   | Data bit 7  | 22  | Ground           |
| 10  | Acknowledge | 23  | Ground           |
| 11  | Busy        | 24  | Ground           |
| 12  | Paper end   | 25  | Ground           |
| 13  | Select      |     |                  |

# **Power Cord Set Requirements**

# **3-Conductor Power Cord Set**

The wide range input feature of the notebook permits it to operate from any line voltage from 100 to 120 or 220 to 240 volts AC.

The power cord set shipped with the notebook meets the requirements for use in the country where the equipment is purchased.

Power cord sets for use in other countries must meet the requirements of the country where the notebook is used. For more information on power cord set requirements, contact a service partner.

# **General Requirements**

The requirements listed below are applicable to all countries:

- The length of the power cord set must be at least 1.5 meters (5.00 feet) and a maximum of 2.0 meters (6.50 feet).
- All power cord sets must be approved by an acceptable accredited agency responsible for evaluation in the country where the power cord set will be used.
- The power cord set must have a minimum current capacity of 10 amps and a nominal voltage rating of 125 or 250 volts AC, as required by each country's power system.
- The appliance coupler must meet the mechanical configuration of an EN 60 320/IEC 320 Standard Sheet C13 connector for mating with the appliance inlet on the back of the notebook.

# **Country-Specific Requirements**

| 3-Conductor Power Cord Set Requirements |                   |                        |  |
|-----------------------------------------|-------------------|------------------------|--|
| Country                                 | Accredited Agency | Applicable Note Number |  |
| Australia                               | EANSW             | 1                      |  |
| Austria                                 | OVE               | 1                      |  |
| Belgium                                 | CEBC              | 1                      |  |
| Canada                                  | CSA               | 2                      |  |
| Denmark                                 | DEMKO             | 1                      |  |
| Finland                                 | FIMKO             | 1                      |  |
| France                                  | UTE               | 1                      |  |
| Germany                                 | VDE               | 1                      |  |
| Italy                                   | IMQ               | 1                      |  |
| Japan                                   | METI              | 3                      |  |
| The Netherlands                         | KEMA              | 1                      |  |
| Norway                                  | NEMKO             | 1                      |  |
| Sweden                                  | SEMKO             | 1                      |  |
| Switzerland                             | SEV               | 1                      |  |

| Country        | Accredited Agency | Applicable Note Number |
|----------------|-------------------|------------------------|
| United Kingdom | BSI               | 1                      |
| United States  | UL                | 2                      |

### 3-Conductor Power Cord Set Requirements (Continued)

#### Notes

- The flexible cord must be <HAR> Type HO5VV-F, 3-conductor, 1.0 mm<sup>2</sup> conductor size. Power cord set fittings (appliance coupler and wall plug) must bear the certification mark of the agency responsible for evaluation in the country where it will be used.
- The flexible cord must be Type SPT-3 or equivalent, No. 18 AWG, 3-conductor. The wall plug must be a 2-pole grounding type with a NEMA 5-15P (15 A, 125 V) or NEMA 6-15P (15 A, 250 V) configuration.
- 3. The appliance coupler, flexible cord, and wall plug must bear a "T" mark and registration number in accordance with the Japanese Dentori Law. The flexible cord must be Type VCT or VCTF, 3-conductor, 1.00 mm<sup>2</sup> conductor size. The wall plug must be a 2-pole grounding type with a Japanese Industrial Standard C8303 (7 A, 125 V) configuration.

# С

# **Screw Listing**

This appendix provides specification and reference information for the screws used in the notebook. All screws listed in this appendix are available in the Miscellaneous Screw Kit, spare part number 344850-001.

### Phillips PM2.5×4.0 Screw

| ■<br>■<br>mm | Color | Qty. | Length | Thread | Head<br>Width |
|--------------|-------|------|--------|--------|---------------|
|              | Black | 9    | 4.0 mm | 2.5 mm | 5.0 mm        |

#### Where used:

 $\bullet$  Four screws that secure the hard drive cover to the notebook (documented in Section 5.3)

Two screws that secure the memory module/Mini PCI compartment cover to the notebook (documented in Section 5.6)

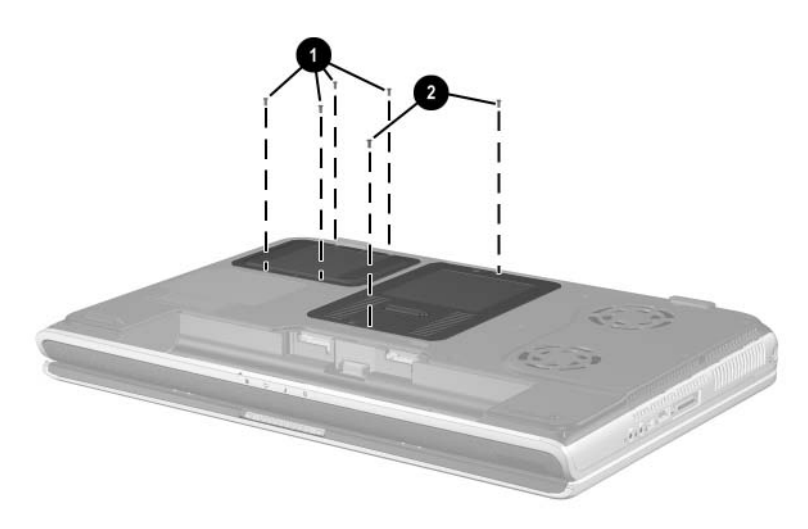

Phillips M2.5×4.0 Screw Locations

# Phillips PM2.5×4.0 Screw (Continued)

| <br>mm | Color | Qty. | Length | Thread | Head<br>Width |
|--------|-------|------|--------|--------|---------------|
|        | Black | 9    | 4.0 mm | 2.5 mm | 5.0 mm        |

### Where used:

3 screws that secure the right speaker to the notebook (documented in Section 5.17)

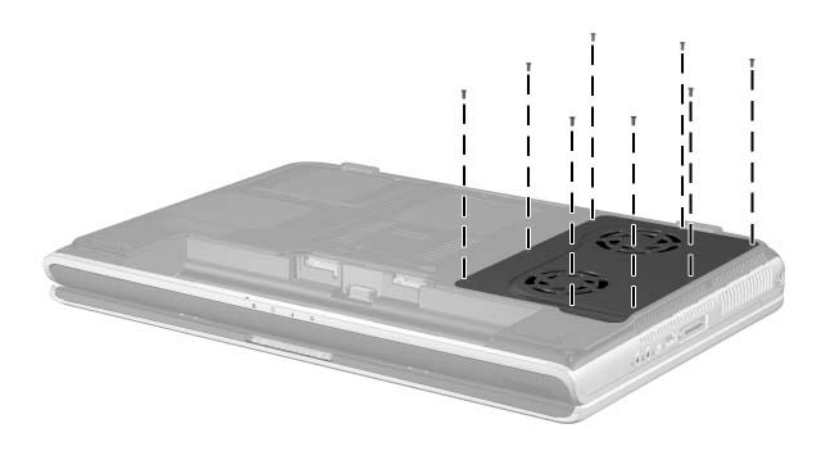

Phillips M2.5×4.0 Screw Locations

### Phillips PM2.5×5.0 Screw

| mm | Color | Qty. | Length | Thread | Head<br>Width |
|----|-------|------|--------|--------|---------------|
|    | Black | 13   | 5.0 mm | 2.5 mm | 5.0 mm        |

### Where used:

8 screws that secure the fan cover to the notebook (documented in Section 5.8)

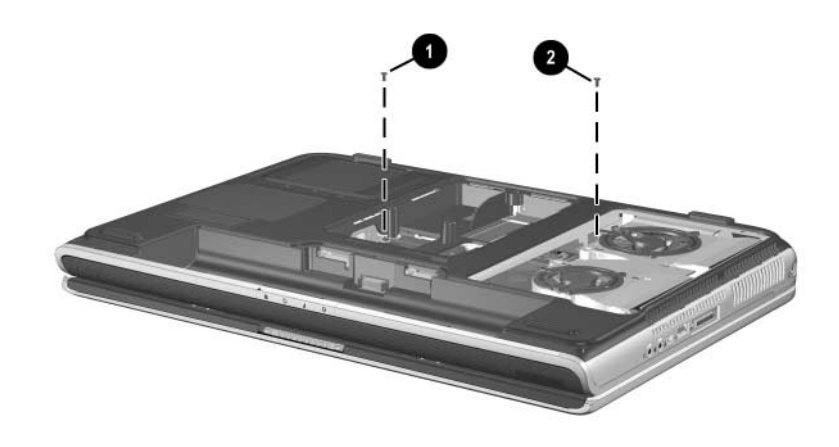

Phillips M2.5×5.0 Screw Locations

### Phillips PM2.5×5.0 Screw (Continued)

| <b>mm</b> | Color | Qty. | Length | Thread | Head<br>Width |
|-----------|-------|------|--------|--------|---------------|
|           | Black | 13   | 5.0 mm | 2.5 mm | 5.0 mm        |

### Where used:

• Three screws that secure the top cover to the notebook in the battery bay (documented in Section 5.11)

Two screws that secure the top cover to the notebook in the optical drive bay (documented in Section 5.11)

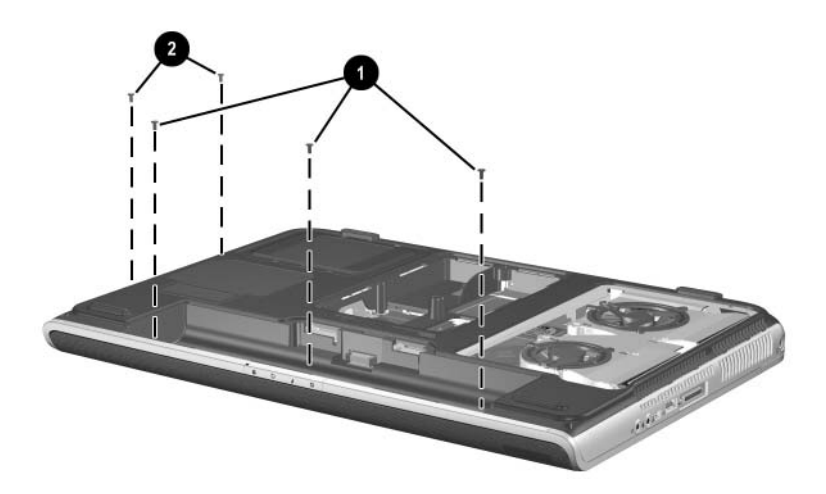

Phillips M2.5×5.0 Screw Locations

### Phillips PM2.5×6.0 Screw

| mm | Color | Qty. | Length | Thread | Head<br>Width |
|----|-------|------|--------|--------|---------------|
|    | Black | 3    | 6.0mm  | 2.5 mm | 5.0 mm        |

### Where used:

3 screws that secure the SD Card slot/infrared module to the notebook (documented in Section 5.16)

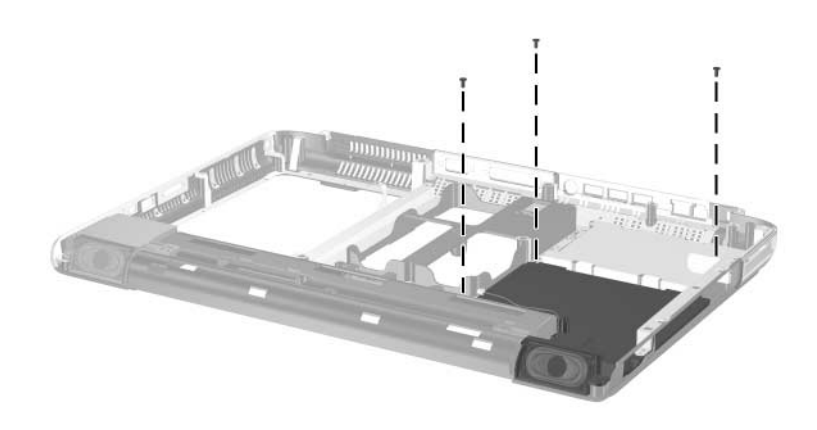

Phillips M2.5×6.0 Screw Locations

### Phillips PM2.5×8.0 Screw

| mm | Color | Qty. | Length | Thread | Head<br>Width |
|----|-------|------|--------|--------|---------------|
|    | Black | 26   | 8.0 mm | 2.5 mm | 5.0 mm        |

#### Where used:

• One screw that secures the keyboard to the notebook in the memory module/Mini PCI compartment (documented in Section 5.8)

Three screws that secure the top cover to the notebook: 2 on the front edge of the notebook, one in the battery bay (documented in Section 5.11)

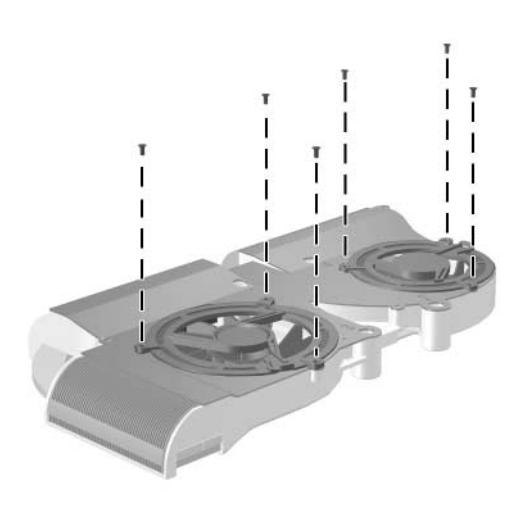

Phillips M2.5×8.0 Screw Locations

### Phillips PM2.5×8.0 Screw (Continued)

| ■<br>■<br>mm | Color | Qty. | Length | Thread | Head<br>Width |
|--------------|-------|------|--------|--------|---------------|
|              | Black | 26   | 8.0 mm | 2.5 mm | 5.0 mm        |

#### Where used:

• Two screws that secure the optical drive to the notebook: one in the memory module/Mini PCI compartment (documented in Section 5.7) and one in the battery bay (documented in Section 5.11)

One screw that secures the keyboard to the notebook in the heat sink compartment (documented in Section 5.8)

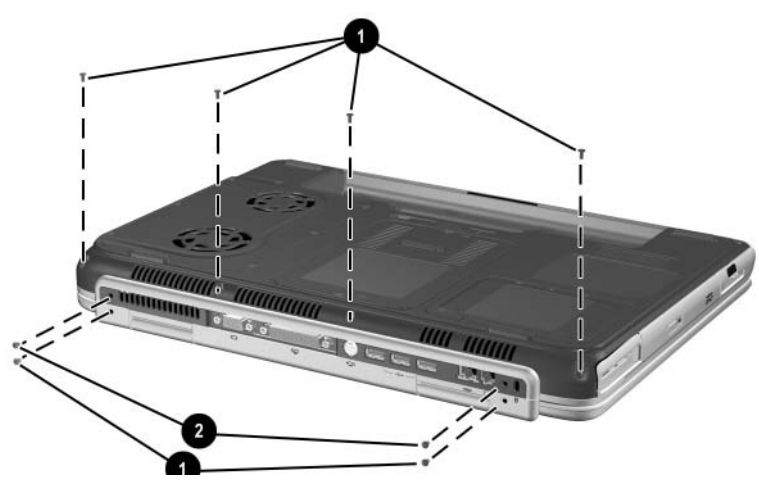

Phillips M2.5×8.0 Screw Locations

# Phillips PM2.5×8.0 Screw (Continued)

| mm | Color | Qty. | Length | Thread | Head<br>Width |
|----|-------|------|--------|--------|---------------|
|    | Black | 26   | 8.0 mm | 2.5 mm | 5.0 mm        |

### Where used:

• Six screws that secure the keyboard cover to the notebook (documented in Section 5.9)

Two screws that secure the display assembly to the notebook (documented in Section 5.10)

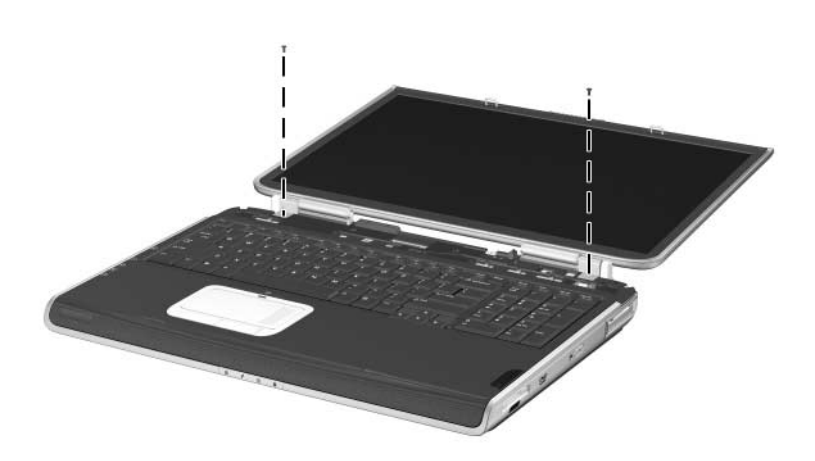

Phillips M2.5×8.0 Screw Locations

### Phillips PM2.5×8.0 Screw (Continued)

| <b>mm</b> | Color | Qty. | Length | Thread | Head<br>Width |
|-----------|-------|------|--------|--------|---------------|
|           | Black | 26   | 8.0 mm | 2.5 mm | 5.0 mm        |

### Where used:

2 screws that secure the display assembly to the notebook (documented in Section 5.10)

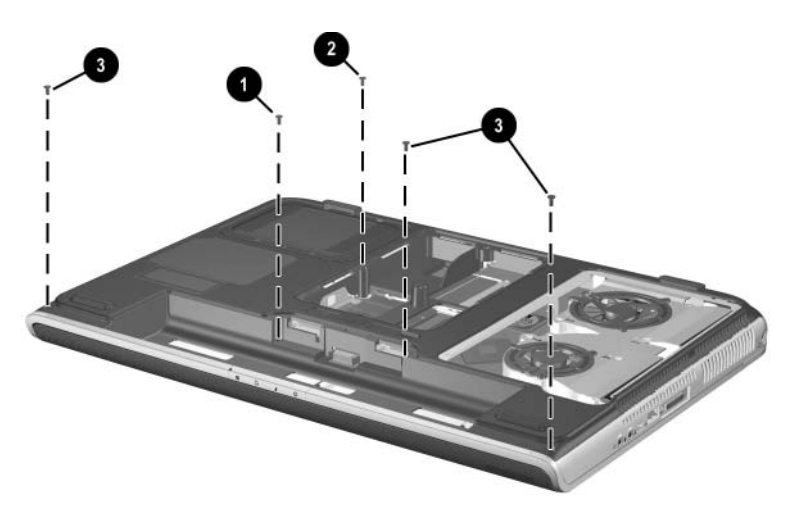

Phillips M2.5×8.0 Screw Location

### Phillips PM2.5×8.0 Screw (Continued)

| <br>mm | Color | Qty. | Length | Thread | Head<br>Width |
|--------|-------|------|--------|--------|---------------|
|        | Black | 26   | 8.0 mm | 2.5 mm | 5.0 mm        |

### Where used:

3 screws that secure the top cover to the notebook (documented in Section 5.11)

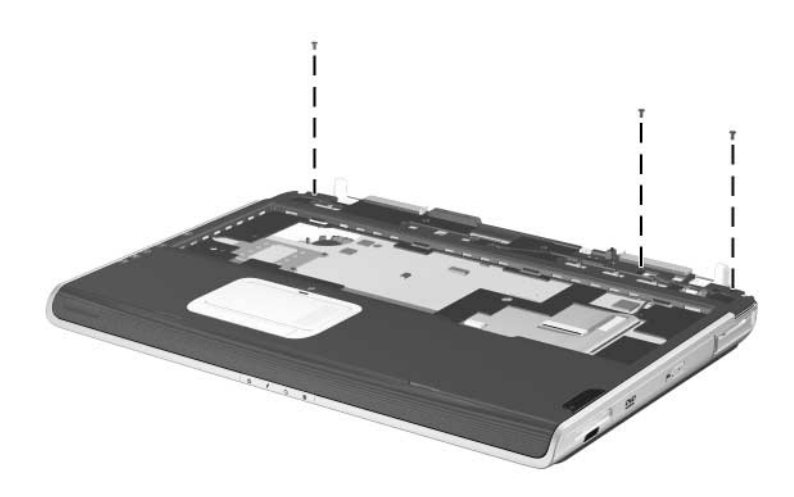

Phillips M2.5×8.0 Screw Locations

### Phillips PM2.5×8.0 Screw (Continued)

| mm | Color | Qty. | Length | Thread | Head<br>Width |
|----|-------|------|--------|--------|---------------|
|    | Black | 26   | 8.0 mm | 2.5 mm | 5.0 mm        |

### Where used:

6 screws that secure the system board to the notebook (documented in Section 5.12)

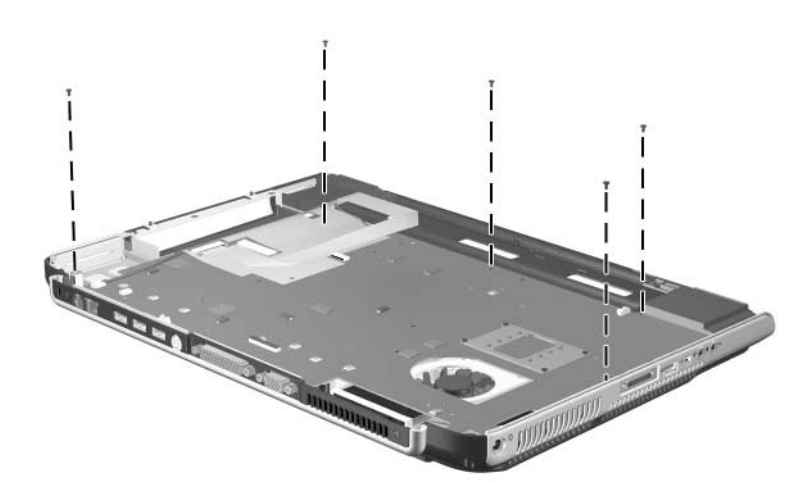

Phillips M2.5×8.0 Screw Location
#### Slotted M1.5×10.0 Shoulder Screw

| ≣⊖ ( <b>Д</b><br>■⊖ ( <b>Д</b> | Color  | Qty. | Length  | Thread | Head<br>Width |
|--------------------------------|--------|------|---------|--------|---------------|
|                                | Silver | 2    | 10.0 mm | 1.5 mm | 3.0 mm        |

#### Where used:

2 screws that secure the top cover to the notebook (documented in Section 5.11)

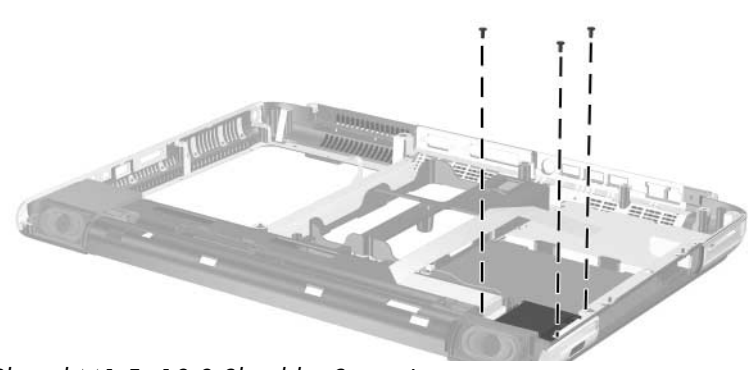

Slotted M1.5×10.0 Shoulder Screw Locations

#### HM5.0×9.0 Standoff

| Color  | Qty. | Length | Thread | Head<br>Width |
|--------|------|--------|--------|---------------|
| Silver | 4    | 9.0 mm | 2.5 mm | 5.0 mm        |

#### Where used:

4 standoffs that secure the system board to the notebook (documented in Section 5.12)

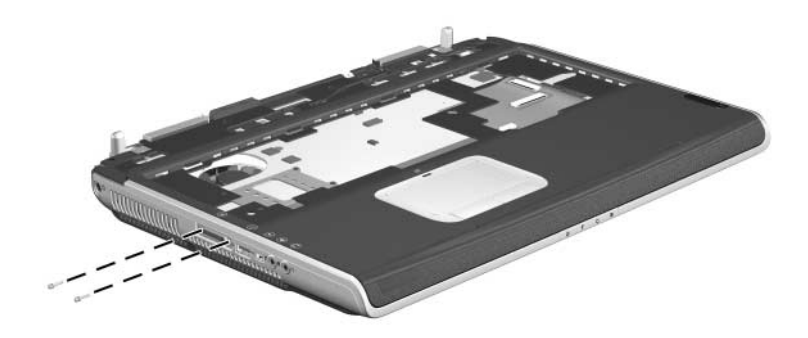

HM5.0×9.0 Standoff Location

#### PM1.5×12.0 Spring-Loaded Shoulder Screw

|            | Color  | Qty. | Length  | Thread | Head<br>Width |
|------------|--------|------|---------|--------|---------------|
|            | Silver | 4    | 12.0 mm | 1.5 mm | 6.5 mm        |
| Where used |        |      |         |        |               |

#### Where used:

4 screws that secure the heat sink to the system board (documented in Section 5.14)

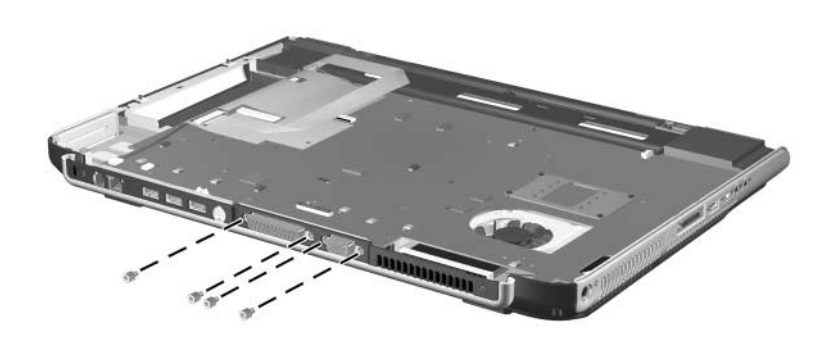

Phillips M1.5×12.0 Spring-Loaded Shoulder Screw Location

#### Phillips PM1.5×4.0 Screw

| ■<br>■ <b>•</b> • • • • • • • • • • • • • • • • • • | Color | Qty. | Length | Thread | Head<br>Width |
|-----------------------------------------------------|-------|------|--------|--------|---------------|
|                                                     | Black | 6    | 4.0 mm | 1.5 mm | 3.5 mm        |

#### Where used:

6 screws that secure the fans to the heat sink (documented in Section 5.14)

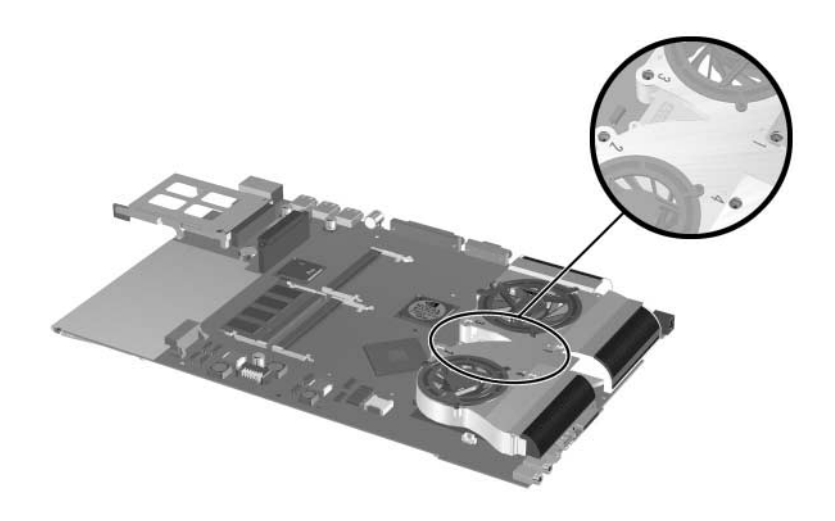

Phillips M1.5×4.0 Screw Locations

# Index

1394 connector 1-20

# A

AC adapter spare part numbers 3–23 specifications 6–8, 6–9 audio troubleshooting 2–27 audio-in (microphone) jack location 1–20 pin assignments A–5 audio-out (headphone) jack location 1–20 pin assignments A–4

#### B

base enclosure, spare part number 3–12 battery bay 1–26 battery LED 1–18 battery pack removal 5–5 spare part number 3–14, 5–5 specifications 6–10 battery release latch 1–26 Bluethumb wireless LAN, spare part number 3–12 bottom components 1–25

## С

cables, service considerations 4 - 2caps lock key 1–22 caps lock LED 1-24 CD-ROM drive OS loading problems 2-26 precautions 4–3 components bottom 1–25 front 1–17 keyboard 1-21 left-side 1–19 rear panel 1-19 right-side 1-17, 1-19 top 1–23 Computer Setup Advanced Menu 2-7 File Menu 2-4 overview 2-2 Security Menu 2-5 configuration information 2-9 connector pin assignments audio-in (microphone) jack A-5audio-out (headphone) jack A-4

modem jack A–2 RJ-45 (network) jack A–1 S-Video jack A–3 Universal Serial Bus (USB) port A–2 connectors, service considerations 4–2 cursor control keys 1–22

#### D

design overview 1-27 diagnostics configuration information  $2_{-9}$ test information 2–10 Diagnostics for Windows 2–2, 2–9 Digital Media Slot 1–18 disassembly preparation procedures 5-4 sequence chart 5-3 diskette drive OS loading problems 2–25 spare part number 3-20 display assembly removal 5-24 spare part numbers 3-4, 5 - 24specifications 6-3, 6-4, 6–5 display cable, illustrated 3–18 display release latch 1–18 DMA specifications 6–15 drives, preventing damage 4-3 DVD+RW/R and CD-RW Combo Drive, specifications 6–13 DVD/CD-RW Combo Drive OS loading problems 2–26 specifications 6–12 DVD-ROM drive OS loading problems 2–26 precautions 4–3 specifications 6–14

## E

electrostatic discharge 4–4, 4–6 expansion base, troubleshooting 2–20 external monitor port location 1–20 pin assignments A–3

#### F

**f1** through **f12** function keys 1–22 fan compartment 1–26 fan cover illustrated 3–17 removal 5–18 fan, removal 5–38 features 1–13 feet illustrated 3–17 locations 5–9 replacement 5–9 spare part number 5–9

flowcharts, troubleshooting initial troubleshooting 2 - 13no audio 2–27, 2–28 no network/modem connection 2-32 no OS loading 2-21 no OS loading from CD/DVD drive 2–26 no OS loading from diskette drive 2–25 no OS loading from hard drive 2-22, 2-23, 2-24 no power 2–14, 2–15, 2-16, 2-17no video 2-18, 2-19 nonfunctioning device 2 - 29nonfunctioning expansion base 2–20 nonfunctioning keyboard 2 - 30nonfunctioning pointing device 2–31 **fn** key 1–22 front components 1-17

# G

grounding equipment and methods 4–5

# Η

hard drive illustrated 3–19 OS loading problems 2–22 precautions 4–3 removal 5–7 spare part numbers 3–14, 3–19, 5–6 specifications 6–6, 6–7 hard drive bay 1–25 hard drive cover illustrated 3–17 removal 5–7 heat sink removal 5–36 spare part number 3–8

I/O address specifications 6–17 infrared port 1–18 interrupt specifications 6–16

#### K

keyboard removal 5–17 spare part numbers 3–6, 5–17 troubleshooting 2–30 keyboard components 1–21 keyboard cover illustrated 3–17 removal 5–22 spare part numbers 5–22 keypad keys 1–22

# L

labels area 1–25 LED board cable illustrated 3–18 removal 5–29 left-side components 1–19 Logo Kit, spare part number 3–23

#### M

mass storage devices, spare part numbers 3-19 media button 1-24 memory map specifications 6 - 20memory module removal 5-10 spare part numbers 3–12, 5 - 10memory module/Mini PCI compartment cover illustrated 3-12, 3-17 location 1-26 removal 5-11 microphone jack location 1-20 pin assignments A-5 Mini PCI communications card removal 5-13 spare part numbers 3–12, 5 - 13Miscellaneous Cable Kit components 3-16, 3-18 spare part number 3–16, 3 - 18Miscellaneous Plastics Kit components 3-4, 3-17 spare part number 3-4, 3 - 17

models 1–2 modem jack location 1–19 pin assignments A–2 modem, troubleshooting 2–32 monitor port location 1–20 pin assignments A–3 mute button 1–24 mute LED 1–24

#### Ν

network jack location 1–19 pin assignments A–1 network, troubleshooting 2–32 nonfunctioning device, troubleshooting 2–20, 2–29 notebook feet illustrated 3–17 locations 5–9 notebook specifications 6–1 num lock LED 1–24

# 0

operating system loading, troubleshooting 2–21 optical drive illustrated 3–20 location 1–18 OS loading problems 2–26 removal 5–15 spare part numbers 3–14, 3–20

# Ρ

packing precautions 4-4 parallel port location 1-20 pin assignments A–6 password, clearing 1–16 PC Card eject button 1–18 PC Card slot 1-18 personal video recorder illustrated 3-21, 3-22 spare part number 3–21 personal video recorder cable kit, spare part number 3–21 personal video recorder devices illustrated 3-21 spare part numbers 3–21 personal video recorder remote sensor, spare part number 3 - 21personal video recorder remote, spare part number 3 - 21picture button 1–24 pin assignments (RJ-11) modem jack A-2 external monitor port A-3 network jack A-1 S-Video jack A-3 USB port 1–19, A–2 plastic parts 4–2 pointing device, troubleshooting 2-31 power button 1–23 power connector 1-20

power cord set requirements B-1 power LED 1–18 power management features 1–16 power, troubleshooting 2–14 power/standby LED 1–18, 1–23 processor removal 5–40 spare part numbers 3–10

# R

real time clock (RTC) battery removal 5-34 spare part number 3–14, 3 - 17rear panel components 1-19 removal preliminaries 4-1 procedures 5-1 replacement preliminaries 4-1 procedures 5-1 right-side components 1–17, 1 - 19RJ-11 (modem) jack location 1-19 pin assignments A-2 RJ-45 (network) jack location 1–19 pin assignments A-1 RTC battery removal 5-34 spare part number 3–4, 3 - 17

## S

Screw Kit, spare part number 3 - 24screw listing C-1 SD Card slot/infrared module removal 5-41, 5-42 spare part number 3–12 SD Card slot/infrared module bezel illustrated 3-17 removal 5-42 SD Card slot/infrared module cable disconnecting 5–31 illustrated 3–18 security cable slot 1–19 serial number 3–2, 5–2 service considerations 4-2 spare part numbers battery pack 3-14 battery pack, 12-cell 5-5 diskette drive 3–20 display 3-4, 5-24 display cable 3–18 fan cover 3-17 feet 3–17, 5–9 hard drive 3–14, 3–19, 5–6 heat sink 3-8, 5-35 keyboard 3-6 keyboard cover 3-17 LED board cable 3-18 major components 3–4, 3-6, 3-8, 3-10, 3-12, 3-14, 3-16mass storage devices 3-19

memory module 3–12, 5 - 10memory module/Mini PCI compartment cover 3-17 Mini PCI communications cards 3-12 miscellaneous cable kit 3-16, 3-18 miscellaneous plastics kit 3-4, 3-17 optical drive 3-14, 3-20, 5 - 15other miscellaneous 3-23 personal video recorder 3 - 21personal video recorder cable kit 3-21 personal video recorder devices 3-21 personal video recorder remote 3-21 personal video recorder remote sensor 3-21 processor 3-10, 5-39 RTC battery 3-4, 3-17, 5 - 34screw kit 3-24 SD Card slot/infrared module 3-12, 5-41 SD Card slot/infrared module cable 3–18 speakers 5–43 system board 3-8, 5-30thermal paste fixture tool 3 - 24thermal paste kit 3–8, 3–16

top cover 3–6 wireless LAN antennae 3 - 16speakers location 1-18 removal 5-44 specifications AC adapter 6–8, 6–9 battery pack 6-10 display 6–3, 6–4, 6–5 DMA 6-15 DVD+RW/R and CD-RW Combo Drive 6–13 DVD/CD-RW Combo Drive 6–12 DVD-ROM drive 6-14 hard drive 6-6, 6-7 I/O addresses 6–17 interrupts 6-16 memory map 6-20 notebook 6–1 static shielding materials 4–7 S-Video jack location 1–19 pin assignments A-3 system board removal 5-30 spare part numbers 3–8, 5 - 30system memory map 6–20

# T

thermal paste fixture tool, spare part number 3–24 thermal paste kit, spare part number 3–8, 3–16 tools required 4-1 top components 1-23 top cover, spare part number 3-6TouchPad 1-24 TouchPad buttons 1-24 TouchPad LED 1-24 TouchPad on/off button 1-24 TouchPad scroll zones 1–24 transporting precautions 4-4 troubleshooting audio 2-27 Computer Setup 2–3 **Diagnostics for Windows** 2 - 9expansion base 2-20 keyboard 2-30 modem 2-32network 2-32 nonfunctioning device 2-20, 2-29OS loading 2–21 overview 2-1 pointing device 2-31 power 2-14video 2–18 troubleshooting flowcharts 2 - 12

# U

Universal Serial Bus (USB) port location 1–19, 1–20 pin assignments A–2

#### V

vent 1–20 video troubleshooting 2–18 volume buttons 1–23

#### W

Windows applications key 1–22 Windows logo key 1–22 wireless button 1–24 wireless LAN antennae, spare part number 3–16 wireless LAN card, spare part numbers 3–12 wireless LED 1–24 workstation precautions 4–5